# Inflation Rebate Program Manufacturer Payment Portal (MPP) User Guide

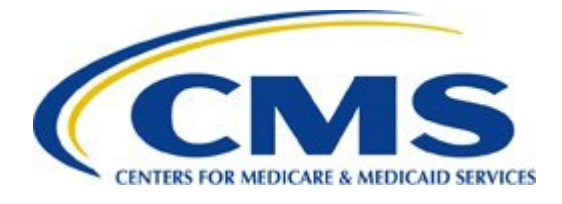

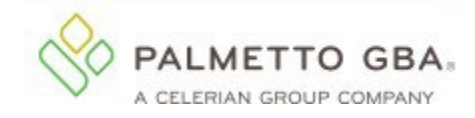

### Contents

| Introduction                                                                                                    |
|----------------------------------------------------------------------------------------------------|
| Recommended System Requirements 5                                                                                                  |
| Inflation Rebates User Roles                                                                                                    |
| Inflation Rebates Module Payment Portal Roles                                                                                      |
| Inflation Rebates User Role Table 7                                                                                                |
| MPP Login                                                                                                    |
| MPP Overview Page                                                                                                    |
| Home Page Overview                                                                                                    |
| Preliminary Rebate Reports Tab15                                                                                                   |
| Rebate Report Tab                                                                                                    |
| Rebate Reports Page Overview                                                                                                    |
| Preliminary Rebate Reports Tab Functionality                                                                                       |
| Downloading Preliminary Rebate Reports                                                                                             |
| Rebate Reports Tab Functionality27                                                                                                 |
| Downloading Rebate Reports                                                                                                    |
| Suggestion of Error Page Overview                                                                                                  |
| SOE Request Tab Functionality                                                                                                    |
| Submitting a Suggestion of Error File                                                                                              |
| SOE History Tab Functionality                                                                                                    |
| Viewing Submitted SOE History Details                                                                                              |
| Payments Page Overview                                                                                                    |
| Payable Tab Functionality                                                                                                    |
| Selecting the Payment Date in the MPP Portal for the Inflation Rebate Program                                                      |
| Select Individual, Multiple or All Payment Line Items for Payment Initiation in the MPP<br>Portal for the Inflation Rebate Program |
| Pending Tab Functionality                                                                                                    |
| Stop Payments for Individual and Multiple Payment Line Items Instructions                                                          |
| Submitted Tab Functionality                                                                                                    |
| Reviewing Submitted Payments                                                                                                    |
| References                                                                                                    |

| Appendix A: Acronym List                                       | . 79 |
|----------------------------------------------------------------|------|
| Appendix B: Payment Failed Message Descriptions                | . 81 |
| Appendix C: Notification of Changes Codes Message Descriptions | . 83 |
| Table 1: Common Features on All Pages                          | . 84 |
| Table 2: Preliminary Rebate Reports Tab                        | . 86 |
| Table 3: Rebate Reports Tab                                    | . 88 |
| Table 4: SOE Request Tab                                       | . 90 |
| Table 5: SOE History Tab                                       | . 93 |
| Table 6: Payable Tab                                           | . 95 |
| Table 7: Pending Tab                                           | . 98 |
| Table 8: Submitted Tab                                         | 101  |

# Introduction

The Manufacturer Payment Portal (MPP) enhances and expands the current Coverage Gap Discount Program (CGDP) Portal to serve as a centralized location for authorized manufacturer points of contact to view information and to take actions related to the Medicare Prescription Drug Inflation Rebate Program (Inflation Rebates) and other Centers for Medicare & Medicaid Services (CMS) programs. The Inflation Rebates module of the portal, administered by the Third Party Administrator (TPA), will facilitate Inflation Rebates report distribution, suggestion of error (SOE) submissions, and payments. This user guide provides step-by-step instructions on how to perform common tasks and use features within the Inflation Rebate module.

The Inflation Rebates module includes the following pages and functions:

#### **Overview Page**

• Where users can access the entry point of all MPP programs, including Inflation Rebates.

#### Home

• Where users can see an overview of all Preliminary Rebate Reports and Rebate Reports published to the MPP.

#### Reports

• Where users can export all Preliminary Rebate Reports and Rebate Reports published to the MPP.

#### **Suggestion of Error**

- SOE Request
  - Where users can submit a new Suggestion of Error (SOE) on a Preliminary Rebate Report.
- SOE History
  - Where users can see a history of submitted SOEs.

#### Payments

- Payable
  - Where users can review Rebate Reports with amounts due and submit payments.
- Pending
  - Where users can review scheduled payments and stop payments.
- Submitted
  - Where users can see a list of submitted payments which are in process or have completed processing.

### **Recommended System Requirements**

The following computer and mobile device requirements are recommended to ensure correct functionality of all components of the MPP:

#### **Operating System (OS):**

- Windows 10 or later
- Mac OS X 11.x or later

#### Supported "Desktop" and Mobile Device Internet Browsers\*:

- Microsoft Edge: Version 128.x or later
- Google Chrome: Version 128.0.x or later

#### **Recommended Screen Resolution:**

• 1024 x 768

#### Additional Browser Requirements:

- Adobe Acrobat Reader Version Document Cloud (DC) or Adobe Acrobat Pro Version DC
- JavaScript enabled
- Compatibility views disabled
- Pop-up blocker disabled

The MPP website has been designed to adapt automatically to a wide range of devices – from desktop computer monitors to tablets to mobile phones – with a minimum amount of resizing, panning, or scrolling. The website's navigation will adapt to the device from which users are accessing the system.

\* The TPA recommends always using the most current browser version that is available.

# Inflation Rebates User Roles

### **Inflation Rebates Module Payment Portal Roles**

To initiate and maintain registration for the MPP, manufacturers must have a P Number in the CMS Health Plan Management System (CMS HPMS). Once in CMS HPMS, a manufacturer must maintain an accurate labeler code list associated with their P Number by adding, removing, or transferring labeler codes between P Numbers and must have up to date contacts for Inflation Rebates. The Inflation Rebate Manufacturer Administrator contact will serve as the primary contact for the manufacturer. In addition to the administrator role, each manufacturer must designate additional MPP Inflation Rebate roles by entering contact information for the Inflation Rebate Payment Initiator and Inflation Rebate Reports contacts in CMS HPMS. Each manufacturer can have two MPP users for each CMS HPMS contact: the Inflation Rebate Administrator Contact, Inflation Rebate Payment Initiator Contact, and Inflation Rebate Reports Contact. To grant a third party access to the MPP, manufacturers must enter the third-party contact information as one of the three contact types in CMS HPMS. If the same contact is entered in CMS HPMS for multiple roles, the MPP role with the highest permissions will be assigned to the contact. Additionally, if a user is listed as multiple CMS HPMS contacts, the manufacturer must ensure that the contact information for each CMS HPMS contact is accurate and up to date. This will eliminate discrepancies and ensure all communications are properly received.

Within the MPP, user logins will be associated with one or more Unique ID(s) with one or more labeler code(s) mapped to each Unique ID. The Unique ID is either a five-character value beginning with a P (PXXXX) for manufacturers who will be identified at the P Number level for Inflation Rebates, or, in instances where the manufacturer opts to separate the labeler codes from the P Number for Inflation Rebates, the Unique ID will be a six-character value beginning with a L (LXXXX).

Assigned MPP user credentials, including User ID, temporary password, and Multi-factor Authentication (MFA) tokens, are specific to individuals and must not be shared. Only the person granted MPP access is authorized by CMS and the TPA to access data within the MPP. If a user is no longer an authorized user for the MPP and its program modules, CMS HPMS must be updated. The new authorized user must update CMS HPMS to obtain their authorized access credentials.

Drug manufacturers should keep CMS HPMS updated with current Inflation Rebate contact information to ensure all program information, including rebate reports, are received and that the manufacturer maintains the ability to pay any rebate owed. Manufacturers should refer to the Drug Manufacturer Management User Manual in the CMS HPMS Drug Manufacturer Contract Management module's documentation page for instructions on how to update contact information. For more information, please visit the CMS <u>HPMS website</u> as well as the <u>CMS HPMS informational webpage</u>. For technical assistance with CMS HPMS, please contact <u>hpms@cms.hhs.gov</u> or call 1-800-220-2028.

The table below includes the actions each CMS HPMS and TPA user role can perform in the MPP for Inflation Rebates. Each action an administrator, payment initiator, and report's role can perform is indicated in the table by yes (Y) and no (N) identifiers.

Administrator: The administrator is the Inflation Rebate Administrator Contact in CMS HPMS. This role serves as the primary contact for Inflation Rebates and is the only role authorized to submit and update bank account information. Additionally, the administrator can download reports and take payment-related actions. For detailed instructions on how to create or update banking data, please review the Banking Information instructions in the Manufacturer Payment Portal (MPP) Introduction and Login User Guide located under User Guides.

**Payment Initiator:** The payment initiator is the Inflation Rebate Payment Initiator Contact in CMS HPMS. This role cannot submit or update bank account information but can download reports and take payment-related actions.

**Reports:** The reports user is the Inflation Rebate Reports Contact in CMS HPMS. This role allows the user to view and download reports.

### **Inflation Rebates User Role Table**

|                                                                                | CMS HPMS CC   | ontact and MPP Innat | ion Redate Roles |
|--------------------------------------------------------------------------------|---------------|----------------------|------------------|
| My Profile                                                                     | Administrator | Payment Initiator    | Reports          |
| Change Password                                                                | Y             | Y                    | Y                |
| Update PIN for payment                                                         | Y             | Y                    | Ν                |
| View bank account information                                                  | Y             | Ν                    | Ν                |
| Enter information in Request Payer Account Modification Form and submit update | Y             | Ν                    | Ν                |
| Enter information in Request Payee Account Modification Form and submit update | Y             | N                    | Ν                |

#### CMS HPMS Contact and MPP Inflation Rebate Roles

| Overview                         | Administrator | <b>Payment Initiator</b> | Reports |
|----------------------------------|---------------|--------------------------|---------|
| Access Inflation Rebates content | Y             | Y                        | Y       |

| Home                                                                                         | Administrator | <b>Payment Initiator</b> | Reports |
|----------------------------------------------------------------------------------------------|---------------|--------------------------|---------|
| View last preliminary report for a unique identifier, Medicare program, and reporting period | Y             | Y                        | Y       |
| View last rebate report for a unique identifier, Medicare program, and reporting period      | Y             | Y                        | Y       |

| Report                              | Administrator | <b>Payment Initiator</b> | Reports |
|-------------------------------------|---------------|--------------------------|---------|
| Download data dictionary            | Y             | Y                        | Y       |
| Download preliminary rebate reports | Y             | Y                        | Y       |
| Download rebate reports             | Y             | Y                        | Y       |

| Suggestion of Error (SOE)                      | Administrator | Payment Initiator | Reports |
|------------------------------------------------|---------------|-------------------|---------|
| Download SOE Aids                              | Y             | Y                 | Y       |
| Submit SOE and upload supporting documentation | Y             | Y                 | Y       |
| View SOE history                               | Y             | Y                 | Y       |

| Payments Payable                                                           | Administrator | <b>Payment Initiator</b> | Reports |
|----------------------------------------------------------------------------|---------------|--------------------------|---------|
| View refund amounts due                                                    | Y             | Y                        | Y       |
| Update scheduled payment date for one, multiple, or all refund amounts due | Y             | Y                        | Ν       |
| Select or deselect one, multiple, or all refund amounts for payment        | Y             | Y                        | Ν       |
| Submit payment                                                             | Y             | Y                        | Ν       |

| Payments Pending                                                              | Administrator | <b>Payment Initiator</b> | Reports |
|-------------------------------------------------------------------------------|---------------|--------------------------|---------|
| View pending payments                                                         | Y             | Y                        | Y       |
| Select or deselect one, multiple, or all pending transactions to stop payment | Y             | Y                        | N       |
| Submit stop payment                                                           | Y             | Y                        | Ν       |

| Payments Submitted      | Administrator | Payment Initiator | Reports |
|-------------------------|---------------|-------------------|---------|
| View submitted payments | Y             | Y                 | Y       |

# MPP Login

The MPP requires authorization for access, and all authorized users of the MPP and any programs it contains must comply with CMS information security policies, standards, and procedures. Additional information about how to navigate the MPP portal, outside the inflation rebate module, is available in a user guide, <u>Manufacturer Payment Portal (MPP) Introduction and Login User Guide</u>.

Instructions contained within the guide include:

- MPP Location and System Requirements
- Update HPMS Contact Information
- MPP Navigation Links Login Page
- MPP Portal Login
- MPP My Profile Instructions

The TPA website (<u>www.tpadministrator.com</u>) contains two links titled "MPP Login." Either link will redirect users to the **MPP Login Page**. To access the MPP, users enter the User ID provided to them by the TPA Operations Team.

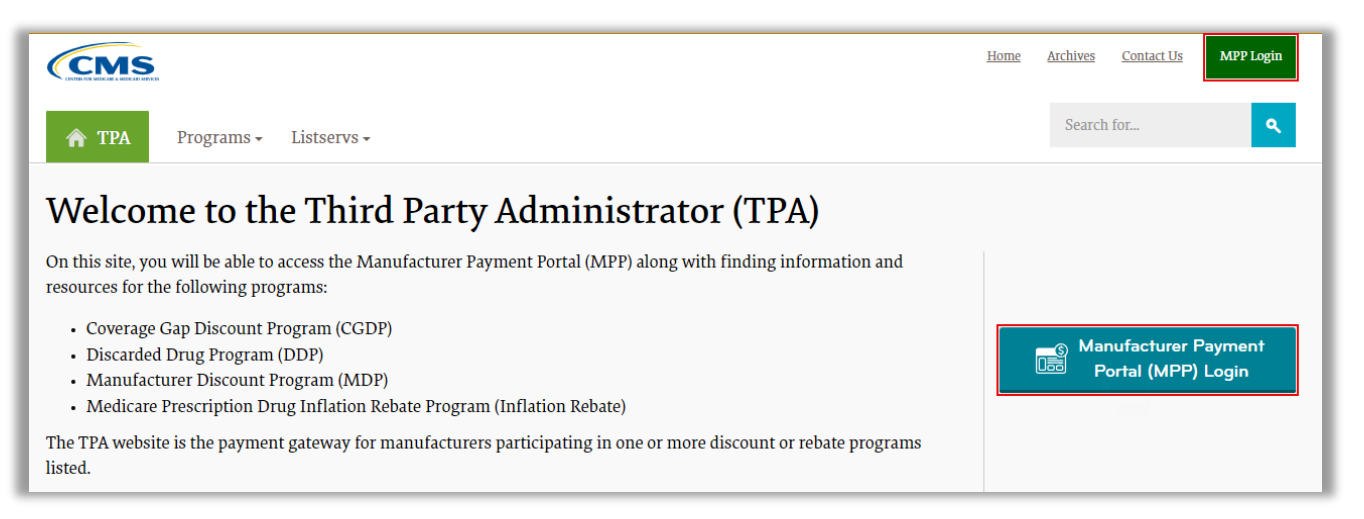

If users need further instructions on logging in, reference the "Manufacturer Payment Portal (MPP) Introduction and Login User Guide" found on the TPA <u>website</u>. The instructions below provide navigation directions to access the login user guide.

#### Instructions

- 1. Access <u>TPAdministrator.com</u> and click on the *MPP Login*.
  - Hover over *Programs* in the horizontal navigation menu and select *Medicare Prescription Drug Inflation Rebate Program.*
  - Select *User Guides* from the left-hand navigation menu.
  - Click on the "Manufacturer Payment Portal (MPP) Introduction and Login User Guide" link to open a PDF of the user guide in a separate tab.
    - For first time users, navigate to the "New User Setup and Login Instructions" section.
    - For users with accounts already set up, navigate to the "Existing User Login Instructions" section.

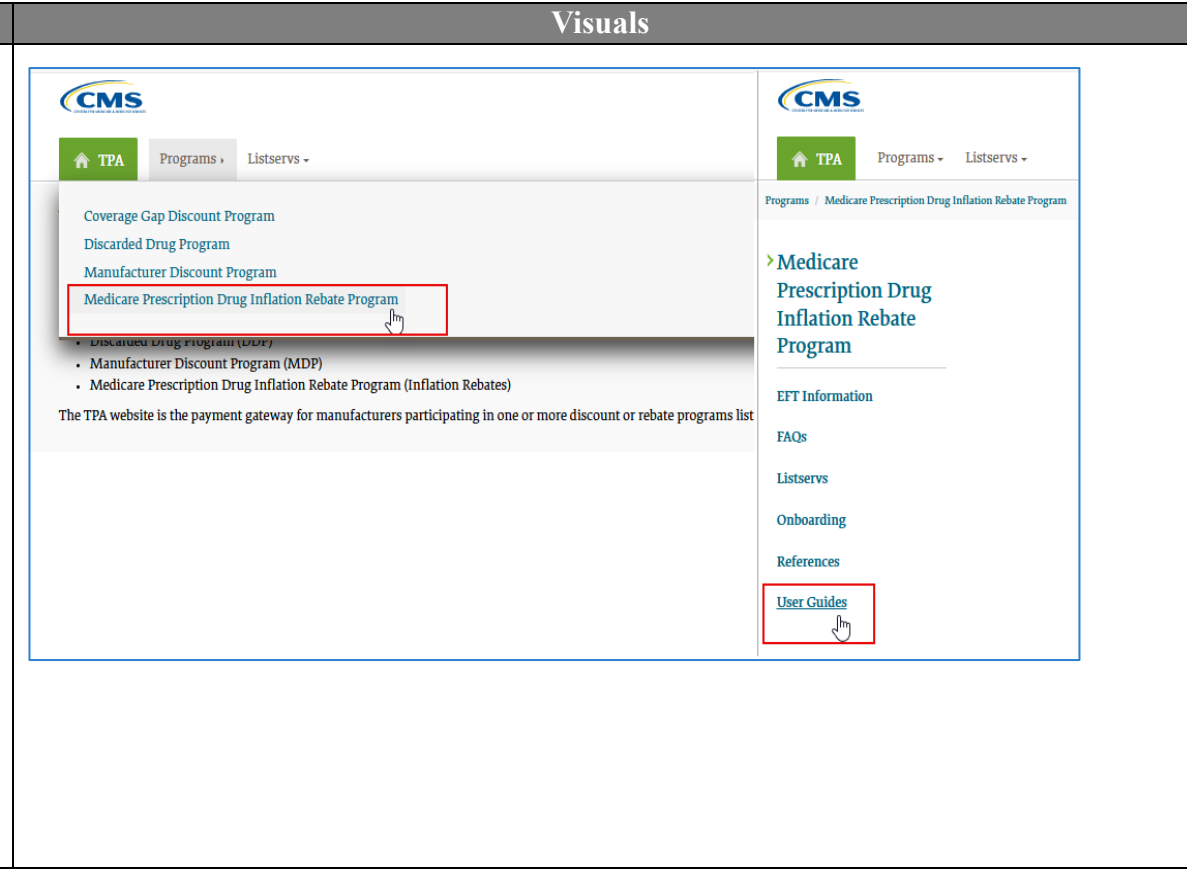

# MPP Overview Page

The **MPP Overview Page** includes a feature that notifies users of the most recent Inflation Rebates report(s) published in the MPP. This notification is displayed as text on the overview page, ensuring users are informed about the latest updates.

As an Inflation Rebates manufacturer point of contact, users can access the program via the MPP on the <u>TPAdministrator.com</u> website.

| Instructions                                                                   | Visuals                                                                                                    |                                               |
|--------------------------------------------------------------------------------|----------------------------------------------------------------------------------------------------|-----------------------------------------------|
| 1. Access <u>TPAdministrator.com</u> and click on the <i>MPP Login</i> button. | TPA Programs - Listservs -                                                                                                    | Home Archives Contact Us MPP Login Search for |
|                                                                                | <ul> <li>Welcome to the Third Party Administrator (TPA)</li> <li>On this site, you will be able to access the Manufacturer Payment Portal (MPP) along with finding information and resources for the following programs: <ul> <li>Coverage Gap Discount Program (CGDP)</li> <li>Discarded Drug Program (DDP)</li> <li>Manufacturer Discount Program (MDP)</li> <li>Medicare Prescription Drug Inflation Rebate Program (Inflation Rebate)</li> </ul> </li> <li>The TPA website is the payment gateway for manufacturers participating in one or more discount or rebate programs listed.</li> </ul> | Manufacturer Payment<br>Portal (MPP) Login    |
|                                                                                |                                                                                                    |                                               |

| Instructions                                                                                                    | Visuals                                                 |
|----------------------------------------------------------------------------------------------------|---------------------------------------------------------|
| 2. After successfully logging in with their user ID, password, and system generated MFA token, users will be directed to the <b>MPP Overview Page</b> . This page displays all programs assigned to their user ID as cards. | Overview Inflation Rebates                              |
|                                                                                                    | Manufacturer Payment Portal                             |
|                                                                                                    | Inflation Rebates Rebate Report(s) Available            |
|                                                                                                    | View Reports                                            |
|                                                                                                    | Disclaimer Privacy Policy Get Adobe Reader Terms of Use |
|                                                                                                    |                                                         |

#### Instructions

- 3. The Inflation Rebates content access point provides information about most recent report type (preliminary or rebate) published in the MPP. The data displayed can vary based on the following scenarios:
  - No Report(s) Available: Indicates that no inflation rebate reports have been published for any unique identifier(s) associated with the user ID.
  - **Preliminary Rebate Report(s)** Available: Indicates that the last report published for a unique identifier associated with the user ID was a preliminary rebate report.
  - **Rebate Report(s) Available:** Indicates that the last report published for a unique identifier associated with the user ID was a rebate report.

| Visua                                  | als |
|----------------------------------------|-----|
| Inflation Rebates                      |     |
| No Report(s) Available                 |     |
| View Home Page                         |     |
| Inflation Rebates                      |     |
| Preliminary Rebate Report(s) Available |     |
| View Reports                           |     |
| Inflation Rebates                      |     |
| Rebate Report(s) Available             |     |
| View Reports                           |     |

# Home Page Overview

The **Home Page** displays a high-level summary of the latest reports published for a unique identifier, Medicare program, and report type. Preliminary rebate reports and rebate reports are organized into separate tabs, each displaying key information such as payment amounts and due dates.

The page defaults to the tab with the most recently published report type (preliminary or rebate), ensuring quick access to the latest information. The reports displayed on each tab are those with the most recent publish date for distinct combinations of a unique identifier, Medicare program (Part B or D), and report type.

### **Preliminary Rebate Reports Tab**

The **Preliminary Rebate Reports Tab** displays key information on the most recently published preliminary rebate report(s) assigned to the user, including the SOE submission deadline. Users can filter the **Preliminary Rebate Reports Tab Table** by unique identifier, report type, Medicare program, rebate period, SOE submission deadline, and preliminary rebate amount.

|                                                       |                                                                                                    | TPA                 | dministrator.com                         | Contact Us M                                            | Ay Profile Log Out            |
|-------------------------------------------------------|----------------------------------------------------------------------------------------------------|---------------------|------------------------------------------|---------------------------------------------------------|-------------------------------|
| Overview Inflation                                    | n Rebates                                                                                                   |                     |                                          |                                                         |                               |
| Home<br>Reports<br>Suggestion of<br>Error<br>Payments | More detailed preliminary rebate reports an Preliminary Rebate Report Unique Identifier Report Type All All | d rebate reports    | can be found in the <u>F</u><br>Medicare | <mark>leports Page.</mark><br>Program Rebate i<br>V All | Period                        |
|                                                       | SOE Submission Deadline Preli                                                                               | minary Payment Am   | ount                                     |                                                         |                               |
|                                                       | Show 10 v entries<br>Unique<br>Identifier A Report Type                                                     | Medicare<br>Program | Rebate Period                            | SOE Submission                                          | Preliminary<br>Payment Amount |
|                                                       | P2101 Reconciliation Preliminary Rebate Repo                                                                | rt Part B           | Q2 2024                                  | 10/25/2024                                              | \$1,272,159,480.77            |
|                                                       | L12345 Preliminary Rebate Report                                                                            | Part D              | Q4 2023 - Q3 2024                        | 07/01/2025                                              | \$2,430,514,253.97            |
|                                                       | L34567 Reconciliation Preliminary Rebate Repo                                                               | ort Part D          | Q4 2023 - Q3 2024                        | 07/01/2025                                              | \$315,927,155.81              |
|                                                       | L34567 Preliminary Rebate Report                                                                            | Part B              | Q3 2024                                  | 07/01/2025                                              | \$428,186,119.43              |
|                                                       | L34568 Reconciliation Preliminary Rebate Repo                                                               | ort Part D          | Q4 2023 - Q3 2024                        | 07/01/2025                                              | \$0.00                        |
|                                                       | L34568 Preliminary Rebate Report                                                                            | Part B              | Q3 2024                                  | 07/01/2025                                              | \$428,186,119.43              |
|                                                       | L45678 Reconciliation Preliminary Rebate Repo                                                               | rt Part D           | Q4 2023 - Q3 2024                        | 07/01/2025                                              | \$1,463,932,255.34            |
|                                                       | P2100 Preliminary Rebate Report                                                                             | Part D              | Q4 2023 - Q3 2024                        | 07/01/2025                                              | \$1,964,121,056.18            |
|                                                       | P2103 Preliminary Rebate Report                                                                             | Part D              | Q4 2023 - Q3 2024                        | 07/01/2025                                              | \$1,314,983,418.51            |
|                                                       | P6543 Preliminary Rebate Report                                                                             | Part D              | Q4 2023 - Q3 2024                        | 07/01/2025                                              | \$0.00                        |
|                                                       | Showing 1 to 10 of 17 entries                                                                               |                     | Fir                                      | st Previous 1                                           | 2 Next Last                   |

If there are no preliminary rebate reports published for any unique identifier(s) associated with a user's ID, the table will display "No reports available."

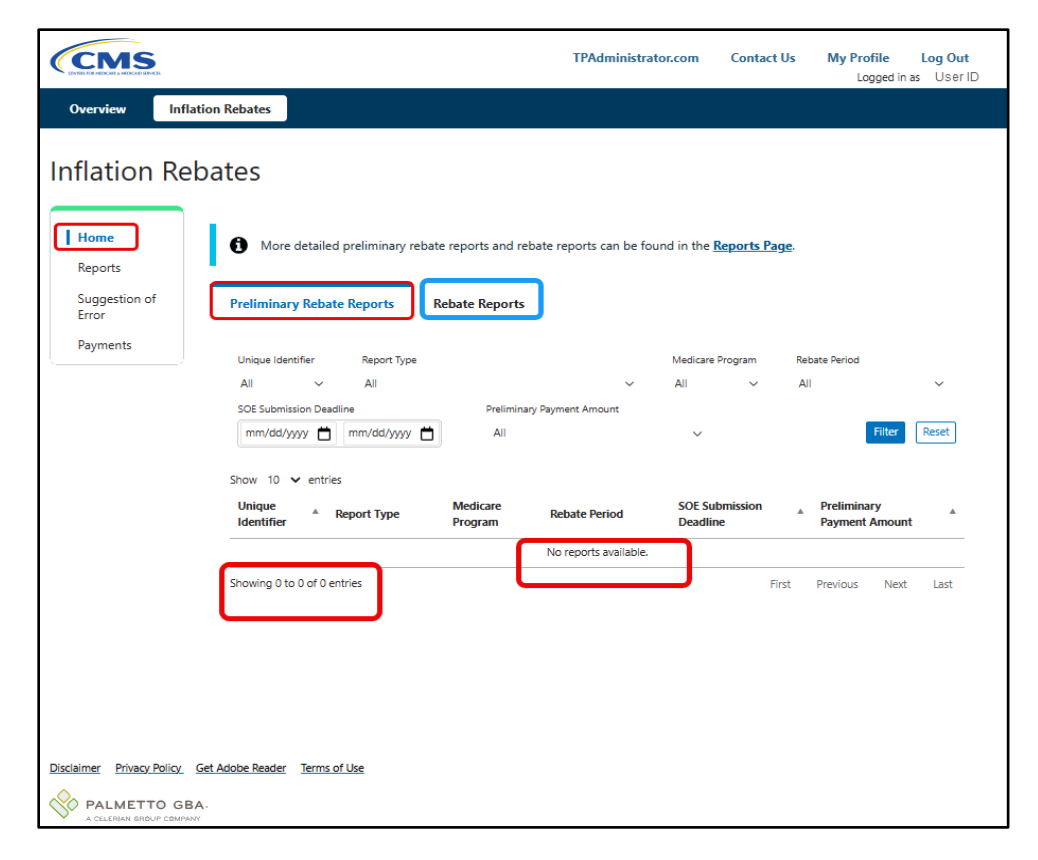

For an outline of other basic features available on the page, refer to the tables listed at the end of the user guide under References (*Table 1: Common Features on All Pages*). To download full preliminary rebate report details, see the *Preliminary Rebate Reports Tab Functionality* section below.

### **Rebate Report Tab**

The **Rebate Reports Tab** displays key information on the most recently published rebate report(s) assigned to the user. Users can filter the **Rebate Reports Tab Table** by unique identifier, report type, Medicare program, rebate period, payment due date, and payment amount.

| Pre                  | aliminany Daha                                      | to Departs Debata I                                                         | lanorta                              |                                                                        |                                                      |                                                 |
|----------------------|-----------------------------------------------------|-----------------------------------------------------------------------------|--------------------------------------|------------------------------------------------------------------------|------------------------------------------------------|-------------------------------------------------|
|                      | eliminary keda                                      | Reports Repate F                                                            | Reports                              |                                                                        |                                                      |                                                 |
| Ur                   | nique Identifier                                    | Report Type                                                                 |                                      | Me                                                                     | dicare Program Rebate                                | Period                                          |
| A                    | All ~                                               | All                                                                         |                                      | ~ All                                                                  | ~ All                                                |                                                 |
| Pa                   | ayment Due Date                                     |                                                                             | Payment Amount                       |                                                                        |                                                      |                                                 |
|                      | mm/dd/yyyy 🛱                                        | mm/dd/yyyy                                                                  | All                                  |                                                                        | ~                                                    | Filter                                          |
| 14                   | 42388 R                                             | econciliation Rebate Report                                                 | Part D                               | Q4 2022 - Q3 2023                                                      | 05/01/2025                                           | \$0.00                                          |
| L4                   | 42388 R                                             | ebate Report                                                                | Part D                               | Q4 2023 - Q3 2024                                                      | 05/01/2025                                           | \$0.00                                          |
| L4                   | 42388 R/                                            | econciliation Rebate Report                                                 | Part D                               | Q4 2022 - Q3 2023                                                      | 05/01/2025                                           | \$0.00                                          |
| L4                   | 42747 R                                             | ebate Report                                                                | Part B                               | Q1 2024                                                                | 05/01/2025                                           | \$79,498.39                                     |
|                      | 42747 R                                             | econciliation Rebate Report                                                 | Part D                               | Q4 2022 - Q3 2023                                                      | 05/01/2025                                           | \$103,308.10                                    |
| L4                   |                                                     | ebate Report                                                                | Part D                               | Q4 2023 - Q3 2024                                                      | 05/01/2025                                           | \$179,885.27                                    |
| L4<br>L4             | 42747 R                                             | ebate hepoit                                                                |                                      |                                                                        |                                                      |                                                 |
| L4<br>L4<br>L4       | 42747 R<br>43528 Re                                 | ebate Report                                                                | Part D                               | Q4 2023 - Q3 2024                                                      | 05/01/2025                                           | \$0.00                                          |
| L4<br>L4<br>L5       | 42747 R<br>43528 R/<br>50419 Re                     | ebate Report<br>ebate Report                                                | Part D<br>Part B                     | Q4 2023 - Q3 2024<br>Q1 2024                                           | 05/01/2025                                           | \$0.00                                          |
| د4<br>د4<br>د5       | 42747 R<br>43528 R<br>50419 R<br>50419 R            | ebate Report<br>ebate Report<br>econciliation Rebate Report                 | Part D<br>Part B<br>Part D           | Q4 2023 - Q3 2024<br>Q1 2024<br>Q4 2022 - Q3 2023                      | 05/01/2025<br>05/01/2025<br>05/01/2025               | \$0.00<br>\$0.00<br>\$57,331.52                 |
| د4<br>د4<br>د5<br>د5 | 42747 R<br>43528 R<br>50419 R<br>50419 R<br>50419 R | ebate Report<br>ebate Report<br>econciliation Rebate Report<br>ebate Report | Part D<br>Part B<br>Part D<br>Part D | Q4 2023 - Q3 2024<br>Q1 2024<br>Q4 2022 - Q3 2023<br>Q4 2023 - Q3 2024 | 05/01/2025<br>05/01/2025<br>05/01/2025<br>05/01/2025 | \$0.00<br>\$0.00<br>\$57,331.52<br>\$219,220.75 |

If there are no rebate reports published for any unique identifier(s) associated with a user's ID, the table will display "No reports available."

| Inflation Re           | bates                                                                                                    |
|------------------------|----------------------------------------------------------------------------------------------------|
| Home                   | A More detailed preliminary rebate reports and rebate reports can be found in the Reports Page.                                     |
| Reports                |                                                                                                    |
| Suggestion of<br>Error | Preliminary Rebate Reports Rebate Reports                                                                                           |
| Payments               | Unique Identifier Report Type Medicare Program Rebate Period                                                                        |
|                        | All V All V All V                                                                                                    |
|                        | Payment Due Date Payment Amount                                                                                                    |
|                        | mm/dd/yyyy 📩 mm/dd/yyyy 📩 All ~ Filter Reset                                                                                        |
|                        | Show 10 v entries<br>Unique<br>Identifier * Report Type * Medicare<br>Program * Rebate Period * Payment Due Date * Payment Amount * |
|                        | No reports available.                                                                                                    |
|                        | Showing 0 to 0 of 0 entries First Previous Next Last                                                                                |

For an outline of other basic features available on the page, refer to the tables listed at the end of the user guide under References (*Table 1: Common Features on All Pages*). To download full rebate report details, see the *Rebate Reports Tab Functionality* section below.

# Rebate Reports Page Overview

The **Reports Page** allows users to download preliminary rebate reports and rebate reports to review rebate details for unique identifiers assigned to the user. The reports can be downloaded in either excel or CSV format. The page is divided by function into two tabs: Preliminary Rebate Reports and Rebate Reports.

Report and field background information for the Preliminary Rebate Reports and the Rebate Reports can be found in the Part B and Part D Data Dictionaries. When the user clicks the Part B Data Dictionary or Part D Data Dictionary buttons in the blue banner at the top of the page, a new browser window will open to the TPA website with a link to the respective data dictionary document. The data dictionaries may be periodically updated to reflect current report and field information.

| Inflation Reb     | CMS is providing by<br>Part B Data Dictiona     | ackground information and data dic<br>ary Part D Data Dictionary | tionaries for the Preliminary Rebate Reports and Re | bate Reports. |
|-------------------|-------------------------------------------------|------------------------------------------------------------------|-----------------------------------------------------|---------------|
| Error<br>Payments | Preliminary Rebate Rep                          | ports Rebate Reports                                             |                                                     |               |
|                   | Unique Identifier M<br>All ~ A                  | All × All                                                        | Report Type                                         | Filter Reset  |
|                   | Show 10 v entries<br>Unique<br>Identifier A Med | dicare 🛔 Rebate Period 🖕                                         | Report Type                                         | Download      |
|                   | P1048 Part                                      | B Q1 2024                                                        | Preliminary Rebate Report                           | x esv         |
|                   | P1910 Part<br>P1048 Part                        | E Q1 2024                                                        | Preliminary Rebate Report Preliminary Rebate Report |               |
|                   | P1910 Part                                      | D Q4 2023 - Q3 2024                                              | Preliminary Rebate Report                           |               |
|                   | P1048 Part                                      | D Q4 2022 - Q3 2023                                              | Reconciliation Preliminary Rebate Report            | × CSV         |
|                   | P1910 Part                                      | D Q4 2022 - Q3 2023                                              | Reconciliation Preliminary Rebate Report            | × Rsv         |
|                   | P1048 Part                                      | D Q4 2021 - Q3 2022                                              | Preliminary Rebate Report                           | 📩 📑           |
|                   | Showing 1 to 7 of 7 entries                     |                                                                  | First Previous                                      | 1 Next Last   |

For a detailed outline of each Report Tab with field definitions, refer to the tables listed at the end of the user guide, under References:

- <u>Table 1: Common Features on All Pages</u>
- <u>Table 2: Preliminary Reports Tab</u>
- Table 3: Rebate Reports Tab

## **Preliminary Rebate Reports Tab Functionality**

The **Preliminary Rebate Reports Tab** allows users to select preliminary rebate reports for download. The Preliminary Rebate Reports Tab Table displays a line item for each available preliminary rebate report for all unique identifiers assigned to the user. Report line items are defined by distinct combinations of Unique Identifier, Medicare Program, Reporting Period, and Report Type.

Preliminary rebate reports are published ahead of rebate reports for the manufacturer to review potential rebate amounts owed. Any rebate amounts owed are only based on reports found on the **Rebate Report Tab**.

| Part B Data D                                                                                                    | ictionary Pa                                                                                                    | rt D Data Dictionary                                                                                                    |                                                                                                    |
|----------------------------------------------------------------------------------------------------|----------------------------------------------------------------------------------------------------|----------------------------------------------------------------------------------------------------|----------------------------------------------------------------------------------------------------|
| Preliminary Rebat                                                                                                    | e Reports                                                                                                    | Rebate Reports                                                                                                    |                                                                                                    |
| Unique Identifier                                                                                                    | Medicare Pr                                                                                                    | ogram Rebate Period                                                                                                    | Report Type                                                                                                    |
| All ~                                                                                                    | All                                                                                                    | ~ All                                                                                                    | ∼ All ~                                                                                                    |
| how 10 🗸 entrie                                                                                                    | •5                                                                                                    |                                                                                                    | Filter                                                                                                    |
| Unique +<br>Identifier                                                                                                    | Medicare<br>Program                                                                                                    | Rebate Period 🍦                                                                                                    | Report Type 🔶 Download                                                                                                    |
| P1619                                                                                                    | Program Part D                                                                                                    | Rebate Period                  Q4 2022 - Q3 2023                                                                                                    | Report Type     Download       Reconciliation Preliminary Rebate Report                                                                                                    |
| P1619<br>P1622                                                                                                    | Program Part D<br>Part D                                                                                                    | Rebate Period         Image: Image: Imag | Report Type     Download       Reconciliation Preliminary Rebate Report     Resonciliation Preliminary Rebate Report       Reconciliation Preliminary Rebate Report     Resonciliation Preliminary Rebate Report                                                                                                    |
| Unique<br>Identifier         *           P1619         *           P1622         *           P1624         *                                                                                                    | Part D<br>Part D<br>Part D<br>Part D                                                                                                    | Rebate Period         Image: Constraint of the second second  | Report Type     Download       Reconciliation Preliminary Rebate Report     Image: Comparison of the second second secon      |
| Unique<br>Identifier         +           P1619         +           P1622         +           P1624         +           P1626         +                                                                                                    | Medicare<br>Program<br>Part D<br>Part D<br>Part D<br>Part D<br>Part D                                                                                                    | Rebate Period         Image: Constraint of the second second  | Report Type     Download       Reconciliation Preliminary Rebate Report     B &       Reconciliation Preliminary Rebate Report     B &       Reconciliation Preliminary Rebate Report     B &       Reconciliation Preliminary Rebate Report     B &       Reconciliation Preliminary Rebate Report     B &                                                                                                    |
| Unique<br>Identifier         +           P1619         +           P1622         +           P1624         +           P1626         +           P1631         +                                                                               | Medicare<br>Program       Part D       Part D       Part D       Part D       Part D       Part D       Part D                                                                                                    | Rebate Period         •           Q4 2022 - Q3 2023            Q4 2022 - Q3 2023            Q4 2022 - Q3 2023            Q4 2022 - Q3 2023            Q4 2022 - Q3 2023                                                                                                    | Report TypeDownloadReconciliation Preliminary Rebate ReportImage: Second Second Sec |
| Unique<br>Identifier              •            P1619             P1622             P1624             P1625             P1631             P1636                                                                                                 | Part D<br>Part D<br>Part D<br>Part D<br>Part D<br>Part D<br>Part D<br>Part D<br>Part D<br>Part D                                                                                                    | Rebate Period       •         Q4 2022 - Q3 2023          Q4 2022 - Q3 2023          Q4 2022 - Q3 2023          Q4 2022 - Q3 2023          Q4 2022 - Q3 2023          Q4 2022 - Q3 2023          Q4 2022 - Q3 2023                                                                                                    | Report TypeDownloadReconciliation Preliminary Rebate ReportReconciliation Preliminary Rebate Report                                                                                                    |
| Unique<br>Identifier         +           P1619         +           P1622         +           P1624         +           P1626         +           P1631         +           P1636         +           P1643         +                           | Part D<br>Part D<br>Part D<br>Part D<br>Part D<br>Part D<br>Part D<br>Part D<br>Part D<br>Part D<br>Part D                                                                                                    | Rebate Period <ul> <li>Q4 2022 - Q3 2023</li> <li>Q4 2022 - Q3 2023</li> <li>Q4 2022 - Q3 2023</li> <li>Q4 2022 - Q3 2023</li> <li>Q4 2022 - Q3 2023</li> <li>Q4 2022 - Q3 2023</li> <li>Q4 2022 - Q3 2023</li> <li>Q4 2022 - Q3 2023</li> <li>Q4 2022 - Q3 2023</li> <li>Q4 2022 - Q3 2023</li> <li>Q4 2022 - Q3 2023</li> <li>Q4 2022 - Q3 2023</li> </ul>                                                                                                    | Report TypeDownloadReconciliation Preliminary Rebate ReportImage: Second Second Sec |
| Unique<br>Identifier         +           P1619         +           P1622         +           P1624         -           P1625         +           P1630         +           P1633         +           P1643         +                           | Medicare<br>Program<br>Part D<br>Part D<br>Part D<br>Part D<br>Part D<br>Part D<br>Part D<br>Part D<br>Part D<br>Part D<br>Part D                                                                                                    | Rebate Period <ul> <li>Q4 2022 - Q3 2023</li> <li>Q4 2022 - Q3 2023</li> </ul>                                                                                                    | Report TypeDownloadReconciliation Preliminary Rebate ReportImage: Concentration Preliminary Rebate ReportImage: Concentration Preliminary Rebate ReportReconciliation Preliminary Rebate ReportImage: Concentration Preliminary Rebate ReportImage: Concentration Preliminary Rebate ReportReconciliation Preliminary Rebate ReportImage: Concentration Preliminary Rebate ReportImage: Concentration Preliminary Rebate ReportReconciliation Preliminary Rebate ReportImage: Concentration Preliminary Rebate ReportImage: Concentration Preliminary Rebate ReportReconciliation Preliminary Rebate ReportImage: Concentration Preliminary Rebate ReportImage: Concentration Preliminary Rebate ReportReconciliation Preliminary Rebate ReportImage: Concentration Preliminary Rebate ReportImage: Concentration Preliminary Rebate ReportReconciliation Preliminary Rebate ReportImage: Concentration Preliminary Rebate ReportImage: Concentration Preliminary Rebate ReportReconciliation Preliminary Rebate ReportImage: Concentration Preliminary Rebate ReportImage: Concentration Preliminary Rebate ReportReconciliation Preliminary Rebate ReportImage: Concentration Preliminary Rebate ReportImage: Concentration Preliminary Rebate ReportReconciliation Preliminary Rebate ReportImage: Concentration Preliminary Rebate ReportImage: Concentration Preliminary Rebate ReportReconciliation Preliminary Rebate ReportImage: Concentration Preliminary Rebate ReportImage: Concentration Preliminary Rebate ReportReconciliation Preliminary Rebate ReportImage: Concentration Preliminary Rebate ReportImage: Concentration Preliminary                                                                                                    |
| Unique<br>Identifier         •           P1619         •           P1622         •           P1624         •           P1625         •           P1631         •           P1633         •           P1643         •           P1646         • | Medicare<br>Program       Part D       Part D       Part D       Part D       Part D       Part D       Part D       Part D       Part D       Part D       Part D       Part D       Part D       Part D       Part D       Part D       Part D       Part D       Part D       Part D | Rebate Period <ul> <li>Q4 2022 - Q3 2023</li> <li>Q4 2022 - Q3 2023</li> </ul>                                                                                                    | Report TypeDownloadReconciliation Preliminary Rebate ReportImage: TypeReconciliation Preliminary Rebate ReportImage: Tmage: TypeReconciliation Preliminary Rebate ReportImage: Tmage: T                                                       |

The functionality accessible on the **Preliminary Rebate Reports Tab** is available for all roles. For additional information, refer to *Table 5: Preliminary Reports Tab*.

### **Downloading Preliminary Rebate Reports**

This portion of the user guide is intended for users with any role type. It provides detailed steps on how to select a preliminary rebate report to download.

#### Instructions

- 1. Once in the Inflation Rebates module, select *Reports* from the left-hand navigation menu and click on the **Preliminary Rebate Reports Tab**.
- 2. Users can filter the report line items displayed by using one or more of the filters listed:
  - Unique Identifier
  - Medicare Program
  - Rebate Period
  - Report Type

| Part B Data D                                                                                                    | Dictionary Pa                                                                                                    | art D Data Dictionary                                                                                                    | ]      | ictionaries for the                                                                                                    | Freiminary Rebate Rep                                                                                                    |   | e neports.                                                                                                    |
|----------------------------------------------------------------------------------------------------|----------------------------------------------------------------------------------------------------|----------------------------------------------------------------------------------------------------|--------|----------------------------------------------------------------------------------------------------|----------------------------------------------------------------------------------------------------|---|----------------------------------------------------------------------------------------------------|
| Preliminary Rebat                                                                                                    | te Reports                                                                                                    | Rebate Reports                                                                                                    |        |                                                                                                    |                                                                                                    |   |                                                                                                    |
| Unique Identifier                                                                                                    | Medicare P                                                                                                    | rogram Rebate P                                                                                                    | Period |                                                                                                    | Report Type                                                                                                    |   |                                                                                                    |
| All 🗸                                                                                                    | All                                                                                                    | ~ All                                                                                                    |        | ~                                                                                                    | All                                                                                                    |   | ~                                                                                                    |
|                                                                                                    | 25                                                                                                    |                                                                                                    |        |                                                                                                    |                                                                                                    | 1 | Filter Reset                                                                                                    |
| Show 10 🗸 entrie                                                                                                    |                                                                                                    |                                                                                                    |        |                                                                                                    |                                                                                                    |   |                                                                                                    |
| Show 10 v entrie<br>Unique<br>Identifier                                                                                                    | Medicare<br>Program                                                                                                    | Rebate Period                                                                                                    | ÷      | Report Type                                                                                                    |                                                                                                    |   | Download                                                                                                    |
| Show 10 ♥ entrie<br>Unique<br>Identifier ♥<br>P1619                                                                                                    | Medicare<br>Program<br>Part D                                                                                             | <b>Rebate Period</b><br>Q4 2022 - Q3 2023                                                                                                    | ÷      | Report Type                                                                                                    | liminary Rebate Report                                                                                                    |   | <ul><li>Download</li><li>X Cov</li></ul>                                                                                                    |
| Show     10     ✓ entrie       Unique     Identifier     ♦       P1619     P1622                                                                                                    | Medicare<br>Program ≜<br>Part D<br>Part D                                                                                 | Rebate Period           Q4 2022 - Q3 2023           Q4 2022 - Q3 2023                                                                                                    | Ŷ      | Report Type Reconciliation Prei Reconciliation Prei                                                                                                    | liminary Rebate Report<br>liminary Rebate Report                                                                                                    |   | <ul> <li>Download</li> <li>Coverage</li> <li>Coverage</li> <li>Cov</li></ul> |
| Show 10 ventrie<br>Unique<br>Identifier<br>P1619<br>P1622<br>P1624                                                                                                    | Medicare<br>Program       Part D       Part D       Part D       Part D                                                   | Rebate Period           Q4 2022 - Q3 2023           Q4 2022 - Q3 2023           Q4 2022 - Q3 2023           Q4 2022 - Q3 2023                                                                                                    | ÷      | Report Type<br>Reconciliation Prei<br>Reconciliation Prei<br>Reconciliation Prei                                                                                                    | liminary Rebate Report<br>liminary Rebate Report<br>liminary Rebate Report                                                                                                    |   | <ul> <li>Download</li> <li>Tesy</li> <li>Tesy</li> <li>Tesy</li> <li>Tesy</li> <li>Tesy</li> </ul>                                                                                                    |
| Show         10         entrie           Unique         Identifier         *           P1619         *         *           P1622         *         *           P1624         *         *                                                                                                    | Medicare<br>Program       Part D       Part D       Part D       Part D       Part D                                      | Rebate Period           Q4 2022 - Q3 2023           Q4 2022 - Q3 2023           Q4 2022 - Q3 2023           Q4 2022 - Q3 2023                                                                                                    | ÷      | Report Type<br>Reconciliation Prel<br>Reconciliation Prel<br>Reconciliation Prel<br>Reconciliation Prel                                                                                             | liminary Rebate Report<br>liminary Rebate Report<br>liminary Rebate Report<br>liminary Rebate Report                                                                                                    |   | <ul> <li>Download</li> <li>Tesv</li> <li>Tesv</li> <li>Tesv</li> <li>Tesv</li> <li>Tesv</li> </ul>                                                                                                    |
| Show         10         ✓         entrie           Unique         Identifier         ●           P1619         ●         ●           P1622         ●         ●           P1624         ●         ●           P1626         ●         ●                                                                                                    | Medicare<br>Program<br>Part D<br>Part D<br>Part D<br>Part D<br>Part D<br>Part D                                           | Rebate Period           Q4 2022 - Q3 2023           Q4 2022 - Q3 2023           Q4 2022 - Q3 2023           Q4 2022 - Q3 2023           Q4 2022 - Q3 2023           Q4 2022 - Q3 2023                                                                                                    | Ŷ      | Report Type<br>Reconciliation Prel<br>Reconciliation Prel<br>Reconciliation Prel<br>Reconciliation Prel<br>Reconciliation Prel                                                                      | liminary Rebate Report<br>liminary Rebate Report<br>liminary Rebate Report<br>liminary Rebate Report<br>liminary Rebate Report                                                                               |   | Download                                                                                                    |
| Show         10         ✓         entrie           Unique         ●         ●         ●           Identifier         ●         ●         ●           P1619         ●         ●         ●           P1622         ●         ●         ●           P1624         ●         ●         ●           P1626         ●         ●         ●           P1631         ●         ●         ●                                                                                                    | Medicare<br>Program<br>Part D<br>Part D<br>Part D<br>Part D<br>Part D<br>Part D<br>Part D                                 | Rebate Period           Q4 2022 - Q3 2023           Q4 2022 - Q3 2023           Q4 2022 - Q3 2023           Q4 2022 - Q3 2023           Q4 2022 - Q3 2023           Q4 2022 - Q3 2023           Q4 2022 - Q3 2023           Q4 2022 - Q3 2023                                                                                                    | Ŷ      | Report Type<br>Reconciliation Prel<br>Reconciliation Prel<br>Reconciliation Prel<br>Reconciliation Prel<br>Reconciliation Prel<br>Reconciliation Prel                                               | liminary Rebate Report<br>liminary Rebate Report<br>liminary Rebate Report<br>liminary Rebate Report<br>liminary Rebate Report<br>liminary Rebate Report                                                     |   | Download<br>Download<br>C C<br>C C<br>C C<br>C C<br>C C<br>C C<br>C C<br>C                                                                                                    |
| Show         10         ✓         entrie           Unique         Identifier         ●           P1619         ●         ●           P1622         ●         ●           P1624         ●         ●           P1631         ●         ●           P1636         ●         ●                                                                                                    | Medicare<br>Program<br>Part D<br>Part D<br>Part D<br>Part D<br>Part D<br>Part D<br>Part D                                 | Rebate Period           Q4 2022 - Q3 2023           Q4 2022 - Q3 2023           Q4 2022 - Q3 2023           Q4 2022 - Q3 2023           Q4 2022 - Q3 2023           Q4 2022 - Q3 2023           Q4 2022 - Q3 2023           Q4 2022 - Q3 2023           Q4 2022 - Q3 2023           Q4 2022 - Q3 2023           Q4 2022 - Q3 2023                                                                                     | ÷      | Report Type<br>Reconciliation Prei<br>Reconciliation Prei<br>Reconciliation Prei<br>Reconciliation Prei<br>Reconciliation Prei<br>Reconciliation Prei                                               | liminary Rebate Report<br>liminary Rebate Report<br>liminary Rebate Report<br>liminary Rebate Report<br>liminary Rebate Report<br>liminary Rebate Report<br>liminary Rebate Report                           |   | Download Download Dow           |
| Show         10         ✓         entrie           Unique <td>Medicare<br/>Program<br/>Part D<br/>Part D<br/>Part D<br/>Part D<br/>Part D<br/>Part D<br/>Part D<br/>Part D<br/>Part D</td> <td>Rebate Period           Q4 2022 - Q3 2023           Q4 2022 - Q3 2023           Q4 2022 - Q3 2023           Q4 2022 - Q3 2023           Q4 2022 - Q3 2023           Q4 2022 - Q3 2023           Q4 2022 - Q3 2023           Q4 2022 - Q3 2023           Q4 2022 - Q3 2023           Q4 2022 - Q3 2023           Q4 2022 - Q3 2023           Q4 2022 - Q3 2023           Q4 2022 - Q3 2023</td> <td>÷</td> <td>Report Type<br/>Reconciliation Prel<br/>Reconciliation Prel<br/>Reconciliation Prel<br/>Reconciliation Prel<br/>Reconciliation Prel<br/>Reconciliation Prel<br/>Reconciliation Prel</td> <td>iiminary Rebate Report<br/>iiminary Rebate Report<br/>iiminary Rebate Report<br/>iiminary Rebate Report<br/>iiminary Rebate Report<br/>iiminary Rebate Report<br/>iiminary Rebate Report<br/>iiminary Rebate Report</td> <td></td> <td><ul> <li>Download</li> <li>Comparison</li> <li>Comparison</li></ul></td> | Medicare<br>Program<br>Part D<br>Part D<br>Part D<br>Part D<br>Part D<br>Part D<br>Part D<br>Part D<br>Part D             | Rebate Period           Q4 2022 - Q3 2023           Q4 2022 - Q3 2023           Q4 2022 - Q3 2023           Q4 2022 - Q3 2023           Q4 2022 - Q3 2023           Q4 2022 - Q3 2023           Q4 2022 - Q3 2023           Q4 2022 - Q3 2023           Q4 2022 - Q3 2023           Q4 2022 - Q3 2023           Q4 2022 - Q3 2023           Q4 2022 - Q3 2023           Q4 2022 - Q3 2023                             | ÷      | Report Type<br>Reconciliation Prel<br>Reconciliation Prel<br>Reconciliation Prel<br>Reconciliation Prel<br>Reconciliation Prel<br>Reconciliation Prel<br>Reconciliation Prel                        | iiminary Rebate Report<br>iiminary Rebate Report<br>iiminary Rebate Report<br>iiminary Rebate Report<br>iiminary Rebate Report<br>iiminary Rebate Report<br>iiminary Rebate Report<br>iiminary Rebate Report |   | <ul> <li>Download</li> <li>Comparison</li> <li>Comparison</li></ul>                                                                                                    |
| Show         10         ✓         entrie           Unique         Identifier         Identifier         Identifier           P1619         P1622         P1624         P1626           P1626         P1631         P1636         P1643           P1646         P1649         P1649         P1649                                                                                                    | Hedicare<br>Program P<br>Part D<br>Part D<br>Part D<br>Part D<br>Part D<br>Part D<br>Part D<br>Part D<br>Part D<br>Part D | Rebate Period           Q4 2022 - Q3 2023           Q4 2022 - Q3 2023           Q4 2022 - Q3 2023           Q4 2022 - Q3 2023           Q4 2022 - Q3 2023           Q4 2022 - Q3 2023           Q4 2022 - Q3 2023           Q4 2022 - Q3 2023           Q4 2022 - Q3 2023           Q4 2022 - Q3 2023           Q4 2022 - Q3 2023           Q4 2022 - Q3 2023           Q4 2022 - Q3 2023           Q4 2022 - Q3 2023 | ÷      | Report Type<br>Reconciliation Pref<br>Reconciliation Pref<br>Reconciliation Pref<br>Reconciliation Pref<br>Reconciliation Pref<br>Reconciliation Pref<br>Reconciliation Pref<br>Reconciliation Pref | liminary Rebate Report<br>liminary Rebate Report<br>liminary Rebate Report<br>liminary Rebate Report<br>liminary Rebate Report<br>liminary Rebate Report<br>liminary Rebate Report<br>liminary Rebate Report |   | <ul> <li>Download</li> <li>X Rsv</li> <li>X Rsv</li> </ul>                                                                                                    |

| Instructions                                                                                                    | Visuals  |
|----------------------------------------------------------------------------------------------------|----------|
| 3. To download a report, users can<br>click on either the Excel (left) or<br>CSV (right) icon next to the report<br>line item the user wants to<br>download. The report will be<br>downloaded into the user's<br>Downloads folder for review outside<br>of the MPP system. | Download |
| <ul> <li>4. The file naming convention is:<br/>mmddyyyy_Part[B/D]_Unique<br/>ID_Reporting Period_Report<br/>Type_Name.<br/>(i.e.,05052025_PartD_P1646_Q4<br/>2022 – Q3 2023_pre-recon-rpt)</li> </ul>                                                                      |          |

#### Instructions

5. These screenshots illustrate the naming convention of the reports and how download results may vary depending on Browser and Windows version and user settings.

|                                              |                                  |                                      | Visuals                                                                          |                                                                                                    |                                                                                      |
|----------------------------------------------|----------------------------------|--------------------------------------|----------------------------------------------------------------------------------|----------------------------------------------------------------------------------------------------|--------------------------------------------------------------------------------------|
| C Save As                                    |                                  |                                      |                                                                                  | >                                                                                                    | Microsoft Rewards Sweepstak                                                          |
| $\leftarrow \rightarrow \checkmark \uparrow$ | 🚞 « Docu > Rep                   | orts                                 | - C Search                                                                       | Reports P                                                                                                    | /irpReportsHome#                                                                     |
| Organize 👻 New f                             | folder                           |                                      |                                                                                  | ≣ - ⑧                                                                                                    | My Profile Log Out                                                                   |
| 🗸 💻 This PC                                  |                                  |                                      | Name                                                                             | ^                                                                                                    | S Logged in as ZQ621118                                                              |
| 💝 😑 CHERYL BROC                              | CK (583M) (\\A70ADME             | D.COM\R1\                            | 📳 05052025_Part E                                                                | _P1048_Q1 2024_reb_rpt                                                                                                    | G                                                                                    |
| > 💼 MCR2 (\\A70A                             | DMED.COM\R1\FS\BC                | BS5) (N:)                            | 📳 05052025_Part [                                                                | 0_P1048_Q4 2022 - Q3 202                                                                                                    | G                                                                                    |
| > 💼 R87 (\\a70adm                            | ned.com\r1\fs\fprn1\pa           | Imetto\033                           | 💵 Job Aid Listingf                                                               | or 100324 meeting                                                                                                    | G                                                                                    |
| > 💼 5M4 (\\A70ad                             | med.com\R1\fs\fprn1\p            | almetto\0:                           |                                                                                  |                                                                                                    |                                                                                      |
| > 💼 E-COMM (\\a                              | 70admed.com\R1\fs\fp             | rn1\palmet                           |                                                                                  |                                                                                                    | ary Rebate Reports and Rebate                                                        |
| > 💼 CBIC_SYS (\\A                            | 70ADMED.COM\R1\FS\               | FPRN1\PAL                            |                                                                                  |                                                                                                    |                                                                                      |
|                                              |                                  |                                      |                                                                                  |                                                                                                    |                                                                                      |
| File name: 0                                 | 5052025_Part D_P1646_0           | Q4 2022 - Q3 20                      | 23_pre_recon_rpt                                                                 | ×                                                                                                    |                                                                                      |
| Save as type: N                              | licrosoft Excel Workshe          | et                                   |                                                                                  | ×                                                                                                    | ~                                                                                    |
|                                              |                                  |                                      |                                                                                  |                                                                                                    |                                                                                      |
| <ul> <li>Hide Folders</li> </ul>             |                                  |                                      | Si                                                                               | Cancel                                                                                                    |                                                                                      |
|                                              | Report Type                      |                                      |                                                                                  |                                                                                                    |                                                                                      |
|                                              | All                              |                                      |                                                                                  | ~                                                                                                    | Filter Reset                                                                         |
|                                              | Show 10 🗸 ent                    | ries                                 |                                                                                  |                                                                                                    |                                                                                      |
|                                              | Unique<br>Identifier             | Medicare<br>Program                  | Rebate Period 🝦                                                                  | Report Type                                                                                                    | Download                                                                             |
|                                              | P1619                            | Part D                               | Q4 2022 - Q3 2023                                                                | Reconciliation Preliminary Reba                                                                                                    | ate Report 🔀 🛼                                                                       |
|                                              | P1622                            | Part D                               | Q4 2022 - Q3 2023                                                                | Reconciliation Preliminary Reba                                                                                                    | ate Report 🔀 🕞                                                                       |
|                                              | P1624                            | Part D                               | Q4 2022 - Q3 2023                                                                | Reconciliation Preliminary Reba                                                                                                    | ate Report 🔀 🕏                                                                       |
|                                              | P1626                            | Part D                               | Q4 2022 - Q3 2023                                                                | Reconciliation Preliminary Reba                                                                                                    | ate Report 💽 🕏                                                                       |
|                                              | P1631                            | Part D                               | Q4 2022 - Q3 2023                                                                | Reconciliation Preliminary Reba                                                                                                    | ate Report 🚺 🕏                                                                       |
|                                              | P1636                            | Part D                               | Q4 2022 - Q3 2023                                                                | Reconciliation Preliminary Reba                                                                                                    | ate Report 📘 🕏                                                                       |
|                                              |                                  |                                      |                                                                                  |                                                                                                    |                                                                                      |
|                                              | P1643                            | Part D                               | Q4 2022 - Q3 2023                                                                | Reconciliation Preliminary Reba                                                                                                    | ate Report 🔀 🕏                                                                       |
|                                              | P1643<br>P1646                   | Part D<br>Part D                     | Q4 2022 - Q3 2023<br>Q4 2022 - Q3 2023                                           | Reconciliation Preliminary Reba                                                                                                    | ate Report 🔀 🕞                                                                       |
|                                              | P1643<br>P1646<br>P1649          | Part D<br>Part D<br>Part D           | Q4 2022 - Q3 2023<br>Q4 2022 - Q3 2023<br>Q4 2022 - Q3 2023                      | Reconciliation Preliminary Reba<br>Reconciliation Preliminary Reba<br>Reconciliation Preliminary Reba                                    | ate Report 🔀 🐯<br>ate Report 🔀 🖏<br>ate Report 🕅 🕅                                   |
|                                              | P1643<br>P1646<br>P1649<br>P1650 | Part D<br>Part D<br>Part D<br>Part D | Q4 2022 - Q3 2023<br>Q4 2022 - Q3 2023<br>Q4 2022 - Q3 2023<br>Q4 2022 - Q3 2023 | Reconciliation Preliminary Reba<br>Reconciliation Preliminary Reba<br>Reconciliation Preliminary Reba<br>Reconciliation Preliminary Reba | ate Report 12 Cesv<br>ate Report 12 Cesv<br>ate Report 12 Cesv<br>ate Report 12 Cesv |

| Instructions |                                            | Vi                                                                                                    | suals                                       |
|--------------|--------------------------------------------|----------------------------------------------------------------------------------------------------|---------------------------------------------|
|              | Enterprise Port 🕜 Welcom<br>s My Profile I | A         ☆            Downloads         □           05122025_Part B_L00259_Q1 2024_pre           Open file | Guais<br>3 ⊈ ±<br>Q ···· \$><br>reb_rpt.csv |
|              | Logged in as G                             | O5122025_Part B_L00259_Q1 2024_pre <u>Open file</u> See more                                                | reb_rpt.xlsx                                |

### **Rebate Reports Tab Functionality**

The **Rebate Reports Tab** allows users to select rebate reports for download. The Rebate Reports Tab Table displays a line item for each available rebate report for all unique identifiers assigned to the user. Report line items are defined by distinct combinations of Unique Identifier, Medicare Program, Reporting Period, and Report Type.

| Inflation Reb                             | ates                                      |                            |                                                    |                                 |                        |               |
|-------------------------------------------|-------------------------------------------|----------------------------|----------------------------------------------------|---------------------------------|------------------------|---------------|
| Home<br>Reports<br>Suggestion of<br>Error | CMS is providir<br>Part B Data Dic        | ng backgrour<br>tionary Pa | nd information and data d<br>irt D Data Dictionary | ictionaries for the Preliminary | Rebate Reports and Reb | pate Reports. |
| Payments                                  | Preliminary Rebate                        | Reports                    | Rebate Reports                                     |                                 |                        |               |
|                                           | Unique Identifier                         | Medicare Pr<br>All         | rogram Rebate Period                               | Report Type<br>All              | e                      | ~             |
|                                           |                                           |                            |                                                    | 5                               |                        | Filter Reset  |
|                                           | Show 10 v entries<br>Unique<br>Identifier | Medicare<br>Program        | Rebate Period                                      | Report Type                     |                        | Download      |
|                                           | P1048                                     | Part B                     | Q1 2024                                            | Rebate Report                   |                        | × Csv         |
|                                           | P1910                                     | Part B                     | Q1 2024                                            | Rebate Report                   |                        |               |
|                                           | P1048                                     | Part D                     | Q4 2023 - Q3 2024                                  | Rebate Report                   |                        | x Posv        |
|                                           | P1910                                     | Part D                     | Q4 2023 - Q3 2024                                  | Rebate Report                   |                        | x Csv         |
|                                           | P1048                                     | Part D                     | Q4 2022 - Q3 2023                                  | Reconciliation Rebate Report    |                        | x Posv        |
|                                           | P1910                                     | Part D                     | Q4 2022 - Q3 2023                                  | Reconciliation Rebate Report    |                        | × Csv         |
|                                           | Showing 1 to 6 of 6 ent                   | tries                      |                                                    |                                 | First Previous 1       | Next Last     |

The functionality accessible on the **Rebate Reports Tab** is available for all roles. The differing roles and correlating views are defined in the *Inflation Rebate User Role Table* under the "Inflation Rebates User Roles" Section of the user guide.

### **Downloading Rebate Reports**

This portion of the user guide is intended for users with any role type. It provides detailed steps on how to select a rebate report to download.

| Instructions                                                                                                    | Visuals                                                                                                    |                  |
|----------------------------------------------------------------------------------------------------|----------------------------------------------------------------------------------------------------|------------------|
| <ol> <li>Instructions</li> <li>Once in the Inflation Rebates<br/>module, select <i>Reports</i> from the<br/>left-hand navigation menu, and<br/>click on the <b>Rebate Reports</b><br/><b>Tab</b>.</li> <li>Users can filter the report line<br/>items displayed by using one or<br/>more of the filters listed:         <ul> <li>Unique Identifier</li> <li>Medicare Program</li> </ul> </li> </ol> | Visuals         Inflation Rebates         Home       CMS is providing background information and data dictionaries for the Preliminary Rebate Reports and Rebate Reports         Suggestion of Error       Part B Data Dictionary       Part D Data Dictionary         Preliminary Rebate Reports       Rebate Reports       Report Type         Unique Identifier       Medicare Program       Rebate Report       Report Type         All       All       All       Filter       Down                                                                                                    | 5.<br>×<br>Reset |
| Rebate Period                                                                                                    | Identifier Program                                                                                                    |                  |
| Report Type                                                                                                    | P1048 Part B Q1 2024 Rebate Report                                                                                                    | CSV              |
| • Report Type                                                                                                    | P1910 Part B Q1 2024 Rebate Report 23                                                                                                    | CSV              |
|                                                                                                    | P1910         Part D         O4 2023 - Q3 2024         Rebate Report         P1910         Part D         O4 2023 - Q3 2024         Rebate Report         P1910         P1910         P19 | CSV              |
|                                                                                                    | P1048 Part D Q4 2022 - Q3 2023 Reconciliation Rebate Report                                                                                                    | CSV              |
|                                                                                                    | P1910 Part D Q4 2022 - Q3 2023 Reconciliation Rebate Report                                                                                                    | Csv              |
|                                                                                                    | Showing 1 to 6 of 6 entries First Previous 1 Next                                                                                                    | Last             |

| Instructions                                                                                                    | Visuals                                                                                                    |
|----------------------------------------------------------------------------------------------------|----------------------------------------------------------------------------------------------------|
| 3. In the Reports Table, locate the rebate report to download.                                                                                                    |                                                                                                    |
| 4. To download a report, users can<br>click on either the <i>Excel</i> (left) or<br><i>CSV</i> (right) icon next to the<br>report line item the user wants to<br>download. The report will be<br>downloaded into the user's<br>download folder for review<br>outside of the MPP system. | Download                                                                                                    |
| <ol> <li>The file naming convention is:<br/>mmddyyyy_Part[B/D]_Unique<br/>ID_Reporting Period_Report<br/>Type_Name (i.e.,<br/>05052025_PartD_P1048_Q4<br/>2022 - Q3 2023_recon-rpt)</li> </ol>                                                                                          | Image: State State Sta |

#### Visuals Instructions 6. These screenshots illustrate the 💽 Save As × Microsoft Rewards Sweepstakes naming convention of the reports 'irpReportsHome# Search Reports 🚞 « Docu... > Reports С Q $\Lambda$ $\sim$ and how download results may vary New folder ≡ -Organize 🔻 3 depending on Browser and My Profile Log Out Logged in as WH294068 Name > 📑 Documents Windows version and user settings. 1 05052025\_Part B\_P1048\_Q1 2024\_reb\_rpt 🚞 Downloads > Job Aid Listingfor 100324 meeting Meetings > 🚞 Microsoft Copilot Chat Files > 늘 Microsoft Teams Chat Files > 🔀 Pictures ary Rebate Reports and Rebate > > 💼 WCM3\_ - Image\_files 25\_Part D\_P1048\_Q4 2022 - Q3 2023\_recon\_rpt File name: Save as type: Microsoft Excel Worksheet Save Cancel A Hide Folders $\sim$ Report Type All Filter Reset Show 10 V entries Unique Medicare Download Rebate Period Report Type . Identifier Program x Rsv P1048 Part B Q1 2024 Rebate Report P1910 Part B Q1 2024 Rebate Report P1048 Part D Q4 2023 - Q3 2024 Rebate Report P1910 Part D Q4 2023 - Q3 2024 Rebate Report × CSV P1048 × Csv Part D Q4 2022 - Q3 2023 Reconciliation Rebate Report P1910 Part D Q4 2022 - Q3 2023 Reconciliation Rebate Report x Csv Showing 1 to 6 of 6 entries First Previous 1 Next Last

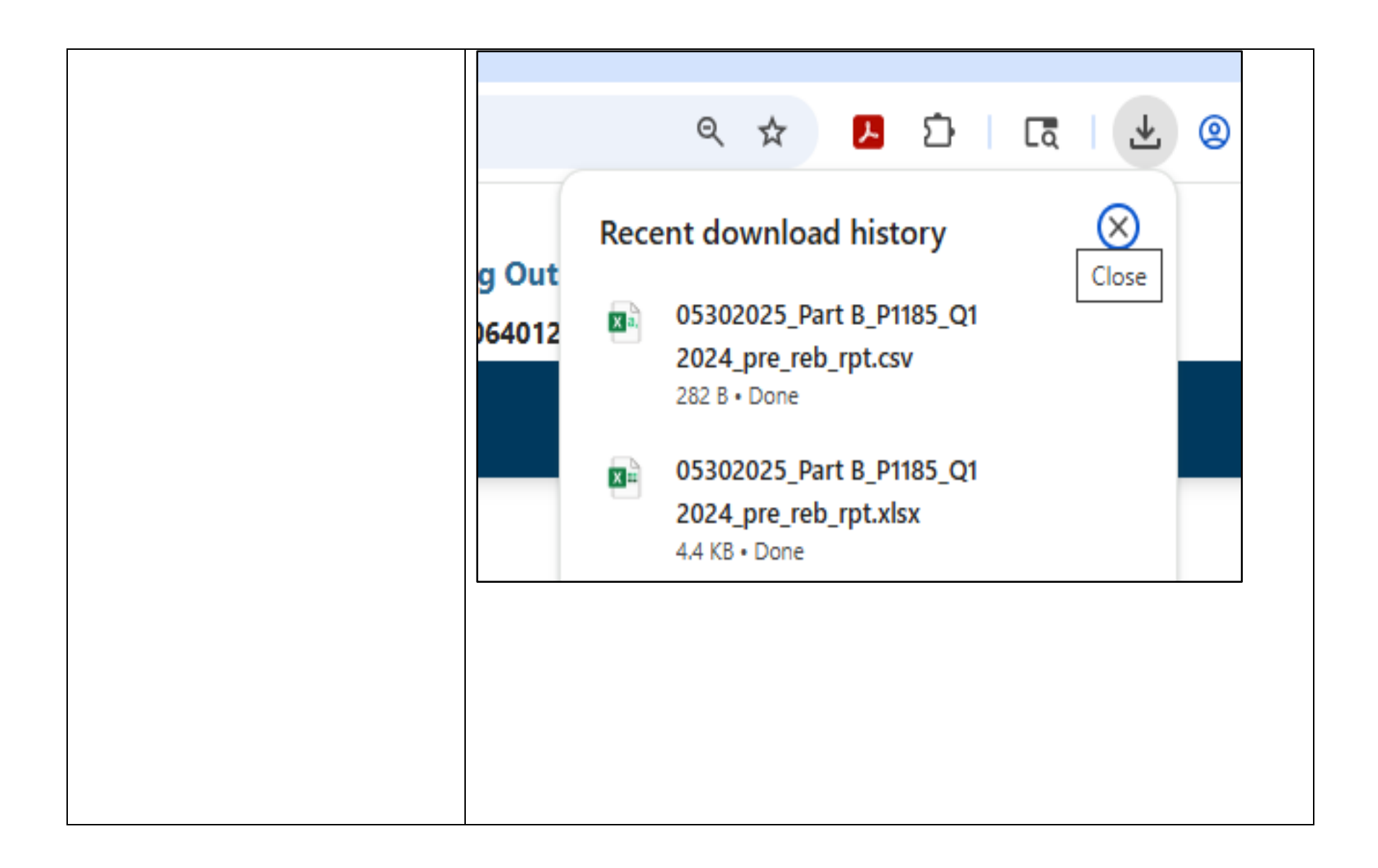

# Suggestion of Error Page Overview

The Inflation Rebate Suggestion of Error (SOE) functionality enables users to upload new and see previous SOE submissions made on behalf of drug manufacturers. The SOE page is divided by function into two tabs: SOE Request and SOE History.

- The **SOE Request Tab** allows users to upload SOE submissions for preliminary rebate reports during an open SOE response window for CMS to review.
- The **SOE History Tab** allows users to review the upload details of their SOE submissions.

|      | Suggestion of E                                    | irror                                                             |                            |                    |                              |
|------|----------------------------------------------------|-------------------------------------------------------------------|----------------------------|--------------------|------------------------------|
| n of | SOE Request                                        | SOE History                                                       |                            |                    |                              |
|      | Unique Identifier                                  | Report Type                                                       | M                          | ledicare Program   | Rebate Period                |
|      | All 🗸                                              | All                                                               | ~ 4                        | AII ~              | All                          |
|      | Show 10 V entries<br>Unique<br>Identifier A Report | rt Type                                                           | Medica<br>Prograf          | re 🛊 Rebate Period | Action                       |
|      |                                                    |                                                                   |                            | Q4 2023 - Q3       | 2024 View Details            |
|      | P2103 Prelim                                       | inary Rebate Report                                               | Part D                     |                    |                              |
|      | P2103 Prelim<br>L23456 Prelim                      | iinary Rebate Report                                              | Part D<br>Part B           | Q1 2024            | View Details                 |
|      | P2103 Prelim<br>L23456 Prelim<br>P2104 Prelim      | inary Rebate Report<br>inary Rebate Report<br>inary Rebate Report | Part D<br>Part B<br>Part B | Q1 2024<br>Q3 2024 | View Details<br>View Details |

For a detailed outline of each SOE Tab with field definitions, refer to the tables listed at the end of the user guide, under References:

- <u>Table 4: SOE Request Tab</u>
- <u>Table 5: SOE History Tab</u>

### **SOE Request Tab Functionality**

The **SOE Request Tab** allows users to upload SOE submissions for preliminary rebate reports with an open SOE response window for CMS to review. When the user navigates to the **SOE Page**, the **SOE Request Tab** is displayed if the user has access to any unique ID's that have been issued a preliminary rebate report with an open SOE window. The functionality accessible on the **SOE Request Tab** is available for all roles.

Each line item in the SOE Request Tab Table corresponds to an individual preliminary rebate report, which can be downloaded for a more detailed review on the Reports page. Users can submit multiple SOEs for a single preliminary rebate report during the SOE window, but CMS will only review the last file uploaded at the end of the SOE submission deadline for each unique ID and each report type. The last SOE submission upload file should include all drugs under the unique ID for which the SOE is being submitted.

SOE response windows are only open for a limited period. The SOE Submission Deadline column in the SOE Request Table contains the SOE submission deadline for the corresponding preliminary report. Once the SOE submission deadline has passed, the report will no longer appear on the **SOE Request Tab**.

Users can download SOE aids to fill out and upload as their SOE submission. SOE aids can be downloaded from the links at the top of the SOE page (shown below) or within the <u>Medicare Prescription Drug Inflation Rebate Program References</u> section on the TPA site. These aids help ensure that users include all the information that is necessary for a complete SOE submission. There are separate SOE aids for submissions related to Part B and Part D preliminary rebate reports. Each aid has detailed instructions on how to fill them out. In lieu of using the provided SOE Aid, users may elect to upload their own document.

| CMS                                                                |                                                                                                    | TPAdministrato         | r.com Contac                      | t Us My Profile Log Out<br>Logged in as JV698156 |
|--------------------------------------------------------------------|----------------------------------------------------------------------------------------------------|------------------------|-----------------------------------|--------------------------------------------------|
| Overview Inflation Rebate                                          | 25                                                                                                    |                        |                                   |                                                  |
| Inflation Rebates Unders Home Reports Suggestion of Error Payments | Estion of Error<br>CMS is providing a downloadable Suggestion of E<br>Error.<br>SOE Aid Part B<br>SOE Aid Part D<br>SOE Deadline is <b>11:59 PM PT</b> | rror (SOE) Aid which m | anufacturers may u                | pload to submit a Suggestion of                  |
|                                                                    | Request SOE History                                                                                                    |                        | Medicare Program                  | Rebate Period                                    |
| P105                                                               | 59 ~ All                                                                                                    | ~                      | All 🗸                             | All ~                                            |
| SOE                                                                | Submission Deadline Status                                                                                                    |                        |                                   |                                                  |
| m                                                                  | Not Submi                                                                                                    | itted                  | ~                                 | Filter Reset                                     |
| Show<br>Uniq<br>Iden                                               | 10 V entries                                                                                                    | Rebate Period 🕴        | SOE<br>Submission 🌲 S<br>Deadline | Status 🔶 Action                                  |
| P105                                                               | 9 Preliminary Rebate Report Part D                                                                                                    | Q4 2023 - Q3 2024      | 05/04/2025                        | Not Submitted Submit SOE                         |
| P105                                                               | 9 Reconciliation Preliminary Part D<br>Rebate Report Part D                                                                                            | Q4 2022 - Q3 2023      | 05/04/2025                        | Not Submitted Submit SOE                         |
| Showi                                                              | ng 1 to 2 of 2 entries                                                                                                    |                        | First                             | Previous 1 Next Last                             |

**Note**: If the user has no preliminary rebate reports with an open SOE window, navigating to the SOE page will display the **SOE History Tab** as the default view. Any user submitted SOEs will appear on the SOE History Tab. If the user has not submitted any SOEs, the SOE History Tab Table will display the message "No SOE requests have been submitted" (shown below).

|                        |                                    | TPAdministrator.com Contact Us My Profile Log Out<br>Logged in as ZR308501 |
|------------------------|------------------------------------|----------------------------------------------------------------------------|
| Overview Inflat        | tion Rebates                       |                                                                            |
| Inflation Rel          | oates                              |                                                                            |
| Home                   | Suggestion of Error                |                                                                            |
| Reports                | SOE Request SOE History            |                                                                            |
| Suggestion of<br>Error |                                    |                                                                            |
| Payments               | Unique Identifier Report Type      | Medicare Program Rebate Period                                             |
|                        |                                    | Filter Reset                                                               |
|                        | Show 10 🗸 entries                  |                                                                            |
|                        | Unique 🔶 Report Type<br>Identifier | Medicare Rebate Period Action                                              |
|                        |                                    | No SOE requests have been submitted.                                       |
|                        | Showing 0 to 0 of 0 entries        | First Previous Next Last                                                   |

When SOE Request Table does not contain any preliminary reports available to submit a SOE, the table will display the message "No reports within SOE submission deadline" (shown below).

| Overview                                      | Coverage Gap Discount Inflation Rebates                                                                                                    |
|-----------------------------------------------|----------------------------------------------------------------------------------------------------|
| Inflation                                     | Rebates                                                                                                    |
| Home                                          | Suggestion of Error                                                                                                    |
| Reports<br>Suggestion of<br>Error<br>Payments | <ul> <li>CMS is providing a downloadable Suggestion of Error (SOE) Aid which manufacturers may upload to submit a Suggestion of Error.</li> <li>SOE Aid Part B SOE Aid Part D</li> <li>SOE Deadline is 11:59 PM PT</li> </ul> |
|                                               | SOE Request SOE History                                                                                                    |
|                                               | Unique Identifier Report Type Medicare Program Rebate Period                                                                                                    |
|                                               | All     All       SOE Submission Deadline     Status                                                                                                    |
|                                               | mm/dd/yyyy 📩 mm/dd/yyyy 📩 All 🗸                                                                                                    |
|                                               | Show 10 V entries<br>Unique<br>Identifier Report Type Medicare Rebate Period Submission Status Action<br>Program Program                                                                                                    |
|                                               | No reports within SOE submission deadline.                                                                                                    |
|                                               | Showing 0 to 0 of 0 entries First Previous Next Last                                                                                                    |
|                                               |                                                                                                    |
## Submitting a Suggestion of Error File

This portion of the guide provides detailed steps on how to search for specific preliminary rebate reports on the **SOE Request Tab** and submit SOE's for them.

#### SOE File Requirements

The instructions below assume the user has already filled out an SOE aid or created their own document that includes all necessary information to be considered a complete SOE. Only one file can be uploaded per SOE Request, and it must meet certain criteria:

- The file size must be less than 50MB.
- File Types
  - The recommended file types are XLS, XLSX, and CSV.
  - All acceptable file types are XLS, XLSX, CSV, PDF, DOC, DOCX, and TXT.
- File Name Validation
  - Alphanumeric characters accepted: A-Z, a-z, and 0-9.
  - Special characters accepted: space (), hyphen (-), underscore (\_), and period (.).
  - Maximum of 150 characters.
- Password-protected files are not accepted.

- 1. Once in the Inflation Rebates module, select *Suggestion of Error* from the left-hand navigation menu. The display will default to the **SOE Request Tab** if there are preliminary rebate reports with an open SOE window.
- 2. Users can filter the report line items displayed by using one or more of the filters listed:
  - Unique Identifier
  - Report Type
  - Medicare Program
  - Rebate Period
  - SOE Submission Deadline
  - Status

| CONTRA-LOCATION AND A MERCINE METRIC |                                                   | TPAdministrator.com                           | Contact US My Profile<br>Logged in as |
|--------------------------------------|---------------------------------------------------|-----------------------------------------------|---------------------------------------|
| Overview Infl                        | ation Rebates                                     |                                               |                                       |
| Inflation De                         | hataa                                             |                                               |                                       |
| Inflation Re                         | bates                                             |                                               |                                       |
| Home                                 | Suggestion of Error                               |                                               |                                       |
| Reports                              | CMS is providing a downloadable Sug               | gestion of Error (SOE) Aid which manufact     | urers may upload to submit a Sugge    |
| Suggestion of<br>Error               | Error.                                            |                                               |                                       |
| Payments                             | SOE Deadline is 11:59 PM PT                       |                                               |                                       |
|                                      |                                                   | $\square$                                     |                                       |
|                                      | SOE Request SOE History                           |                                               |                                       |
|                                      | Unique Identifier Papert Ture                     | Matics                                        | ro Drooram Pohato Dariod              |
|                                      | P1059 V All                                       | ~ All                                         | × All                                 |
|                                      | SOE Submission Deadline                           | Status                                        | Filter                                |
|                                      |                                                   | Not submitted                                 | THEE                                  |
|                                      | Show 10 V entries                                 |                                               |                                       |
|                                      | Unique 🍦 Report Type 🍦                            | Medicare Rebate Period 💠 Subr<br>Program Deac | nission  Status 💠 Action<br>Iline     |
|                                      | P1059 Preliminary Rebate Report                   | Part D Q4 2023 - Q3 2024 05/0                 | 4/2025 Not Submitted Submit S         |
|                                      | P1059 Reconciliation Preliminary<br>Rebate Report | Part D Q4 2022 - Q3 2023 05/0                 | 4/2025 Not Submitted Submit S         |
|                                      | Showing 1 to 2 of 2 entries                       |                                               | First Dravious 1 Next                 |

3. Click on the *Submit SOE* button on the report line item corresponding to the preliminary rebate report for which the user wants to submit an SOE. The user will be directed to the SOE Request upload screen.

|                | Visuals                                                                                                    |
|----------------|----------------------------------------------------------------------------------------------------|
| itton          |                                                                                                    |
| uinary<br>user | TPAdministrator.com Contact Us My Profile Log Out<br>Logged in as JV698156                                                                                                    |
| ie<br>SOE      | Overview       Inflation Rebates         Inflation Rebates       Suggestion of Error         Reports       Suggestion of Error         Suggestion of Error       Mark 1000 (SOE Aid Part B)         Payments       SOE Aid Part B         SOE Request       SOE History         Unique Identifier       Report Type         Medicare Program       Rebate Period         SOE Submission Deadline       Satus         Imm/dd/yyyy       Not Submitted         Vinique       Report Type         Medicare Program       Rebate Period         Soe Title       Soe Submission Patients         Not Submitted       Soe Arction         Program       Rebate Period       Soe Soe Submission f Status         Not Submitted       Program       Rebate Period       Soe Soe Submission f Status         Program       Rebate Period       Soe Soe Submission f Status       Action         Program       Rebate Period       Soe Soe Submission f Status       Action         Program       Rebate Period       Soe Soe Submission f Status       Action         Program       Rebate Period       Soe Submission f Status       Action         Program       Rebate Report       Prod Q 4 2022 - Q3 2024       Sof/M/2025 <td< td=""></td<> |

- 4. Prior to uploading a file, the user should confirm the SOE submission is for the specific Unique ID, Report Type, Program, and Report Period displayed above the Upload File section.
- 5. Click on *Select File* to select the file with the SOE submission information. CMS recommends using the Part B or Part D SOE Aid to submit SOE information.
- 6. Click on *Open* and the document file name will display in the selection box.
- 7. Click on the *Submit SOE* button to upload the document. The document will not be uploaded until the *Submit SOE* button is clicked.

| Overview Inflati            |                                                                                                    |                                                                                             |                                    |  |
|-----------------------------|----------------------------------------------------------------------------------------------------|---------------------------------------------------------------------------------------------|------------------------------------|--|
|                             | on Rebates                                                                                                    |                                                                                             |                                    |  |
| Inflation Reb               | Deates         SUBLEMENT SOE Request         SUE Home > SOE Request         Unique Identifier       Report Type<br>Reconciliation Preliminary Rebate Report         P1059       Reconciliation Preliminary Rebate Report         UPLOAD FILE | Medicare Program<br>Part D<br>smit a Suggestion of Error.<br>ubmission Ald - Part D (2).453 | Rebate Period<br>Q4 2022 - Q3 2023 |  |
| Disclaimer Privacy Policy G | et Adobe Reader Terms of Use                                                                                                    |                                                                                             | Version: 1.11.12                   |  |

|                                                                                                    | Visuals                                                                                                    |  |  |  |  |  |
|----------------------------------------------------------------------------------------------------|----------------------------------------------------------------------------------------------------|--|--|--|--|--|
| 8. Upon successful submission of an<br>uploaded file, users will receive a<br>successful submission message in a<br>green banner which includes a<br>tracking number assigned to the<br>uploaded file submission. | <page-header><page-header><text><text><text><text><section-header><section-header></section-header></section-header></text></text></text></text></page-header></page-header> |  |  |  |  |  |

## **SOE History Tab Functionality**

The **SOE History Tab** allows users to review the upload details of SOE submissions for preliminary rebate reports associated with any Unique IDs assigned to the user. The SOE History Tab Table displays identifying information about preliminary rebate reports for which an SOE has been submitted. Each preliminary rebate report line item is defined by a unique combination of Unique ID, Medicare Program, Report Type, and Rebate Period.

The SOE History Details screen provides upload information for every SOE submission for a selected preliminary rebate report. The user can also confirm if the upload status was successful or if there was an error when uploading the SOE submission.

Navigating to the SOE page will display the **SOE History Tab** as the default view when the user has no preliminary rebate reports available with an open SOE window.

|                        | Suggestion of Error              |                                       |
|------------------------|----------------------------------|---------------------------------------|
| Home                   | Suggestion of Error              |                                       |
| Reports                | SOE Request SOE History          |                                       |
| Suggestion of<br>Error | Unique Identifier Report Type    | Medicare Program Rebate Period        |
| Payments               | All ~ All                        |                                       |
|                        |                                  | Filter Reset                          |
|                        | Show 10 🗸 entries                |                                       |
|                        | Unique<br>Identifier Report Type | Medicare Rebate Period Action         |
|                        | P2103 Preliminary Rebate Report  | Part D Q4 2023 - Q3 2024 View Details |
|                        | L23456 Preliminary Rebate Report | Part B Q1 2024 View Details           |
|                        |                                  |                                       |
|                        | P2104 Preliminary Rebate Report  | Part B Q3 2024 View Details           |

## Viewing Submitted SOE History Details

This portion of the guide provides detailed steps on how to search for specific preliminary rebate reports on the **SOE History Tab** and submitted SOE's for them.

| Instructions                                                                                                    | Visuals                                                                                                    |
|----------------------------------------------------------------------------------------------------|----------------------------------------------------------------------------------------------------|
| <ol> <li>Once in the Inflation Rebates<br/>module, select Suggestion of<br/>Error from the left-hand<br/>navigation menu. Click on the<br/>SOE History Tab. The SOE Page<br/>will default to the SOE History<br/>Tab when there are no<br/>preliminary rebate reports with<br/>an open SOE window.</li> </ol> | Inflation Rebates         Burgestion of Error         Suggestion of<br>Error         Payments         Unique identifier         Report Type         Medicare Program         Rebate Period         All         Show 10 • entries         Unique identifier * Report Type         Medicare Program         Rebate Period         All         Filter         Report Type         Payments |
|                                                                                                    |                                                                                                    |

- 2. Users can filter the report line items displayed by using one or more of the filters listed:
  - Unique Identifier
  - Report Type
  - Medicare Program
  - Rebate Period
- 3. Click the *View Details* button on the report line item corresponding to the preliminary rebate report for which the user wants to review SOE submission information. The user will be directed to the SOE History Details screen for that preliminary rebate report.

|                          | Commention           |                           |    |                     |                   |              |
|--------------------------|----------------------|---------------------------|----|---------------------|-------------------|--------------|
| Home                     | Suggestio            | n of Error                |    |                     |                   |              |
| Reports<br>Suggestion of | SOE Reques           | t SOE History             |    |                     |                   |              |
| Error                    | Unique Identi        | fier Report Type          |    | Medica              | re Program Reba   | ate Period   |
| Payments                 | All                  | ~ All                     | ~  | All                 | ~ Ali             |              |
|                          |                      |                           |    |                     | 6                 | Filter       |
|                          | Show 10 🗸            | entries                   |    |                     |                   |              |
|                          | Unique<br>Identifier | Report Type               | \$ | Medicare<br>Program | Rebate Period     | ♦ Action     |
|                          | P2103                | Preliminary Rebate Report |    | Part D              | Q4 2023 - Q3 2024 | View Details |
|                          | L23456               | Preliminary Rebate Report |    | Part B              | Q1 2024           | View Details |
|                          | P2104                | Preliminary Rebate Report |    | Part B              | Q3 2024           | View Details |
|                          | Showing 1 to :       | 3 of 3 entries            |    |                     | First Previou     | us 1 Next    |

- 4. The SOE History Details screen shows all SOE submissions, including the Date & Time the SOE submission was uploaded, the User ID of the user who uploaded the SOE submission, the Tracking number assigned to the SOE submission, the File Name of the SOE upload, the Upload Status (Successful or Failed), and the Error Code (when the upload status is Failed).
- 5. To return to the **SOE History Tab**, click on the *SOE History* link.

| Inflation F                                     | Rebates                                                                                                    |                                                                   |
|-------------------------------------------------|----------------------------------------------------------------------------------------------------|-------------------------------------------------------------------|
| er<br>Home<br>Reports<br>Suggestion of<br>Error | SOE History SOE History Details Unique Identifier P2103 Report Type Preliminary Rebate Report                                                                                     | <b>Medicare Program Rebate Period</b><br>Part D Q4 2023 - Q3 2024 |
| us Payments                                     | Show         10         entries           Date & Time <ul> <li>User ID</li> <li>Tracking #</li> </ul> 11/27/2024 08:24 AM <ul> <li>V/255865</li> <li>P210310P002416555</li> </ul> | File Name Upload Status Error O                                   |
| b,                                              | Showing 1 to 1 of 1 entries                                                                                                    | First Previous 1 Next                                             |
|                                                 |                                                                                                    |                                                                   |
|                                                 |                                                                                                    |                                                                   |

## Payments Page Overview

The **Payments Page** allows users to review outstanding rebate amounts owed by a manufacturer, submit payments on behalf of the manufacturer, and review the status of such payment. The page is further divided by function into three tabs: Payable, Pending, and Submitted.

- The **Payable Tab** allows users to review and process payment information for payment line items, defined by distinct combinations of Unique ID numbers and Drugs.
- The **Pending Tab** displays the payment line items that users have initiated payment for, with either current or scheduled/future payment dates.
- The **Submitted Tab** shows the status of payment line items that have completed the nightly payment processing and are received by the payee's bank account.

|                                    |                                                      |                                                                                    | TPAdministrator.com | Contact Us My Profile<br>Logged in a | Log Out<br>as ER064012 |
|------------------------------------|------------------------------------------------------|------------------------------------------------------------------------------------|---------------------|--------------------------------------|------------------------|
| Overview Infla                     | tion Rebates                                         |                                                                                    |                     |                                      |                        |
| Inflation Re                       | bates<br>Payments                                    |                                                                                    |                     |                                      |                        |
| Reports                            | Payment is due by <b>11:</b><br>Information on drugs | <b>59 PM PT</b> on the Due Date.<br>with \$0 amounts can be found on the <b>Re</b> | ports Page.         |                                      |                        |
| Suggestion of<br>Error<br>Payments | Payable Pending                                      | Submitted                                                                          | -                   |                                      |                        |
|                                    | Drug                                                 | Unique Identifier                                                                  | Medicare Program    | Rebate Deriod                        |                        |
|                                    | All                                                  | <ul> <li>All</li> </ul>                                                            | All                 | ✓ All                                | ~                      |
|                                    | Due Date mm/dd/yyyyy                                 | /уууу 📛                                                                            |                     | Filter                               | Reset                  |
|                                    | Show 10 🗸 entries                                    |                                                                                    |                     |                                      |                        |
|                                    | Drug 🔶 Unique<br>Identifier                          | Medicare<br>Program Period Payment<br>Amount                                       | Failed EFT ID       | Due Payment<br>Date Date             | Initiate<br>Payment    |
|                                    | 63304-0241 P1181                                     | Part D Q4 2022 -<br>Q3 2023 \$4,997.39                                             | RD9123001           | 04/22/2025                           |                        |
|                                    | 00115-1522 P1216                                     | Part D Q4 2023 -<br>Q3 2024 \$53,298.49                                            | RD1124001           | 04/22/2025 04/23/2025 🗖              |                        |

For a detailed outline of each payment tab with field definitions refer to the tables listed at the end of the user guide under References:

- <u>Table 6: Payable Tab</u>
- <u>Table 7: Pending Tab</u>
- <u>Table 8: Submitted Tab</u>

## **Payable Tab Functionality**

The **Payable Tab** allows users to review and process payment information for payment line items, defined by distinct combinations of Unique Identifiers, Drugs, and Reporting Periods. Users can select one, some, or all payment line items with outstanding rebate amounts owed for any unique ID's they have access to for payment processing. Drugs with no rebate amount owed for a specific reporting period will not appear on the **Payable Tab**.

The functionality accessible on the **Payable Tab** varies between roles. The differing roles and correlating views are defined in the Inflation Rebates User Role Table. The screenshots below reflect what the manufacturer administrator and manufacturer payment initiator users will see displayed in the **Payable Tab**. Users with the report role can view payment line items but not submit them for payment processing.

|                          |                   |                                          |                               |                                 |                              | TPAdmini        | istrator.com | Contact    | Us My Profil  | e Log Out<br>ed in as ER064012 |
|--------------------------|-------------------|------------------------------------------|-------------------------------|---------------------------------|------------------------------|-----------------|--------------|------------|---------------|--------------------------------|
| Overview Inflatio        | on Rebates        |                                          |                               |                                 |                              |                 |              |            |               |                                |
| Inflation Reb            | ates<br>Payments  |                                          |                               |                                 |                              |                 |              |            |               |                                |
| Reports<br>Suggestion of | Paymer<br>Informa | nt is due by <b>11</b><br>ntion on drugs | :59 PM PT or<br>with \$0 amou | n the Due Dat<br>unts can be fo | e.<br>ound on the <u>Rep</u> | orts Page.      |              |            |               |                                |
| Error<br>Payments        | Payable           | Pending                                  | Submitte                      | d                               |                              |                 |              |            |               |                                |
|                          | Drug              |                                          | V All                         | ue Identifier                   | ~                            | Medicare<br>All | Program      | ~          | Rebate Period | ~                              |
|                          | Due Date          | y 🛱 🛛 mm/da                              | Иууууу 苗                      |                                 |                              |                 |              |            | F             | lter Reset                     |
|                          | Show 10 🗸         | entries<br>Unique                        | Medicare                      | Rebate<br>Period                | Payment                      | Failed          | EFT ID       | Due 🔶      | Payment       | Initiate                       |
|                          | 63304-0241        | P1181                                    | Part D                        | Q4 2022 -<br>Q3 2023            | \$4,997.39                   |                 | RD9123001    | 04/22/2025 | A             | . cy.nem                       |
|                          | 00115-1522        | P1216                                    | Part D                        | Q4 2023 -<br>Q3 2024            | \$53,298.49                  |                 | RD1124001    | 04/22/2025 | 04/23/2025    | 1                              |
|                          | 00115 1522        | P1216                                    | Part D                        | Q4 2022 -                       | \$2,428,64                   |                 | PD9123001    | 04/22/2025 | 04/23/2025    |                                |

Note: The TPA recommends that payment line items are paid prior to the due date, rather than on the due date. Initiating payment

prior to the due date will allow for error-free processing of module-initiated Automated Clearing House (ACH) payments. Refer to the detailed instructions below to guide users through the **Payable Tab** for the following functions:

- Selecting the Payment Date in the MPP Portal for the Inflation Rebate Program
- <u>Select Individual, Multiple or All Payment Line Items for Payment Initiation in the MPP Portal for the Inflation Rebate</u> <u>Program</u>

Manufacturers that have not submitted their Electronic Funds Transfer (EFT) form will not be able to pay until the information is submitted. Instructions for creating, submitting or updating banking data is on the <u>TPAdministrator.com</u> website. The Banking Information instructions are found in the <u>Manufacturer Payment Portal (MPP) Introduction and Login User Guide</u>.

Below is an example of **Payable Tab** where the manufacturer has incomplete bank information or is missing the Payer EFT. The <u>Manufacturer Payment Portal (MPP) Introduction and Login User Guide</u> provides instructions for resolving incomplete or missing Payer EFT.

| Home<br>Reports<br>Suggestion | Payments<br>Paymen<br>Informa      | nt is due by <b>11</b><br>Ition on drugs | <b>:59 PM PT</b> on<br>with \$0 amou | the Due Da<br>nts can be fo | te.<br>ound on the <b>Re</b> | ports Page.  |             |                |            |
|-------------------------------|------------------------------------|------------------------------------------|--------------------------------------|-----------------------------|------------------------------|--------------|-------------|----------------|------------|
| of Error<br>Payments          | Payable                            | Pending                                  | Submitte                             | d                           |                              |              |             |                |            |
|                               | Drug                               |                                          | Unique Ident                         | ifier                       | Medicare                     | Program      | Rebate Peri | od             |            |
|                               | All                                | ~                                        | AII                                  | ~                           | All                          | ~            | All         |                | ~          |
|                               | Due Date<br>mm/dd/yyy<br>Show 10 ~ | y 苗 🛛 mm/do<br>entries                   | а/уууу 📛                             |                             |                              |              | I           | Filter Re      | set        |
|                               | Drug 🌷                             | Unique<br>Identifier                     | Medicare<br>Program                  | Rebate<br>Period            | Payment<br>Amount            | ailed EFT ID | Due<br>Date | Paymen<br>Date | t In<br>Pa |
|                               | 00378-0208                         | P1059                                    | Part D                               | Q4 2023 -<br>Q3 2024        | \$12,074.64                  | RD1124001    | 04/06/202   | 25             |            |
|                               | 00378-2401                         | P1059                                    | Part D                               | Q4 2022 -<br>Q3 2023        | \$5,505.24                   | RD9123001    | 04/06/202   | 25             |            |

## Selecting the Payment Date in the MPP Portal for the Inflation Rebate Program

This portion of the guide is intended for users with the roles of Inflation Rebate Manufacturer Administrator and Inflation Rebate Payment Initiator. It provides detailed steps on how to select and update the payment date on the payable tab.

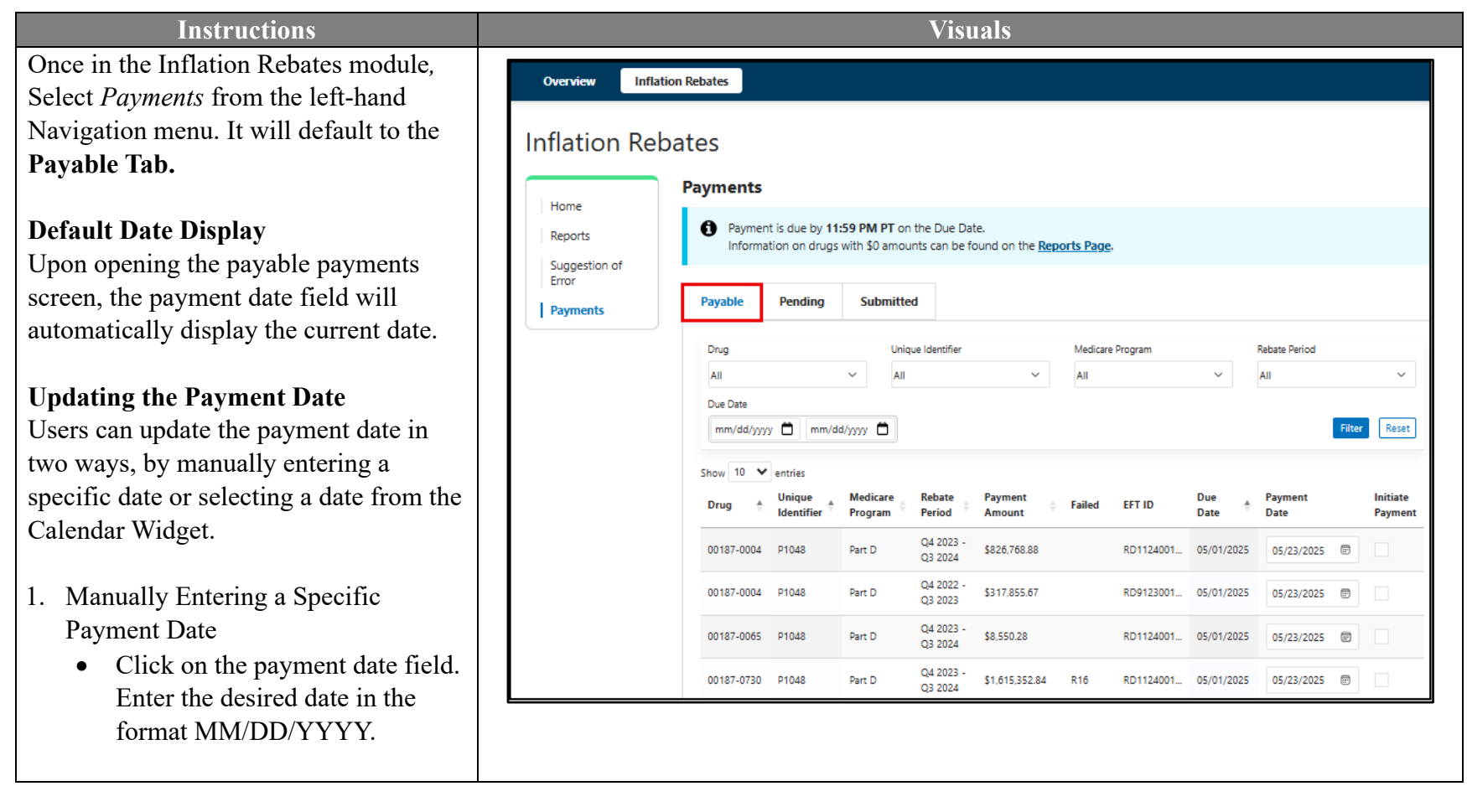

| Instructions                                                                                        | Visuals                                                                                                    |
|----------------------------------------------------------------------------------------------------|----------------------------------------------------------------------------------------------------|
| • Validation: The system will validate the date entered to ensure it is the current date or         | Payments                                                                                                    |
| any future date. If a past date is<br>entered, the system will<br>automatically revert the entry to | Payment is due by <b>11:59 PM PT</b> on the Due Date.<br>Information on drugs with \$0 amounts can be found on the <u>Reports Page</u> . |
| the current date.                                                                                   | Payable Pending Submitted                                                                                                    |
|                                                                                                    | Drug Unique Identifier Medicare Program Rebate Period                                                                                    |
|                                                                                                    | Ali v Ali v Ali v                                                                                                    |
|                                                                                                    | Due Date       mm/dd/yyyy     mm/dd/yyyy     Filter     Reset                                                                            |
|                                                                                                    | Show 10 🗸 entries                                                                                                    |
|                                                                                                    | Drug Medicare Rebate Payment Failed EFT ID Due Payment Initiate<br>Identifier Program Period Amount Date Date Payment Initiate           |
|                                                                                                    | 00187-0065 P1048 Part D Q4 2023 - Q3 2024 \$8,550.28 RD1124001 04/28/2025                                                                |
|                                                                                                    | 00187-0453 P1048 Part D Q4 2023 - \$1,048.03 RD1124001 04/28/2025 05/01/2025 0                                                           |

- 2. Selecting a Payment Date from the Calendar Widget
  - Click on the calendar icon next to the payment date field.
  - Select the desired date from the calendar.
  - Validation: The system will ensure the selected date is the current date or any future date. Past dates are greyed out and not selectable. The system will automatically format the selected date correctly (MM/DD/YYYY)

| Payme                                                                                                    | nt is due by <b>11</b><br>ation on drugs                                                                                           | 59 PM PT on<br>with \$0 amou                                                            | the Due Dat                                                                                                    | e.<br>ound on the <b>Repo</b>                                                                                                    | orts Page. |                                                            |                                                                                                    |                                                                                                    |                                                               |                                       |                |                                                             |
|----------------------------------------------------------------------------------------------------|----------------------------------------------------------------------------------------------------|-----------------------------------------------------------------------------------------|----------------------------------------------------------------------------------------------------|----------------------------------------------------------------------------------------------------|------------|------------------------------------------------------------|----------------------------------------------------------------------------------------------------|----------------------------------------------------------------------------------------------------|---------------------------------------------------------------|---------------------------------------|----------------|-------------------------------------------------------------|
| ayable                                                                                                    | Pending                                                                                                    | Submitte                                                                                | d                                                                                                    |                                                                                                    |            |                                                            |                                                                                                    |                                                                                                    |                                                               |                                       |                |                                                             |
| Drug                                                                                                    |                                                                                                    | Uniq                                                                                    | ue Identifier                                                                                                    |                                                                                                    | Medicare I | Program                                                    |                                                                                                    | Rebate Period                                                                                                    |                                                               |                                       |                |                                                             |
| All                                                                                                    |                                                                                                    | ~ All                                                                                   |                                                                                                    | ~                                                                                                    | All        |                                                            | ~                                                                                                    | All                                                                                                    |                                                               |                                       |                | ~                                                           |
| Due Date                                                                                                    |                                                                                                    |                                                                                         |                                                                                                    |                                                                                                    |            |                                                            |                                                                                                    |                                                                                                    |                                                               |                                       |                |                                                             |
| mm/dd/yy                                                                                                    | /y 苗 🕅 mm/dd                                                                                                    | /уууу 苗                                                                                 |                                                                                                    |                                                                                                    |            |                                                            |                                                                                                    |                                                                                                    | F                                                             | ilter                                 | Re             | set                                                         |
|                                                                                                    |                                                                                                    |                                                                                         |                                                                                                    |                                                                                                    |            |                                                            |                                                                                                    |                                                                                                    |                                                               |                                       |                |                                                             |
| Drug 🌲                                                                                                    | Unique<br>Identifier                                                                                                    | Medicare<br>Program                                                                     | Rebate<br>Period                                                                                                    | Payment<br>Amount                                                                                                    | Failed     | EFT ID                                                     | Due<br>Date                                                                                                    | Payment<br>Date                                                                                                    |                                                               | _                                     | Initia<br>Payn | nent                                                        |
| Drug 🔶                                                                                                    | Unique<br>Identifier                                                                                                    | Medicare<br>Program<br>Part D                                                           | Rebate<br>Period<br>Q4 2023 -<br>Q3 2024                                                                                                    | Payment<br>Amount         \$           \$429,646,337.10         \$                                                                                                    | Failed     | EFT ID<br>RD2124002                                        | Due<br>Date                                                                                                    | Payment<br>Date                                                                                                    | 25                                                            |                                       | Initia<br>Payn | nent                                                        |
| Drug (*)<br>00000-1130<br>00000-1131                                                                                                    | Unique<br>Identifier   L12345 L12345                                                                                               | Part D<br>Part D                                                                        | Rebate           Period           Q4 2023 -           Q3 2024           Q4 2023 -           Q3 2024                                                                                                    | Payment<br>Amount         Image: Comparison of the system           \$429,646,337.10         \$825,893,372.17                                                         | Failed     | EFT ID<br>RD2124002<br>RD2124002                           | Due<br>Date                                                                                                    | Payment<br>Date<br>03/31/202<br>March 202<br>Su Mo                                                                                                    | 25 (≣<br>25 ▼<br>Tu V                                         | E Ne Th                               | Initia<br>Payn | te<br>tent                                                  |
| Drug                                                                                                    | Unique         •           Identifier         •           L12345         L12345           L12345         L12345                    | Medicare<br>Program<br>Part D<br>Part D<br>Part D                                       | Rebate<br>Period         Image: Comparison of the comparison of the compa | Payment         •           \$429,646,337.10         •           \$825,893,372.17         •           \$858,874,014.05         •                                      | Failed     | EFT ID<br>RD2124002<br>RD2124002<br>RD2124002              | Due         Image: Constraint of the second second sec | Payment<br>Date<br>03/31/202<br>March 202<br>Su Mo<br>23 24<br>2 3                                                                                                    | 25 €<br>5-<br>Tu V<br>25 2<br>4                               | ₩ <b>e Th</b><br>26 27<br>5 6         | Initia<br>Payn | te<br>nent<br>↓<br>Sa<br>1<br>8                             |
| Drug                                                                                                    | Unique<br>Identifier           L12345           L12345           L12345           L12345           L12345                          | Medicare       Program       Part D       Part D       Part D       Part D              | Rebate         •           Q4 2023 -         Q3 2024           Q4 2023 -         Q3 2024           Q4 2023 -         Q3 2024           Q4 2023 -         Q3 2024           Q4 2023 -         Q3 2024           Q4 2023 -         Q3 2024                                                                                                    | Payment         •           \$429,646,337.10         •           \$825,893,372.17         •           \$858,874,014.05         •           \$481,877,511.03         • | Failed     | EFT ID<br>RD2124002<br>RD2124002<br>RD2124002              | Due         •           02/20/2025         •           02/20/2025         •           02/20/2025         •           02/20/2025         •                                                                                                    | Payment<br>Date<br>03/31/202<br>Su Mo<br>23 24<br>2 3<br>9 10<br>16 17                                                                                                    | 25 €<br>75 -<br>7u V<br>25 4<br>11 -<br>18 -                  | We Th 26 27 5 6 12 13 19 20           | Initia<br>Payn | te<br>nent<br>↓<br>Sa<br>1<br>8<br>15<br>22                 |
| Drug         +           000000-1130         000000-1131           000000-1132         000000-1133           000000-1134         000000-1134 | Undentifier           L12345           L12345           L12345           L12345           L12345           L12345           L12345 | Medicare       Porgram       Part D       Part D       Part D       Part D       Part D | Rebate         Period           Q4 2023 -         Q3 2024           Q4 2023 -         Q3 2024           Q4 2023 -         Q3 2024           Q4 2023 -         Q3 2024           Q4 2023 -         Q3 2024           Q4 2023 -         Q3 2024                                                                                                    | Payment             \$429,646,337.10             \$825,893,372.17             \$858,874,014.05             \$481,877,511.03             \$298,441,174.07              | Failed     | EFT ID<br>RD2124002<br>RD2124002<br>RD2124002<br>RD2124002 | Due                                                                                                    | Payment<br>Date<br>03/31/202<br>50 March 202<br>50 March | 25 €<br>5 -<br>7u V<br>25 2<br>4<br>11 -<br>18 -<br>25 2<br>1 | We Th 26 27 5 6 12 13 19 20 26 27 2 3 | Initia<br>Payn | te<br>nent<br>↓<br>Sa<br>1<br>1<br>8<br>15<br>22<br>29<br>5 |

| Instructions                                               |                |                 |        |                      | Vist                                         | uals                                                  |            |                                        |
|------------------------------------------------------------|----------------|-----------------|--------|----------------------|----------------------------------------------|-------------------------------------------------------|------------|----------------------------------------|
| • Validation: The system will                              | 55513-0160     | P1910           | Part D | Q4 2022 -<br>Q3 2023 | \$16,262.89                                  | RD9123001                                             | 04/28/2025 | 05/01/2025                             |
| ensure the selected date is the current date or any future | 55513-0160     | P1910           | Part D | Q4 2023 -<br>Q3 2024 | \$52,501.32                                  | RD1124001                                             | 04/28/2025 | 05/01/2025                             |
| date. Past dates are greyed out                            | 55513-0221     | P1910           | Part D | Q4 2023 -<br>Q3 2024 | \$174,327.98                                 | RD1124001                                             | 04/28/2025 | 05/01/2025 🕑                           |
| and not selectable. The system will automatically          | 55513-0222     | P1910           | Part D | Q4 2023 -<br>Q3 2024 | \$219,370.99                                 | RD1124001                                             | 04/28/2025 | 05/01/2025                             |
| format the selected date<br>correctly (MM/DD/YYYY)         | 55513-0223     | P1910           | Part D | Q4 2022 -<br>Q3 2023 | \$857.43                                     | RD9123001                                             | 04/28/2025 | 05/01/2025                             |
|                                                            | Showing 1 to 1 | 0 of 34 entries |        |                      | Update All Pa<br>mm/dd/yyyy<br>Past dates ca | First Prov<br>ayment Dates<br>/<br>Innot be selected. | ious 1     | 2 3 4 Next Last<br>All Payments Submit |

| Instructions                                                |                |                 |        |                      | Visua        | ls                |            |              |           |
|-------------------------------------------------------------|----------------|-----------------|--------|----------------------|--------------|-------------------|------------|--------------|-----------|
| • If the validation is successful, all items in the         | 55513-0160     | P1910           | Part D | Q4 2023 -<br>Q3 2024 | \$52,501.32  | RD1124001         | 04/28/2025 | 05/22/2025   | 3         |
| Payable Data Table will be<br>updated with the selected     | 55513-0221     | P1910           | Part D | Q4 2023 -<br>Q3 2024 | \$174,327.98 | RD1124001         | 04/28/2025 | 05/22/2025   |           |
| date. This includes items across all pages.                 | 55513-0222     | P1910           | Part D | Q4 2023 -<br>Q3 2024 | \$219,370.99 | RD1124001         | 04/28/2025 | 05/22/2025   |           |
| • Note: If filters are applied,                             | 55513-0223     | P1910           | Part D | Q4 2022 -<br>Q3 2023 | \$657.43     | RD9123001         | 04/28/2025 | 05/22/2025   |           |
| only the items meeting the filter criteria will be updated. | Showing 1 to 1 | 0 of 34 entries |        |                      |              | First Prev        | rious 1    | 2 3 4        | Next Last |
| 1                                                           |                |                 |        |                      | Update /     | All Payment Dates | - Initiate |              | Submit    |
|                                                             |                |                 |        |                      | 05/22/2      |                   | initiate.  | All Payments |           |

### Pagination

• When a user updates the payment date, the system will retain the user's update as they navigate to different pages of the Payable Data Table.

| 55513-0223     |                | ~ All  |                      | ~               | All        |            | ~          | All          |              | ~        |
|----------------|----------------|--------|----------------------|-----------------|------------|------------|------------|--------------|--------------|----------|
|                |                |        |                      |                 |            |            |            |              |              |          |
| 00187-0        | 653            |        |                      |                 |            |            |            |              | <b>1</b> 200 |          |
| 00187-0        | 730            |        |                      |                 |            |            |            |              | Filter       | Reset    |
| 55513-0        | 137            |        |                      |                 |            |            |            |              |              |          |
| 55513-0        | 160            | licare | Rebate               | Payment         |            |            | Due        | Payment      |              | Initiate |
| 55513-0        | 221            | gram 🏺 | Period               | Amount          | Failed     | EFT ID     | Date +     | Date         |              | Payment  |
| 55513-0        | 222            | D      | Q4 2023 -            | \$9 550 29      |            | PD1124001  | 04/28/2025 | 04/20/2025   |              |          |
| 2 55513-0      | 223            |        | Q3 2024              | \$0,330.20      |            | KD1124001  | 04/20/2025 | 04/30/2025   |              |          |
| 55513-0        | 369            | - D    | Q4 2023 -<br>Q3 2024 | \$1,048.03      |            | RD1124001  | 04/28/2025 | 04/30/2025   |              |          |
| 00187-0653     | P1048          | Part D | Q4 2023 -<br>Q3 2024 | \$5,313.34      |            | RD1124001  | 04/28/2025 | 04/30/2025   |              |          |
| 00187-0730     | P1048          | Part D | Q4 2023 -<br>Q3 2024 | \$1,615,352.84  |            | RD1124001  | 04/28/2025 | 04/30/2025   |              |          |
| 55513-0137     | P1910          | Part D | Q4 2023 -<br>Q3 2024 | \$72,548,234.24 |            | RD1124001  | 04/28/2025 | 04/30/2025   |              |          |
| 55513-0160     | P1910          | Part D | Q4 2022 -<br>Q3 2023 | \$16,262.89     |            | RD9123001  | 04/28/2025 | 04/30/2025   |              |          |
| 55513-0160     | P1910          | Part D | Q4 2023 -<br>Q3 2024 | \$52,501.32     |            | RD1124001  | 04/28/2025 | 04/30/2025   |              |          |
| 55513-0221     | P1910          | Part D | Q4 2023 -<br>Q3 2024 | \$174,327.98    |            | RD1124001  | 04/28/2025 | 04/30/2025   | e            |          |
| 55513-0222     | P1910          | Part D | Q4 2023 -<br>Q3 2024 | \$219,370.99    |            | RD1124001  | 04/28/2025 | 04/30/2025   |              |          |
| 55513-0223     | P1910          | Part D | Q4 2022 -<br>Q3 2023 | \$657.43        |            | RD9123001  | 04/28/2025 | 04/30/2025   |              |          |
| showing 1 to 1 | 0 of 34 entrie | 5      |                      |                 |            | First Prev | ious 1     | 2 3 4        | Nex          | t Last   |
|                |                | -      |                      | Upda            | te All Pay | ment Dates |            |              | -            |          |
|                |                |        |                      | mm/             | ′dd/yyyy   | F          | Initiate   | All Payments | - 1          | Submit   |
|                |                |        |                      |                 |            |            |            |              |              |          |
|                |                |        |                      |                 |            |            |            |              |              |          |

Visuals

• If the user refreshes the page or navigates away from the **Payable Tab** prior to clicking the Submit button and then returns, the user's original selection will **not** be retained.

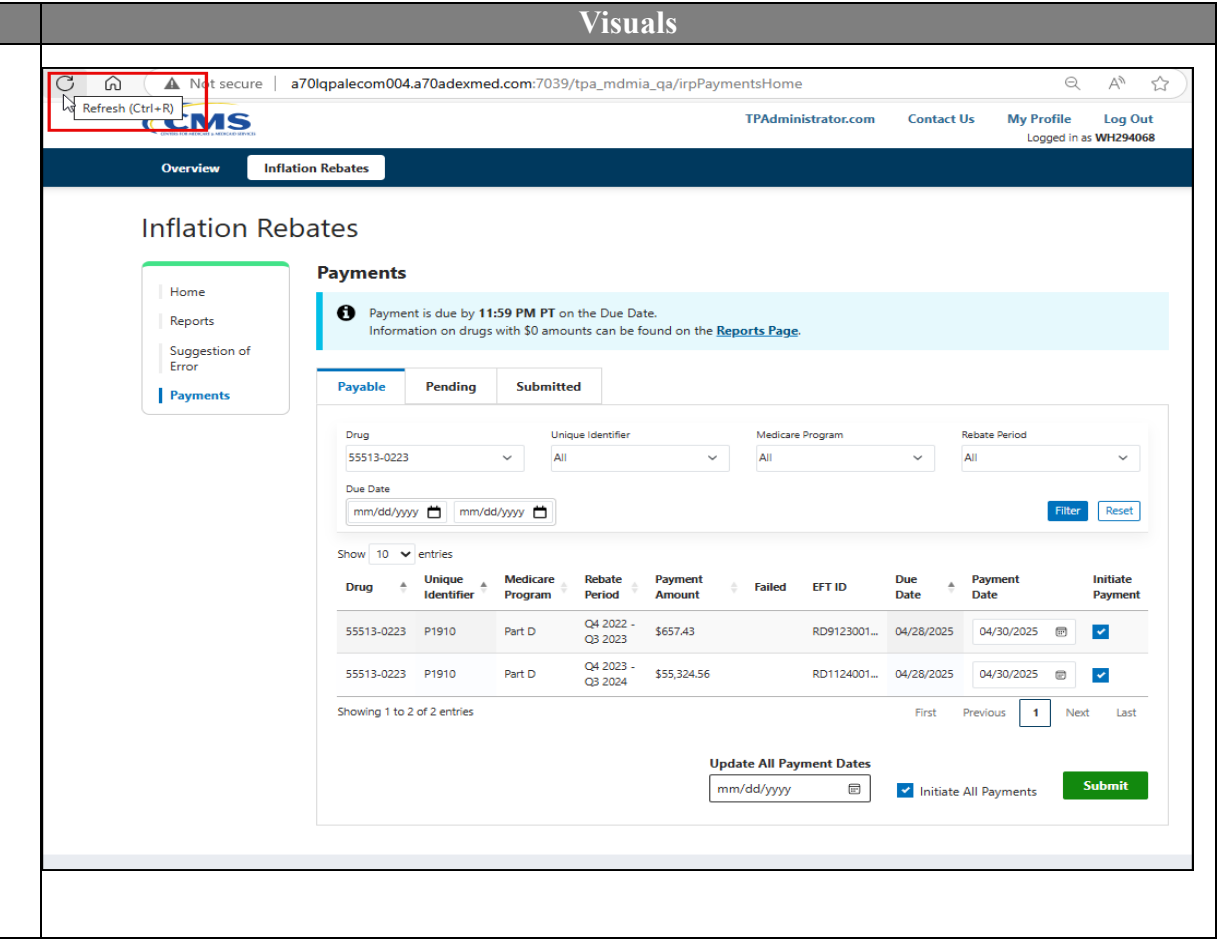

Rev: May 2025

#### Visuals Instructions If the user changes a filter on the ٠ Payments Payable Tab prior to clicking the Payment is due by 11:59 PM PT on the Due Date. Submit button and then returns, the Information on drugs with \$0 amounts can be found on the Reports Page. user's original selection will **not** be retained. Payable Pending Submitted Medicare Program Drug Unique Identifier Rebate Period All ΔΠ All All $\sim$ ~ $\sim$ $\sim$ Selection did not retain after Due Date refreshing page. mm/dd/yyyy 📛 mm/dd/yyyy 📛 Reset Show 10 🗸 entries Unique Medicare Rebate Payment Due Payment Initiate . ۸ Failed EFT ID ۸ Drug Identifier Program Period Amount Date Date Payment Q4 2023 -\$8,550.28 RD1124001... 04/28/2025 00187-0065 P1048 Part D 04/30/2025 📼 Q3 2024 Q4 2023 -\$1,048.03 RD1124001... 04/28/2025 04/30/2025 📼 00187-0453 P1048 Part D Q3 2024 Q4 2023 -\$5,313,34 RD1124001... 04/28/2025 04/30/2025 📼 00187-0653 P1048 Part D Q3 2024 Q4 2023 -04/30/2025 📾 00187-0730 P1048 Part D \$1,615,352.84 RD1124001... 04/28/2025 Q3 2024 Q4 2023 -\$72,548,234.24 55513-0137 P1910 Part D RD1124001... 04/28/2025 04/30/2025 E Q3 2024 Q4 2022 -\$16,262.89 RD9123001... 04/28/2025 55513-0160 P1910 Part D 04/30/2025 📄 Q3 2023 Q4 2023 -55513-0160 P1910 Part D \$52,501.32 RD1124001... 04/28/2025 04/30/2025 📼 Q3 2024 Q4 2023 -\$174,327.98 55513-0221 P1910 Part D RD1124001... 04/28/2025 04/30/2025 📾 Q3 2024 Q4 2023 -\$219,370.99 RD1124001... 04/28/2025 04/30/2025 E 55513-0222 P1910 Part D Q3 2024 Q4 2022 -55513-0223 P1910 \$657.43 Part D RD9123001... 04/28/2025 04/30/2025 🖃 Q3 2023 Showing 1 to 10 of 34 entries First Previous 1 2 3 4 Next Last Update All Payment Dates Submit ... mm/dd/yyyy Initiate All Payments

**Due Date Filter Manual Entry:** 

- Users can manually enter start and end dates to filter line items due in a specific time range.
- When the user enters an invalid start date, 'Start date is not valid' is displayed and the user is unable to filter.
- When the user enters an invalid end date, 'End date is not valid' is displayed and the user is unable to filter.
- When the user enters a start date that is later than the end date, 'Start date must be less than or equal to end date' is displayed and the user is unable to filter.
- When the user enters an end date that is earlier than the start date, 'End date must be greater than or equal to start date' is displayed and the user is unable to filter.

| monte                                                                                                    |                                                                                              |                                                                                                    |                                                                                                    |                                                                                                    |                           |                                                                         |                                                                                                    |                                                                                                    |                                                                                             |                     |
|----------------------------------------------------------------------------------------------------|----------------------------------------------------------------------------------------------|----------------------------------------------------------------------------------------------------|----------------------------------------------------------------------------------------------------|----------------------------------------------------------------------------------------------------|---------------------------|-------------------------------------------------------------------------|----------------------------------------------------------------------------------------------------|----------------------------------------------------------------------------------------------------|---------------------------------------------------------------------------------------------|---------------------|
|                                                                                                    |                                                                                              |                                                                                                    |                                                                                                    | +                                                                                                    |                           |                                                                         |                                                                                                    |                                                                                                    |                                                                                             |                     |
| Informa                                                                                                    | tion on drugs                                                                                | with \$0 amo                                                                                         | unts can be fo                                                                                                    | ound on the <u>Rep</u>                                                                                                    | o <mark>rts Page</mark> . |                                                                         |                                                                                                    |                                                                                                    |                                                                                             |                     |
| ayable                                                                                                    | Pending                                                                                      | Submitt                                                                                              | ed                                                                                                    |                                                                                                    |                           |                                                                         |                                                                                                    |                                                                                                    |                                                                                             |                     |
| Drug                                                                                                    |                                                                                              | Uni                                                                                                  | que Identifier                                                                                                    |                                                                                                    | Medicare                  | Program                                                                 |                                                                                                    | Rebate Period                                                                                                    |                                                                                             |                     |
| All J                                                                                                    |                                                                                              | ~ P1                                                                                                 | 002                                                                                                    | ~                                                                                                    | All                       |                                                                         | ~                                                                                                    | All                                                                                                    |                                                                                             | ~                   |
| Due Date<br>04/01/0001                                                                                                    | 64/22                                                                                        | /0001 📋                                                                                              |                                                                                                    |                                                                                                    |                           |                                                                         |                                                                                                    |                                                                                                    | Filter                                                                                      | Reset               |
| Start date                                                                                                    | is not valid                                                                                 |                                                                                                    |                                                                                                    |                                                                                                    |                           |                                                                         |                                                                                                    |                                                                                                    |                                                                                             |                     |
| <ul> <li>Start date</li> <li>End date is</li> </ul>                                                                                                    | is not valid<br>s not valid                                                                  |                                                                                                    |                                                                                                    |                                                                                                    |                           |                                                                         |                                                                                                    |                                                                                                    |                                                                                             |                     |
| Start date     End date i                                                                                                    | is not valid<br>s not valid<br>entries<br>Unique<br>Identifier                               | Medicare<br>Program                                                                                  | Rebate<br>Period 🗘                                                                                                    | Payment<br>Amount                                                                                                    | Failed                    | EFT ID                                                                  | Due<br>Date                                                                                                    | Payment<br>Date                                                                                                    |                                                                                             | Initiate<br>Payment |
| Start date     End date i     In      Drug     00003-0293                                                                                                    | is not valid<br>s not valid<br>entries<br>Unique<br>Identifier                               | Medicare<br>Program<br>Part D                                                                        | Rebate<br>Period<br>Q4 2023 -<br>Q3 2024                                                                                                    | Payment<br>Amount \$465.51                                                                                                    | Failed                    | EFT ID<br>RD1124001                                                     | Due<br>Date *                                                                                                    | Payment<br>Date<br>04/21/2025                                                                                                    | Ē                                                                                           | Initiate<br>Payment |
| Start date     End date i      Drug      00003-0293 00003-0528                                                                                                    | is not valid<br>entries<br>Unique<br>Identifier<br>P1002<br>P1002                            | Part D<br>Part D                                                                                     | Rebate<br>Period           Q4 2023 -<br>Q3 2024           Q4 2023 -<br>Q3 2024                                                                                                    | Payment<br>Amount         ⊕           \$465.51         \$845,840.12                                                                                                    | Failed                    | EFT ID<br>RD1124001<br>RD1124001                                        | Due<br>Date +                                                                                                    | Payment<br>Date<br>04/21/2025<br>04/21/2025                                                                                                    | Ē                                                                                           | Initiate<br>Payment |
| <ul> <li>Start date</li> <li>End date i</li> <li>how 10 </li> <li>Drug (*)</li> <li>00003-0293</li> <li>00003-0528</li> <li>00003-0852</li> </ul>                                      | is not valid<br>s not valid<br>entries<br>Unique<br>Identifier<br>P1002<br>P1002<br>P1002    | Part D<br>Part D<br>Part D                                                                           | Rebate<br>Period           Q4 2023 -<br>Q3 2024           Q4 2023 -<br>Q3 2024           Q4 2023 -<br>Q3 2024           Q4 2023 -<br>Q3 2024                                                                                                    | Payment<br>Amount         0           \$465.51         5           \$845.840.12         5           \$2,465,865.99         5                                                                                                    | Failed                    | EFT ID<br>RD1124001<br>RD1124001<br>RD1124001                           | Due         *           04/22/2025            04/22/2025            04/22/2025                                                                                           | Payment<br>Date           04/21/2025           04/21/2025           04/21/2025                                                                                     | Ē                                                                                           | Initiate<br>Payment |
| <ul> <li>Start date</li> <li>End date i</li> <li>how 10 </li> <li>Drug +</li> <li>00003-0293</li> <li>00003-0528</li> <li>00003-0855</li> <li>00003-0855</li> </ul>                    | is not valid<br>entries<br>Unique<br>Identifier<br>P1002<br>P1002<br>P1002                   | Medicare       Program       Part D       Part D       Part D       Part D       Part D              | Rebate<br>Period         •           Q4 2023 -<br>Q3 2024         •           Q4 2023 -<br>Q3 2024         •           Q4 2023 -<br>Q3 2024         •           Q4 2023 -<br>Q3 2024         •           Q4 2023 -<br>Q3 2024         •                                                                                   | Payment<br>Amount         Image: Compare the second<br>state         Image: Compare the second<br>state | Failed                    | EFT ID<br>RD1124001<br>RD1124001<br>RD1124001<br>RD1124001              | Due         *           04/22/2025            04/22/2025            04/22/2025            04/22/2025                                                                     | Payment<br>Date           04/21/2025           04/21/2025           04/21/2025           04/21/2025           04/21/2025                                           |                                                                                             | Initiate<br>Payment |
| <ul> <li>Start date</li> <li>End date i</li> <li>how 10 </li> <li>Drug </li> <li>00003-0293</li> <li>00003-0528</li> <li>00003-0852</li> <li>00003-0855</li> <li>00003-0857</li> </ul> | is not valid<br>entries<br>Unique<br>Identifier<br>P1002<br>P1002<br>P1002<br>P1002<br>P1002 | Medicare       Program       Part D       Part D       Part D       Part D       Part D       Part D | Rebate<br>Period         •           Q4 2023 -<br>Q3 2024         •           Q4 2023 -<br>Q3 2024         •           Q4 2023 -<br>Q3 2024         •           Q4 2023 -<br>Q3 2024         •           Q4 2023 -<br>Q3 2024         •           Q4 2023 -<br>Q3 2024         •           Q4 2023 -<br>Q3 2024         • | Payment<br>Amount         Image: Compare the second<br>state         Image: Compare the second<br>state | Failed                    | EFT ID<br>RD1124001<br>RD1124001<br>RD1124001<br>RD1124001<br>RD1124001 | Due         *           04/22/2025         *           04/22/2025         *           04/22/2025         *           04/22/2025         *           04/22/2025         * | Payment<br>Date           04/21/2025           04/21/2025           04/21/2025           04/21/2025           04/21/2025           04/21/2025           04/21/2025 | 8<br>8<br>8<br>8<br>8<br>8<br>8<br>8<br>8<br>8<br>8<br>8<br>8<br>8<br>8<br>8<br>8<br>8<br>8 | Initiate<br>Payment |

### **Due Date Filter Validations:**

- The start and end dates are validated independently. Validation occurs when focus is on or removed from the field.
- If the start date contains an error, an error message is displayed, and the user must resolve the error to remove the message.
- If the end date contains an error, an error message is displayed, and the user must resolve the error to remove the message.

|                                                                                                    |                                                                       | Visual                                | S          |             |                 |                     |
|----------------------------------------------------------------------------------------------------|-----------------------------------------------------------------------|---------------------------------------|------------|-------------|-----------------|---------------------|
| yments                                                                                             |                                                                       |                                       |            |             |                 |                     |
| Payment is due by<br>Information on dru                                                            | r <b>11:59 PM PT</b> on the Due Dat<br>ugs with \$0 amounts can be fo | ie.<br>Sund on the <u>Reports Pag</u> | <u>e</u> . |             |                 |                     |
| Payable Pending                                                                                    | g Submitted                                                           |                                       |            |             |                 |                     |
| Drug                                                                                               | Unique Identifier                                                     | Medica                                | re Program |             | Rebate Period   |                     |
| All                                                                                                | ∽ All                                                                 | ~ All                                 |            | ~           | All             | ~                   |
| 04/24/2025 💼 03<br>O Start date must be less<br>date.<br>O End date must be greated<br>start date. | 3/20/2025 💼<br>s than or equal to end<br>ater than or equal to        |                                       |            |             | F               | lter Reset          |
| Show 10 💙 entries                                                                                  |                                                                       |                                       |            |             |                 |                     |
| Drug 🗍 Unique<br>Identifier                                                                        | ♣ Medicare<br>Program ♦ Rebate<br>Period ♦                            | Payment<br>Amount 🗍 Failed            | EFT ID     | Due<br>Date | Payment<br>Date | Initiate<br>Payment |
|                                                                                                    | Q4 2022 -                                                             | to 150 500 75                         |            |             |                 |                     |

• If both the start and end dates contain errors, error messages are displayed when the user is focused on or removes focus from each field. The user should focus on both the start and end date and resolve the errors to remove the messages. If updating either the start or end date resolves both errors, the error message will still display until the focus is placed on, then removed from each field. However, the user will be able to filter even when an error message is displayed if the errors have been resolved.

| Informa                                                   | tion on drugs v                 | vith \$0 amour      | nts can be fo                            | und on the <u>Rep</u>            | orts Page |                     |             |                               |                     |
|-----------------------------------------------------------|---------------------------------|---------------------|------------------------------------------|----------------------------------|-----------|---------------------|-------------|-------------------------------|---------------------|
| -ਤੇ<br>ayable                                             | Pending                         | Submitted           | I                                        |                                  |           |                     |             |                               |                     |
| Drug                                                      |                                 | Uniqu               | e Identifier                             |                                  | Medicare  | Program             |             | Rebate Period                 |                     |
| All                                                       |                                 | × Ali               |                                          | ~                                | All       |                     | ~           | All                           | ~                   |
|                                                           |                                 |                     |                                          |                                  |           |                     |             |                               |                     |
| date.                                                     | entries                         | n or equal to en    | Rebate                                   | Payment                          |           |                     | Due         | Payment                       | Initiate            |
| to start date<br>date.<br>how 10 ✓<br>Drug ≜              | entries<br>Unique<br>Identifier | Medicare<br>Program | Rebate<br>Period 🗘                       | Payment<br>Amount                | Failed    | EFT ID              | Due<br>Date | Payment<br>Date               | Initiate<br>Payment |
| U Start date<br>date.<br>how 10 ✓<br>Drug ♦<br>10144-0427 | entries<br>Unique<br>Identifier | Medicare<br>Program | Rebate<br>Period<br>Q4 2022 -<br>Q3 2023 | Payment<br>Amount \$2,453,623.75 | Failed    | EFT ID<br>RD9123001 | Due<br>Date | Payment<br>Date<br>04/21/2025 | Initiate<br>Payment |

# Select Individual, Multiple or All Payment Line Items for Payment Initiation in the MPP Portal for the Inflation Rebate Program

This portion of the guide is intended for users with the roles of Inflation Rebate Manufacturer Administrator and Inflation Rebate Payment Initiator. It provides detailed steps on how to select payment line items for payment initiation on the Payable Tab.

| Instructions                                                                                                    |                |                                                                                                    |                                                                                                   |                                                                                             | Vis                  | uals                                                                                    |                                                                                                    |                                                       |                                                       |              |
|----------------------------------------------------------------------------------------------------|----------------|----------------------------------------------------------------------------------------------------|---------------------------------------------------------------------------------------------------|---------------------------------------------------------------------------------------------|----------------------|-----------------------------------------------------------------------------------------|----------------------------------------------------------------------------------------------------|-------------------------------------------------------|-------------------------------------------------------|--------------|
| Instructions         1. Once in the Inflation Rebates module, Select Payments from the left-hand Navigation menu. It will default to the Payable Tab. | Inflation Reba | Payments Payments Payment Informa Payable Drug All Due Date mm/dd/yyyy Show 10  Sp676-0030 S9676-0040 | t is due by 11<br>tion on drugs<br>Pending<br>Pending<br>entries<br>Unique<br>Identifier<br>P1245 | 59 PM PT o<br>with \$0 amo<br>Submitt<br>Vyyyy 🗋<br>Medicare<br>Program<br>Part D<br>Part D | Vis                  | ete.<br>bund on the Representation<br>Payment<br>Amount<br>\$151,533.26<br>\$313,948.08 | Drts Page.       Medicare Program       All       Failed     EFT ID       RD1124001       RD1124001 | ✓       Due<br>Date       05/01/2025       05/01/2025 | Rebate Period<br>All<br>Payment<br>Date<br>06/16/2025 | Filter Reset |
|                                                                                                    |                | 59676-0050                                                                                            | P1245                                                                                             | Part D                                                                                      | Q4 2023 -<br>Q3 2024 | \$44,125.13                                                                             | RD1124001                                                                                           | 05/01/2025                                            | 06/16/2025                                            |              |
|                                                                                                    |                | 59676-0050                                                                                            | P1245                                                                                             | Part D                                                                                      | Q4 2022 -<br>Q3 2023 | \$8,134.08                                                                              | RD9123001                                                                                           | 05/01/2025                                            | 06/16/2025                                            | 8            |
|                                                                                                    |                | Showing 1 to 4                                                                                        | of 4 entries                                                                                      |                                                                                             |                      | Unda                                                                                    | te All Payment Dates                                                                                | First                                                 | Previous 1                                            | Next Last    |
|                                                                                                    |                |                                                                                                    |                                                                                                   |                                                                                             |                      | mm/                                                                                     | /dd/yyyy 📼                                                                                          | 🗌 Initiate                                            | All Payments                                          | Submit       |

| Instructions                             | Visuals                                                                                                    |
|------------------------------------------|----------------------------------------------------------------------------------------------------|
| Selecting Initiate Payment               |                                                                                                    |
| Users can update the initiate payment in | Inflation Rebates                                                                                                    |
| two ways:                                | Payments                                                                                                    |
| 1. Manually Selecting Specific           | Home                                                                                                    |
| Payment Line Items Individually.         | Reports Information on drugs with \$0 amounts can be found on the <u>Reports Page</u> .                                                          |
| 2. Select Initiate All Payments.         | Error Payments Pending Submitted                                                                                                    |
|                                          | Drug Unique Identifier Medicare Program Rebate Period                                                                                            |
|                                          | All × All × All × All ×                                                                                                    |
|                                          |                                                                                                    |
|                                          |                                                                                                    |
|                                          | Show 10 🗸 entries                                                                                                    |
|                                          | Drug 🔶 Unique Addicare Rebate Payment Failed EFT ID Due Payment Initiate<br>Identifier Program Period Amount Failed EFT ID Date Date Payment     |
|                                          | 59676-0030 P1245 Part D Q4 2023 - \$151,533.26 RD1124001 05/01/2025 06/16/2025                                                                   |
|                                          | 59676-0040 P1245 Part D Q4 2023 - Q3 2024 \$313,948.08 RD1124001 05/01/2025 06/16/2025                                                           |
|                                          | 59676-0050         P1245         Part D         Q4 2023 -<br>Q3 2024         \$44,125.13         RD1124001         05/01/2025         06/16/2025 |
|                                          | 59676-0050 P1245 Part D Q4 2022 - \$8,134.08 RD9123001 05/01/2025 06/16/2025                                                                     |
|                                          | Showing 1 to 4 of 4 entries First Previous 1 Next Last                                                                                           |
|                                          | Update All Payment Dates                                                                                                    |
|                                          | mm/dd/vvvv 📼 🗌 nitiate All Payments Submit                                                                                                    |

# Steps to Update the Initiate Payment Selection

Manually Selecting Specific Payment Line Items Individually

- 1. Users may narrow down the payment line items displayed by using the filters if there are specific line items users want to pay (i.e., Unique Identifier, Medicare Program).
- 2. To choose individual payment line items (1) for payment processing, select the checkbox in the *Initiate Payment* column for the applicable line item. Users can select one or more payment line items using the checkboxes in the *Initiate Payment* column.
- 3. Then, click the *Submit* button, located at the bottom right corner.

|    | Informat               | Dending             | with \$0 amou     | nts can be fo        | ound on the <u>Repo</u>   | o <u>rts Page</u> . |            |                    |                    |              |
|----|------------------------|---------------------|-------------------|----------------------|---------------------------|---------------------|------------|--------------------|--------------------|--------------|
|    | Drug                   | Pending             | Uniq              | ue Identifier        |                           | Medicare            | Program    |                    | Rebate Period      |              |
|    | 55513-0137             |                     | ~ P19             | 10                   | ~                         | All                 |            | ~                  | All                | ~            |
| Sł | mm/dd/yyyy<br>now 10 🗸 | entries             | d/yyyy 🛱          | Rebate               | Payment                   | Failed              | EFT ID     | Due                | Payment            | Filter Reset |
|    | 55513-0137             | Identifier<br>P1910 | Program<br>Part D | Q4 2022 -<br>Q3 2023 | Amount<br>\$33,726,833.40 | Tunca               | RD9123001  | Date<br>04/22/2025 | Date<br>04/21/2025 | Payment      |
|    | 55513-0137             | P1910               | Part D            | Q4 2023 -<br>Q3 2024 | \$72,548,234.24           |                     | RD1124001  | 04/22/2025         | 04/21/2025         | Ē            |
| Sł | nowing 1 to 2          | of 2 entries        |                   |                      |                           |                     |            | First              | Previous 1         | Next Last    |
|    |                        |                     |                   |                      | Updat<br>mm/              | te All Pay          | ment Dates | Initiate           | All Payments       | Submit       |

| Instructions                                                                                                    | Visuals                                                                                                    |
|----------------------------------------------------------------------------------------------------|----------------------------------------------------------------------------------------------------|
| <ul> <li>4. To process the submission of the initiated payment(s), enter the Manufacturer Administrator or Payment Initiator user's four-digit PIN in the <i>Enter PIN</i> form and select the <i>Validate</i> button.</li> </ul> | Payment is due by 11:59 PM PF on the Due Date.<br>Information on drugs with 50 amounts can be found on the <u>Reports Page</u> .<br>Payable Pending Submitted<br>Drug Unique identifier Medicare Program Rebars Period<br>Date Date<br>Period Submitted<br>Date Date<br>Date Date Date<br>Date Date Date Date<br>Date Date Date Date<br>Date Date Date Date Date Date Date Date |

5. After the PIN has been validated and payment has been submitted the following message will display "Payment successfully submitted. View pending payments on the Pending tab."

Note: If your payment date is past the due date, users will receive a warning message: "You have selected a date that is AFTER the invoice due date. By clicking *Confirm*, you acknowledge that the late payment may be subject to a civil money penalty." Select *Cancel* if you need to change the date or *Confirm* to keep it.

|         |                                                    |                                       |                                  |                                 | inc poi | its raye            |                   |             |   |                 |                     |
|---------|----------------------------------------------------|---------------------------------------|----------------------------------|---------------------------------|---------|---------------------|-------------------|-------------|---|-----------------|---------------------|
| ayable  | Pending                                            | Submitte                              | i                                |                                 |         |                     |                   |             |   |                 |                     |
| Drug    |                                                    | Uniqu                                 | e Identifier                     |                                 |         | Medicare            | Program           |             |   | Rebate Period   |                     |
| All     |                                                    | × All                                 |                                  | ~                               | ,       | All                 |                   | ~           |   | All             | ~                   |
|         |                                                    |                                       |                                  |                                 |         |                     |                   |             |   |                 |                     |
| Phow 10 | ayment successf<br>entries<br>Unique<br>Identifier | ully submitted<br>Medicare<br>Program | l. View pend<br>Rebate<br>Period | ng paymeni<br>Payment<br>Amount | ts on t | the Pendi<br>Failed | ng tab.<br>EFT ID | Due<br>Date | • | Payment<br>Date | Initiate<br>Payment |

#### Selecting Initiate All Payments

- 1. Users may narrow down the payment line items displayed by using the filters if there are specific line items users want to pay. i.e., Unique Identifier, Medicare Program.
- 2. To choose all the payment line items (2) for payment processing, click the *Initiate All Payments* checkbox. This action will place a checkmark on all payment line items' checkboxes that are available for payment initiation on all pages of the **Payable Tab**.
- 3. A warning message will display stating that "By selecting 'initiate All Payments,' all entries across pages are selected to be paid. If a filter has been applied, only the filtered values will be selected to be paid." Click *Cancel* or *Confirm*.
- 4. After clicking *Confirm*, the payment line items now display a blue checkbox under Initiate Payment.

|     |                                      |                                    |                                                 |                                                              |                                                                         |                                          | Vi                  | suals       |                      |                    |                        |
|-----|--------------------------------------|------------------------------------|-------------------------------------------------|--------------------------------------------------------------|-------------------------------------------------------------------------|------------------------------------------|---------------------|-------------|----------------------|--------------------|------------------------|
|     |                                      |                                    |                                                 |                                                              |                                                                         |                                          | ×                   | Contact     | Us My Pro            | ofile<br>Iged in a | Log Out<br>as WH294068 |
| ate | es<br>S                              |                                    | Warning<br>By select<br>are selec<br>filtered v | p:<br>ing "Initiate A<br>ited to be paid<br>ralues will be s | ll Payments", all entr<br>I lf a filter has been<br>elected to be paid. | ies across p<br>applied, on              | bages<br>ly the     |             |                      |                    |                        |
| Pa  | Payments<br>Paymen<br>Informa        | t is due <b>over</b> tion on drugs | Cancel                                          | Confirm                                                      | e.<br>ound on the <u>Repo</u>                                           | orts Page.                               |                     |             |                      |                    |                        |
|     | Payable                              | Pending                            | Submitte                                        | d                                                            |                                                                         |                                          |                     |             |                      |                    |                        |
|     | Drug<br>All<br>Due Date<br>mm/dd/yyy | y 🖨 🛛 mm/d                         | Uniq.<br>V P104<br>d/yyyy                       | ue Identifier<br>18                                          | ~                                                                       | Medicare<br>Part D                       | Program             | ~           | Rebate Period<br>All | Filter             | ~<br>Reset             |
|     | 5how 10 🗸<br>Drug 🔶                  | entries<br>Unique<br>Identifier    | Medicare<br>Program                             | Rebate<br>Period                                             | Payment<br>Amount                                                       | Failed                                   | EFT ID              | Due<br>Date | Payment<br>Date      |                    | Initiate<br>Payment    |
|     | 00187-0002                           | P1048                              | Part D                                          | Q4 2023 -<br>Q3 2024                                         | \$1,112.16                                                              |                                          | RD1124001           | 04/22/2025  | 04/20/2025           | Ð                  |                        |
|     | 00187-0004                           | P1048                              | Part D                                          | Q4 2023 -<br>Q3 2024                                         | \$826,768.88                                                            |                                          | RD1124001           | 04/22/2025  | 04/20/2025           | P                  |                        |
|     | 00187-0004                           | P1048                              | Part D                                          | Q4 2022 -<br>Q3 2023                                         | \$317,855.67                                                            |                                          | RD9123001           | 04/22/2025  | 04/20/2025           |                    |                        |
|     | 00187-0065                           | P1048                              | Part D                                          | Q4 2023 -<br>Q3 2024                                         | \$8,550.28                                                              |                                          | RD1124001           | 04/22/2025  | 04/20/2025           | Ð                  |                        |
|     | 00187-0453                           | P1048                              | Part D                                          | Q4 2023 -<br>Q3 2024                                         | \$1,048.03                                                              |                                          | RD1124001           | 04/22/2025  | 04/20/2025           |                    |                        |
|     | 00187-0653                           | P1048                              | Part D                                          | Q4 2023 -<br>Q3 2024                                         | \$5,313.34                                                              |                                          | RD1124001           | 04/22/2025  | 04/20/2025           | Ð                  |                        |
|     | 00187-0730                           | P1048                              | Part D                                          | Q4 2023 -<br>Q3 2024                                         | \$1,615,352.84                                                          |                                          | RD1124001           | 04/22/2025  | 04/20/2025           | •                  |                        |
|     | 00187-0731                           | P1048                              | Part D                                          | Q4 2023 -<br>Q3 2024                                         | \$2,010,666.64                                                          |                                          | RD1124001           | 04/22/2025  | 04/20/2025           |                    |                        |
|     | 00187-0798                           | P1048                              | Part D                                          | Q4 2022 -<br>Q3 2023                                         | \$823.31                                                                |                                          | RD9123001           | 04/22/2025  | 04/20/2025           | Ē                  |                        |
|     | 00187-0993                           | P1048                              | Part D                                          | Q4 2023 -<br>Q3 2024                                         | \$11,873.05                                                             |                                          | RD1124001           | 04/22/2025  | 04/20/2025           | Ð                  |                        |
|     | Showing 1 to 1                       | 0 of 74 entries                    |                                                 |                                                              | First<br>Updat<br>mm/o                                                  | Previou<br>te <b>All Payı</b><br>dd/yyyy | s 1 2<br>ment Dates | 3 4         | 5 8<br>All Payments  | Nex                | t Last<br>Submit       |

**Note:** Even if users do not update the Show Entries filter to display more payment line items on a single page than the default if 10, clicking the *Initiate All Payments* checkbox will activate the checkboxes in the *Initiate Payment* column for all available payment line items.

|                          |                          |                                        |                                      | V                             | <i>'</i> isual    | .S                       |                              |                 |        |                     |
|--------------------------|--------------------------|----------------------------------------|--------------------------------------|-------------------------------|-------------------|--------------------------|------------------------------|-----------------|--------|---------------------|
| Inflation F              | Rebates<br>Payments      |                                        |                                      |                               |                   |                          |                              |                 |        |                     |
| Reports<br>Suggestion of | Payment is<br>Informatio | due by <b>11:59</b><br>n on drugs with | PM PT on the Di<br>h \$0 amounts car | ue Date.<br>n be found on the | <u>Reports Pa</u> | <u>je</u> .              |                              |                 |        |                     |
| Payments                 | Payable F                | Pending                                | Submitted                            |                               |                   |                          |                              |                 |        |                     |
|                          | Drug                     | ~                                      | Unique Ident                         | tifier                        | Medic             | are Program              | ~                            | Rebate Period   |        | ~                   |
|                          | Due Date                 | mm/dd/yy                               | w 🗇                                  |                               |                   | -                        |                              | # 500           | Filter | Reset               |
|                          | Show 10 ❤ er<br>Drug ∳ U | ntries<br>Inique M<br>dentifier Pr     | edicare Reba<br>rogram Perio         | te Payment<br>d Amount        | † Failed          | EFT ID                   | Due<br>Date                  | Payment<br>Date |        | Initiate<br>Payment |
|                          | 00187-0002 P             | 1048 Pa                                | ert D Q4 20<br>Q3 20                 | 023 -<br>024 \$1,112.16       |                   | RD1124001                | 04/22/2025                   | 04/20/2025      |        |                     |
|                          | 00187-0004 P             | 1048 Pa                                | ert D Q4 21<br>Q3 21                 | 023 -<br>024 \$826,768.8      | 8                 | RD1124001                | 04/22/2025                   | 04/20/2025      |        |                     |
|                          | 00187-0004 P             | 1048 Pa                                | ert D Q4 20<br>Q3 20                 | 022 -<br>\$317,855.6          | 7                 | RD9123001                | 04/22/2025                   | 04/20/2025      |        |                     |
|                          | 00187-0065 P             | 1048 Pa                                | art D Q4 21<br>Q3 21                 | 023 -<br>\$8,550.28           |                   | RD1124001                | 04/22/2025                   | 04/20/2025      |        |                     |
|                          | 00187-0453 P             | 1048 Pa                                | ert D Q4 21<br>Q3 21                 | 023 -<br>024 \$1,048.03       |                   | RD1124001                | 04/22/2025                   | 04/20/2025      |        |                     |
|                          | 00187-0653 P             | 1048 Pa                                | ert D Q4 21<br>Q3 21                 | 023 -<br>024 \$5,313.34       |                   | RD1124001                | 04/22/2025                   | 04/20/2025      | Ð      |                     |
|                          | 00187-0730 P             | 1048 Pa                                | rt D Q4 21<br>Q3 21                  | 023 -<br>\$1,615,352.<br>024  | 84                | RD1124001                | 04/22/2025                   | 04/20/2025      | Ð      |                     |
|                          | 00187-0731 P             | 1048 Pa                                | ort D Q4 21<br>Q3 21                 | 023 -<br>024 \$2,010,666.     | 64                | RD1124001                | 04/22/2025                   | 04/20/2025      |        |                     |
|                          | 00187-0798 P             | 1048 Pa                                | ort D Q4 21<br>Q3 21                 | 022 - \$823.31<br>023         |                   | RD9123001                | 04/22/2025                   | 04/20/2025      | Ð      |                     |
|                          | 00187-0993 P             | 1048 Pa                                | rt D Q4 21<br>Q3 21                  | 023 -<br>024 \$11,873.05      |                   | RD1124001                | 04/22/2025                   | 04/20/2025      | Ð      |                     |
|                          | Showing 1 to 10 o        | f 74 entries                           |                                      | 1                             | First Prev        | ious 1 2<br>ayment Dates | 34                           | 5 8             | Next   | : Last              |
|                          |                          |                                        |                                      | [                             | mm/dd/yyy         | y 🖻                      | <ul> <li>Initiate</li> </ul> | All Payments    | s      | Submit              |

## **Pending Tab Functionality**

The **Pending Tab** displays the payment line items that users have initiated payment for, with either current or scheduled/future payment dates. These initiated payments will be processed each business day at 9:00 pm ET (6:00 pm PT) on the payment date the user selected. Payments that fail on the due date are not recognized as initiated and will require special handling between the manufacturer and the TPA on the **Payable Tab** before submitting.

Prior to payment processing on the scheduled Payment Process Date, users may choose to stop payment on one, some, or all initiated line items. These stopped items will re-appear on the Payable Tab for users to re-initiate the line item for payment.

Once payment processing has been initiated, each drug with a successfully processed payment will move to the **Submitted** Tab for status tracking.

|                        |                                                   |                                                                                 | TPAdministrator.com      | Contact Us              | My Profile Log Out<br>Logged in as ER064012 |
|------------------------|---------------------------------------------------|---------------------------------------------------------------------------------|--------------------------|-------------------------|---------------------------------------------|
| Overview               | Inflation Rebates                                 |                                                                                 |                          |                         |                                             |
| Inflation<br>Home      | Rebates<br>Payments                               |                                                                                 |                          |                         |                                             |
| Reports                | Stop payment function is available                | until approximately <b>6:00 PM</b>                                              | PT on the Payment Proces | ss Date.                |                                             |
| Suggestion of<br>Error | Payable <u>Pending</u> Submitte                   | d                                                                               |                          |                         |                                             |
| Payments               | Desired                                           |                                                                                 |                          |                         |                                             |
|                        |                                                   |                                                                                 | All                      | ~ All                   | ~                                           |
|                        | Payment Process Date<br>mm/dd/yyyy 📩 mm/dd/yyyy 📩 |                                                                                 |                          |                         | Filter Reset                                |
|                        | Drug 🍦 Unique 🍦 Medicare<br>Identifier Program    | <ul> <li>Rebate</li> <li>Pending Pay</li> <li>Period</li> <li>Amount</li> </ul> | eFT ID                   | Payment<br>Process Date | Payment Stop<br>Due Date Payment            |
|                        | 27505-0004 P1338 Part D                           | Q4 2022 -<br>Q3 2023 \$5,174,224.6                                              | 4 RD9123001              | 04/23/2025              | 04/22/2025                                  |
|                        | 42799-0121 P1182 Part D                           | Q4 2023 -<br>Q3 2024 \$190,941.07                                               | RD1124001                | 05/05/2025              | 04/22/2025                                  |
|                        | 42799-0121 P1182 Part D                           | Q4 2022 -<br>Q3 2023 \$2,206,755.1                                              | 8 RD9123001              | 05/05/2025              | 04/22/2025                                  |

Refer to the detailed instructions below to guide you through the **Pending Tab** for the following functions:

• Stop Payments for Individual and Multiple Payment Line Items

## Stop Payments for Individual and Multiple Payment Line Items Instructions

The Inflation Rebates module allows users to stop the processing of both the current and future scheduled payment line items prior to the completion of the payment process, which commences at approximately 9:00 pm ET (6:00 pm PT) on the scheduled Payment Processing Date.

The Stop Payment feature is available for any initiated payment line item that appears on the **Pending Tab**. Selecting a pending line item for stop payment will return the payment item to the Payable Data Table on the **Payable Tab** to be reinitiated.

The following instructions provide information on the steps needed to process stop payments for pending payment line items.

| Instructions                                                                                                    | Visuals                                                                                                    |
|----------------------------------------------------------------------------------------------------|----------------------------------------------------------------------------------------------------|
| Instructions         Stopping a Payment         1. Go to the Pending Tab to review payment line items that have either been initiated for payment processing or scheduled for a future processing date. Payment line items that can be stopped for payment processing will display in the Pending Payments Table. | Visuals         Payments         Stop payment function is available until approximately 6:00 PM PT on the Payment Process Date.         Payable       Pending       Submitted         Drug       Unique Identifier       Medicare Program       Rebate Period         All       Imm/dd/yyyy       Imm/dd/yyyy       Imm/dd/yyyy       Imm/dd/yyy         Show 10       entries       Period       Period       Period       Payment         Drug       Unique       Medicare       Period       Period       Period       Payment         00000-1132       L12345       Part D       Q4 2023-<br>Q4 2023 -<br>S 298,4411,174.07       RD1124001       03/10/2025       07/01/2026 |
|                                                                                                    | 00000-1134         L12345         Part D         Q4 2023 -<br>Q3 2024         \$298,441,174.07         RD1124001         03/11/2025         10/01/2025           00000-1134         L12345         Part D         Q4 2023 -<br>\$979,906,945.15         RD3124001         04/04/2025         07/01/2028                                                                                                    |
|                                                                                                    | Q3 2024     Showing 1 to 3 of 3 entries     First     Previous     1     Next     Last       Stop All Payments     Stop Payment                                                                                                    |

- 2. To stop payment for individual payment line items, check the checkbox in the *Stop Payment* column, and select the *Stop Payment* button, located at the bottom right of the **Pending Tab**.
- 3. After the Stop Payment button is clicked, the line item is removed from the **Pending Tab** and the system will display the message "Payment successfully cancelled. Review Payable drugs on the Payable tab."

|                        |                               |                      |                     |                      |                           |                     |                         | Logged in               | a: User         |  |
|------------------------|-------------------------------|----------------------|---------------------|----------------------|---------------------------|---------------------|-------------------------|-------------------------|-----------------|--|
| Overview               | ion Rebates                   |                      |                     |                      |                           |                     |                         |                         |                 |  |
| Inflation Reb          | ates<br>Payments              |                      |                     |                      |                           |                     |                         |                         |                 |  |
| Reports                | <li>Stop pay</li>             | ment function        | is available un     | til approxima        | tely 6:00 PM PT of        | n the Payment Proce | ss Date.                |                         |                 |  |
| Suggestion of<br>Error | Payable                       | Pending              | Submitted           |                      |                           |                     |                         |                         |                 |  |
| Payments               | -                             | -                    |                     |                      |                           |                     |                         |                         |                 |  |
|                        | Drug                          |                      | Unique              | Identifier           | Me                        | edicare Program     | Rel                     | bate Period             |                 |  |
|                        | All                           | -                    | All                 |                      | ✓ A                       | 1                   | Y A                     |                         | Ŷ               |  |
|                        | Payment Process<br>mm/dd/yyyy | mm/dd/)              | wy 🛱                |                      |                           |                     |                         | Filter                  | Reset           |  |
|                        | Show 10 V                     | ofries               |                     |                      |                           |                     |                         |                         |                 |  |
|                        | Drug 🙏                        | Unique<br>Identifier | Medicare<br>Program | Rebate<br>Period     | Pending Payment<br>Amount | 🔶 EFT ID            | Payment<br>Process Date | ♦ Payment<br>Due Date ♦ | Stop<br>Payment |  |
|                        | 00000-1132                    | L12345               | Part D              | Q4 2023 -<br>Q3 2024 | \$123.00                  | RD2124001           | 03/10/2025              | 07/01/2026              | ~               |  |
|                        | 00000-1134                    | L12345               | Part D              | Q4 2023 -<br>Q3 2024 | \$298,441,174.07          | RD1124001           | 03/11/2025              | 10/01/2025              |                 |  |
|                        | 00000-1134                    | L12345               | Part D              | Q4 2023 -<br>Q3 2024 | \$979,906,945.15          | RD3124001           | 04/04/2025              | 07/01/2028              |                 |  |
|                        | Showing 1 to 3 o              | f 3 entries          |                     |                      |                           |                     | First Pr                | evious 1 Net            | d Las           |  |
|                        |                               |                      |                     |                      |                           |                     |                         |                         |                 |  |

#### Visuals Instructions 4. The individual payment line item CMS TPAdministrator.com Contact Us My Profile Log Out Logged in as ZR308501 that a stop payment was issued on Inflation Rebates Overview will now display on the Payable Tab. Inflation Rebates B Payments Home Stop payment function is available until approximately 6:00 PM PT on the Payment Process Date. Reports Suggestion of Error Pending Payable Submitted Payments Drug Unique Identifier Medicare Program Rebate Period All AII All $\sim$ AI $\sim$ $\sim$ $\sim$ Payment Process Date Filter Reset mm/dd/yyyy 苗 mm/dd/yyyy 苗 Payment successfully cancelled. Review payable drugs on the Payable tab. Line item was removed for the Show 10 ¥ entries pending amount of Rebate Pending Payment Unique Medicare Payment Payment Stop \$123.00 Drug ٠ ۸ EFT ID Identifier Program Period Amount Process Date Due Date Payment Q4 2023 -00000-1134 L12345 Part D \$298,441,174.07 RD1124001... 03/11/2025 10/01/2025 Q3 2024 Q4 2023 -00000-1134 L12345 Part D \$979,906,945.15 RD3124001... 04/04/2025 07/01/2028 Q3 2024 Showing 1 to 2 of 2 entries First Previous 1 Next Last Stop Payment Stop All Payments

| Instructions                                                                                                    | Visuals                                                                                                    |                                             |  |
|----------------------------------------------------------------------------------------------------|----------------------------------------------------------------------------------------------------|---------------------------------------------|--|
| <ul> <li>Stop All Payments</li> <li>1. If <u>all</u> the payment line items<br/>appearing on the <b>Pending Tab</b> need</li> </ul> | CCMS Contact Us My Profile<br>Logged                                                                                                    | Ny Profile Log Out<br>Logged in as ZR308501 |  |
| to be stopped, users can select the <i>Stop All Payments</i> checkbox to populate all the checkboxes in the                         | Warning:<br>By selecting "Stop All Payments", all entries across pages are<br>selected to stop payment. If a filter has been applied, only<br>the filtered values will be selected to be stopped. |                                             |  |
| Stop Payment column with checkmarks.                                                                                                | Home Reports Cancel Confirm Stop payment function is available of the approximately over the transment reducess Date.                                                                             |                                             |  |
|                                                                                                    | Suggestion of<br>Error     Payable     Pending       Payments     Submitted                                                                                                    |                                             |  |
|                                                                                                    | Drug     Unique loentitier     Medicare program     Rester period       All     All     All     All       Payment Process Date     mm/dd/yyyy     Fitt                                            | er Reset                                    |  |
|                                                                                                    | Show 10 ♥ entries<br>Drug ♦ Unique ♦ Medicare                                                                                                    | Stop<br>Payment                             |  |
|                                                                                                    | 00000-1134 L12345 Part D Q4 2023 - Q3 2024 \$298,441,174.07 RD1124001 03/11/2025 10/01/2025                                                                                                    |                                             |  |
|                                                                                                    | 00000-1134 L12345 Part D Q4 2023 -<br>Q3 2024 \$979,906,945.15 RD3124001 04/04/2025 07/01/2026<br>                                                                                                | lext Last                                   |  |
|                                                                                                    | Stop All Payments                                                                                                    | Payment                                     |  |

- 2. Once a user clicks the *Stop All Payments* check box, a warning message will pop up stating that "By selecting 'Stop All Payments' all entries across pages are selected to stop payment. If a filter has been applied, only the filtered values will be selected to be stopped."
- 3. Select the *Confirm* button to stop payment processing of all payment line items. If it is determined that the selected payment line items are not the correct line items to process for stop payment, select the *Cancel* button to exit the message screen and choose the correct line item(s).

If the *Confirm* button is selected in error, re-process the payment line item(s) through the **Payable Tab.** 

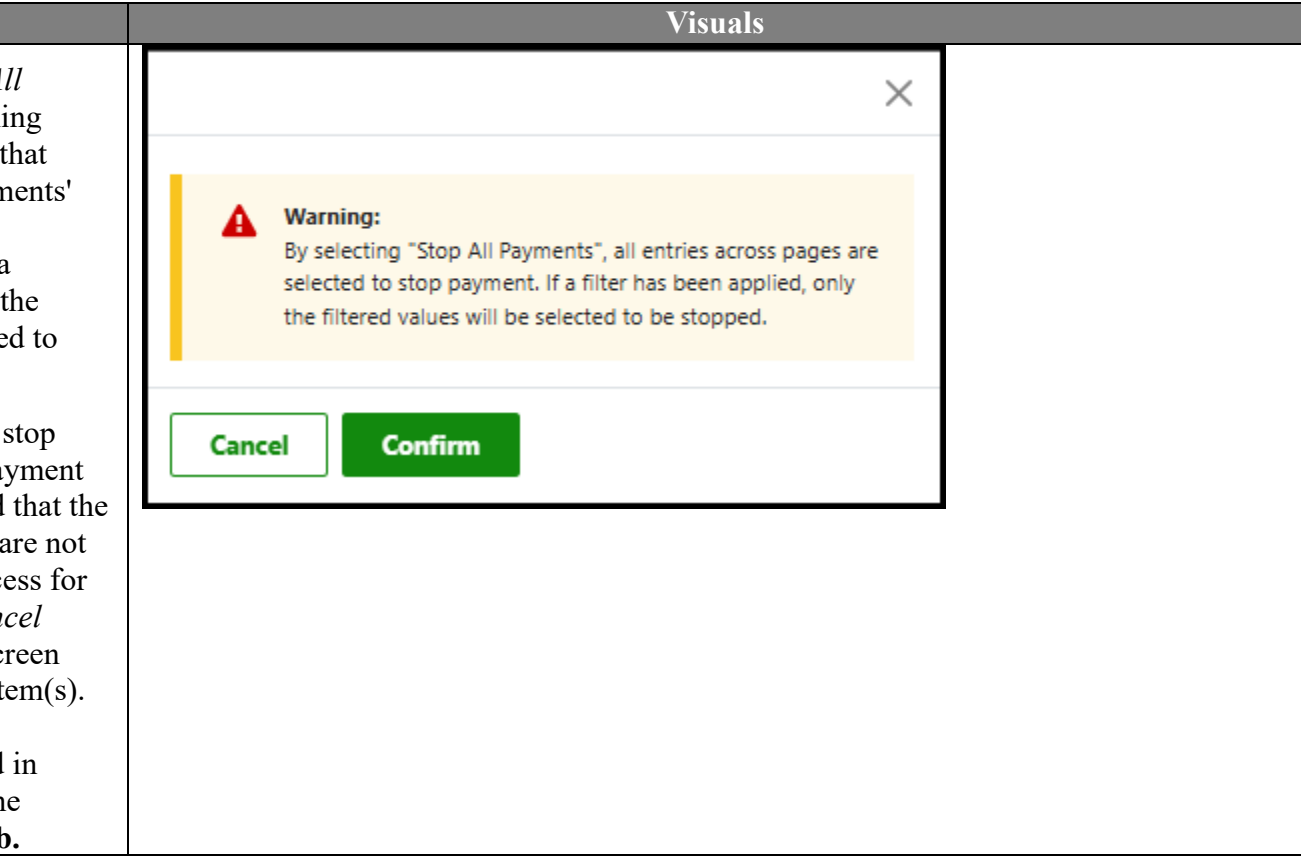
#### Instructions

### **No Pending Payments**

If a user has not initiated any payments or used the *Stop All Payments* function, the **Pending Tab** will display this message after processing the request: "No pending payment(s) for drugs available. View Payable and Submitted tabs to see other payment information." The **Payable Tab** will display the stopped payment items.

To process the payment line items, refer to <u>the Payment Initiation section</u> of this guide.

| <b>yments</b> Stop payment                                               | function is avail | lable until approxir   | nately <b>6:00 PM</b> | <b>PT</b> on the Payment P | rocess Date.            |                     |              |
|--------------------------------------------------------------------------|-------------------|------------------------|-----------------------|----------------------------|-------------------------|---------------------|--------------|
| Payable Pen                                                              | ding Subi         | mitted                 |                       |                            |                         |                     |              |
| Drug                                                                     |                   | Unique Identifier      |                       | Medicare Program           |                         | Rebate Period       |              |
| Payment Process Date<br>mm/dd/yyyy  Show 10  entrie Drug  Unique Identif | mm/dd/yyyy        | Tre Rebate<br>m Period | Pending Pay<br>Amount | ment ≑ EFT ID              | Payment<br>Process Date | Payment<br>Due Date | Filter Reset |
|                                                                          | No pending pay    | ment(s) for drugs ava  | ilable. View Payabl   | e and Submitted tabs to    | o see other payme       | nt information.     | Nevt Last    |
| Showing 0 to 0 of 0 e                                                    |                   |                        |                       |                            |                         |                     |              |
| Showing 0 to 0 of 0 e                                                    |                   |                        |                       |                            |                         |                     |              |

### **Submitted Tab Functionality**

The **Submitted Tab** allows users to view the status of payment line items that have completed the nightly payment processing. Payment line items on the Submitted tab are being processed and will have a *Processing* status. After five banking days without Citibank reporting any failures, the payment line item status will update to display *Successful*.

| CMS                    |                                                                         | TPAdministrator.com           | Contact Us | My Profile Log Out<br>Logged in as ER064012 |
|------------------------|-------------------------------------------------------------------------|-------------------------------|------------|---------------------------------------------|
| Overview Inflati       | on Rebates                                                              |                               |            |                                             |
| Inflation Reb          | pates                                                                   |                               |            |                                             |
| Home                   | Payments                                                                |                               |            |                                             |
| Reports                | Payable Pending Submitted                                               |                               |            |                                             |
| Suggestion of<br>Error |                                                                         |                               |            |                                             |
|                        | Medicare Program Rebate Period                                          |                               |            |                                             |
| Payments               | Part B 🗸 Q1 2024 🗸                                                      |                               |            | Filter Reset                                |
|                        | Drug Unique Identifier Status                                           | Payment Initiated Date        |            |                                             |
|                        | All v All v                                                             | mm/dd/yyyy 📛 mm/              | ′dd/yyyy 📛 | Filter Reset                                |
|                        | Show 10 v entries                                                       |                               |            |                                             |
|                        | Drug 🛓 Unique 🛔 Medicare Rebate Payn<br>Identifier Program Period V Amo | ent Payment<br>Initiated Date | 🕴 EFT ID   | Due 💠 Status 🍦<br>Date                      |
|                        | No submitted p                                                          | ayments to display.           |            |                                             |
|                        | Showing 0 to 0 of 0 entries                                             |                               | First      | Previous Next Last                          |

This instruction provides directions to access and review the Submitted Tab and its contents in reference to rebate period payment.

# **Reviewing Submitted Payments**

This instructions shows how users can review submitted payment line items in the **Submitted Tab** of the Payments Page.

| Instructions                                                                                                    | Visuals                                                                                                    |
|----------------------------------------------------------------------------------------------------|----------------------------------------------------------------------------------------------------|
| <ul> <li>Reviewing Payment Line Items</li> <li>1. Once in the Inflation Rebates<br/>module, select <i>Payments</i> from the<br/>left-hand Navigation menu. Select<br/>the Submitted Tab.</li> </ul> | Home       Payments         Reports       Don't see your submitted payment? Please review and update your Medicare Program and Rebate Period filters to see additional payments.         Payments       Payable         Payments       Submitted                                                                                                    |
| 2. The Submitted Tab Table will<br>default to show any payment line<br>items that have been submitted for<br>processing for the most recent rebate<br>report published.                             | Medicare Program       Rebate Period         Part B       Q1 2024         Drug       Unique Identifier         All       Payment Initiated Date         Mull       All         Show 10       entries         Drug       Unique         Vinique       Medicare         Period       Payment         Payment       EFT ID         Drug       Unique         Vinique       Medicare         Period       Payment         Payment       EFT ID         Due       Status         Vinique       Q1 2024         Status       Processing         Showing 1 to 1 of 1 entries       First       Previous       1       Next       Last |

#### Visuals Instructions 3. To view payment line items from a different reporting period, select the Payments applicable Medicare Program and Rebate Home Don't see your submitted payment? Please review and update your Medicare Program and Rebate Period filters to see additional Period from the dropdowns above the Reports payments. table, then click Filter. Only one reporting Suggestion of period can be viewed at a time. Error Payable Pending Submitted Payments 4. Users may further narrow down the payment line items displayed by using the Rebate Period Medicare Program second row of filters: Drug, Unique Filter Reset Part B O1 2024 $\sim$ Identifier, Status, and Payment Initiated Drug Unique Identifier Status Payment Initiated Date Date. mm/dd/yyyy 🛱 mm/dd/yyyy 🛱 Reset All All Filter All $\sim$ Show 10 ¥ entries Unique Medicare Rebate Payment Due Payment EFT ID Status Drug Identifi Prograu Period Amount Initiated Date Date L42747 RB1124014... 05/01/2025 J0584 Part B Q1 2024 \$79,498.39 06/16/2025 Processing Showing 1 to 1 of 1 entries First Previous Next Last 1

#### Instructions

#### **Exporting Submitted Payment** Line Items

The icons in the upper right hand corner of the Submitted Tab Table can be used to export the payment line items shown in the Submitted Tab Table to your personal device.

Data can be exported as an Excel file (first icon), a PDF (middle icon), or a CSV file (third icon).

| ictions                                                                                                    | Visuals                                                                                                    |
|----------------------------------------------------------------------------------------------------|----------------------------------------------------------------------------------------------------|
| itted Payment<br>pper right hand<br>nitted Tab Table<br>port the payment<br>in the Submitted<br>personal device. | Home       Payments         Reports       Don't see your submitted payment? Please review and update your Medicare Program and Rebate Period filters to see additional payments.         Suggestion of Error       Payments         Payments       Pending                                                                                                    |
| rted as an Excel<br>PDF (middle<br>le (third icon).                                                              | Medicare Pogram Rebate Period   Part B Q1 2024   Payment Initiated Date   All All   Show 10 ventries   Drug Unique   Medicare Rebate   Part B Vinique   Medicare Payment   Now 10 ventries Imm/dd/yyyy Imm/dd/yyyy Imm/dd/yyy Imm/dd/yyyy Imm/dd/yyyy Imm/dd/yyy Imm/dd/yy Imm/dd/yyy Imm/dd/yyy Imm/dd |

#### Instructions

#### **Failed Payments**

While a payment line item is in a *Processing* status on the **Submitted Tab**, it is possible for the transaction to fail. This is usually attributed to banking set up issues.

Failed payment line items will be moved back to the **Payable Tab** with a failure code displayed, such as the following:

- R01 Insufficient Funds
- R16 Account Frozen

The user should resolve any issues with their bank account and resubmit the line item out for repayment. Some payment failure codes may require the user to contact the TPA Help Desk for resolution.

| mm/dd/yyyy   | / 苗 🛛 mm/dd                     | 1/33397 📋           |                      |                    |           |             | Filter          | Reset               |
|--------------|---------------------------------|---------------------|----------------------|--------------------|-----------|-------------|-----------------|---------------------|
| ow 10 🗸      | entries<br>Unique<br>Identifier | Medicare<br>Program | Rebate<br>Period     | Payment<br>Amount  | EFT ID    | Due<br>Date | Payment<br>Date | Initiate<br>Payment |
| 0187-0004    | P1048                           | Part D              | Q4 2023 -<br>Q3 2024 | \$826,768.88       | RD1124001 | 05/01/2025  | 05/01/2025      |                     |
| 0187-0004    | P1048                           | Part D              | Q4 2022 -<br>Q3 2023 | \$317,855.67       | RD9123001 | 05/01/2025  | 05/01/2025 🗃    |                     |
| 0187-0065    | P1048                           | Part D              | Q4 2023 -<br>Q3 2024 | \$8,550.28         | RD1124001 | 05/01/2025  | 05/01/2025      |                     |
| 0187-0453    | P1048                           | Part D              | Q4 2023 -<br>Q3 2024 | \$1,048.03         | RD1124001 | 05/01/2025  | 05/01/2025 👦    |                     |
| 0187-0730    | P1048                           | Part D              | Q4 2023 -<br>Q3 2024 | \$1,615,352.84 R16 | RD1124001 | 05/01/2025  | 05/01/2025      |                     |
| 0187-0731    | P1048                           | Part D              | Q4 2023 -<br>Q3 2024 | \$2,010,666.64     | RD1124001 | 05/01/2025  | 05/01/2025 🗃    |                     |
| 5513-0954    | P1910                           | Part D              | Q4 2023 -<br>Q3 2024 | \$84,203.49 R01    | RD1124001 | 05/01/2025  | 05/01/2025      |                     |
| owing 1 to 7 | of 7 entries                    |                     |                      |                    |           | First       | Previous 1 Ne   | xt Last             |

# References

# Appendix A: Acronym List

| Acronym  | Description                                                                 |
|----------|-----------------------------------------------------------------------------|
| АСН      | Automated Clearing House                                                    |
| СМР      | Civil Money Penalty                                                         |
| CMS      | Centers for Medicare & Medicaid Services                                    |
| DC       | Document Cloud                                                              |
| EFT      | Electronic Funds Transfer                                                   |
| EFT ID   | Electronic Funds Transfer Identification                                    |
| ET       | Eastern Time Zone                                                           |
| CMS HPMS | Centers for Medicare and Medicaid Services Health Plan Management<br>System |
| ID       | Identifier or Identification                                                |
| IRS      | Internal Revenue Service                                                    |
| MFA      | Multi-factor Authentication                                                 |
| MPP      | Manufacturer Payment Portal application                                     |
| Nacha    | National Automated Clearing House Association                               |
| PIN      | Personal Identification Number                                              |
| OS       | Operating System                                                            |
| SOE      | Suggestion of Error                                                         |
| TPA      | Third Party Administrators                                                  |

| Acronym | Description                                                             |
|---------|-------------------------------------------------------------------------|
| UI      | Unique Identifier                                                       |
| YYYYQQ  | 4-digit calendar year and 2-digit quarter (01, 02, 03, 04) (ex: 202401) |
| YYQQ    | Reporting Period designator.                                            |

# **Appendix B: Payment Failed Message Descriptions**

| Payment<br>Reporting Failed<br>Codes | Code Description                  |
|--------------------------------------|-----------------------------------|
| R01                                  | Insufficient Funds                |
| R02                                  | Account Closed                    |
| R03                                  | Unable to Locate Account          |
| R04                                  | Invalid Account Number            |
| R05                                  | Unauthorized Corporate Debit      |
| R06                                  | Returned per ODFI's Request       |
| R07                                  | Authorization Revoked by Customer |
| R08                                  | Payment Stopped                   |
| R09                                  | Uncollected Funds                 |
| R10                                  | Customer Advises Not Authorized   |
| R11                                  | Check Truncation Entry Return     |
| R12                                  | Branch Sold to Another DFI        |
| R13                                  | RDFI Not Qualified for ACH        |
| R14                                  | Payee Deceased                    |
| R15                                  | Beneficiary Deceased              |
| R16                                  | Account Frozen                    |
| R17                                  | File Record Field Errors RDFI     |
| R20                                  | Non-Transaction Account           |

### Payment Reporting Failed Codes – Payable Page

| Payment<br>Reporting Failed<br>Codes | Code Description                   |
|--------------------------------------|------------------------------------|
| R23                                  | Credit Entry Refused by Receiver   |
| R24                                  | Duplicate Entry                    |
| R29                                  | Debit Block                        |
| R31                                  | Permissible Return Entry           |
| R33                                  | Return of XCK Entry                |
| R37                                  | Source Document Previously Paid    |
| R38                                  | Source Document Stop Paid          |
| R39                                  | Improper Source Document           |
| R50                                  | State Law Affecting RCK Acceptance |
| R51                                  | Ineligible Item                    |
| R52                                  | Stop Payment ADJ                   |
| R53                                  | Check and ACH Presented            |
| R61                                  | Misrouted Return                   |
| R67                                  | Duplicate Return                   |
| R68                                  | Untimely Return                    |
| R69                                  | Transaction Field Error            |
| R70                                  | Permissible Return Entry Declined  |

| <b>Appendix C: Notification of</b> | <b>Changes</b> Co | des Message | Descriptions |
|------------------------------------|-------------------|-------------|--------------|
|------------------------------------|-------------------|-------------|--------------|

| Notification of Change Code | Description                                                                              |
|-----------------------------|------------------------------------------------------------------------------------------|
| C01                         | Incorrect DFI Account Number                                                             |
| C02                         | Incorrect Routing Number                                                                 |
| C03                         | Incorrect Routing Number and Incorrect DFI Account Number                                |
| C04                         | Incorrect Individual Name/Receiving Company Name                                         |
| C05                         | Incorrect Transaction Code                                                               |
| C06                         | Incorrect DFI Account Number and Incorrect Transaction Code                              |
| C07                         | Incorrect Routing Number, Incorrect DFI Account Number and<br>Incorrect Transaction Code |
| C08                         | Incorrect Foreign Receiving DFI Identification (IAT Only)                                |
| C09                         | Incorrect Individual Identification Number                                               |
| C13                         | Addenda Format Error                                                                     |

| Rejected Notification Change Codes | Description                                                      |
|------------------------------------|------------------------------------------------------------------|
| C61                                | Misrouted NOC                                                    |
| C62                                | Incorrect Trace Number                                           |
| C63                                | Incorrect Company Identification Number                          |
| C64                                | Incorrect Individual Identification Number/Identification Number |
| C65                                | Incorrectly Formatted Corrected Data                             |
| C66                                | Incorrect Discretionary Data                                     |
| C67                                | Routing Number not from Original Entry Detail Record             |

| Rejected Notification Change Codes | Description                                              |
|------------------------------------|----------------------------------------------------------|
| C68                                | DFI Account Number not from Original Entry Detail Record |

# Table 1: Common Features on All Pages

| Inflation Reb                               | ates                                               |                                                         |                                           |                           |
|---------------------------------------------|----------------------------------------------------|---------------------------------------------------------|-------------------------------------------|---------------------------|
| Home 2<br>Reports<br>Suggestion of<br>Error | CMS is providing backgro<br>Part B Data Dictionary | ound information and data dic<br>Part D Data Dictionary | ctionaries for the Preliminary Rebate Reg | ports and Rebate Reports. |
| Payments                                    | Preliminary Rebate Reports                         | Rebate Reports                                          |                                           |                           |
|                                             | Unique Identifier Medican                          | e Program Rebate Period                                 | Report Type                               | ~                         |
|                                             | 3                                                  |                                                         |                                           | Filter                    |
|                                             | Show 10 v entries<br>Unique<br>Identifier Program  | 🛔 Rebate Period 🖕                                       | Report Type                               | Download                  |
|                                             | P1048 Part B                                       | Q1 2024                                                 | Rebate Report                             | 4 📘 🕞                     |
|                                             | P1910 Part B                                       | Q1 2024                                                 | Rebate Report                             | E CSV                     |
|                                             | P1048 Part D                                       | Q4 2023 - Q3 2024                                       | Rebate Report                             | 🔀 🕞                       |
|                                             | P1910 Part D                                       | Q4 2023 - Q3 2024                                       | Rebate Report                             | Resv                      |
|                                             | P1048 Part D                                       | Q4 2022 - Q3 2023                                       | Reconciliation Rebate Report              | x esv                     |
|                                             | P1910 Part D                                       | Q4 2022 - Q3 2023                                       | Reconciliation Rebate Report              |                           |
|                                             | Showing 1 to 6 of 6 entries 3                      |                                                         | First                                     | Previous 1 Next Last      |

| Number | Field Name          | Description                                                                                                    |  |
|--------|---------------------|----------------------------------------------------------------------------------------------------|--|
| 1.     | Information Icon    | Provides informational messages.                                                                                                    |  |
| 2.     | Page Navigation     | It is on the left side of the page and highlights the page that is currently active. It allows users to select different activities to perform while accessing the system. It is available on All pages of the MPP.                            |  |
| 3.     | Show Entries Filter | Allows selection of the number of entries that are visible in any given table.<br>The drop-down defaults to 10 entries per page, but users can also choose from 25, 50, 100 or All.<br>This feature is available on all pages in the module.   |  |
| 4.     | Export              | Allows users to download information in the formats that are displayed. This functionality is only available on select tabs.                                                                                                    |  |
| 5.     | Pagination          | Use the pagination controls at the bottom of the page to navigate through multiple pages of data.<br>Click the <i>Next</i> and <i>Previous</i> buttons to move between pages. This helps users view and manage large sets of data efficiently. |  |

### Table 2: Preliminary Rebate Reports Tab

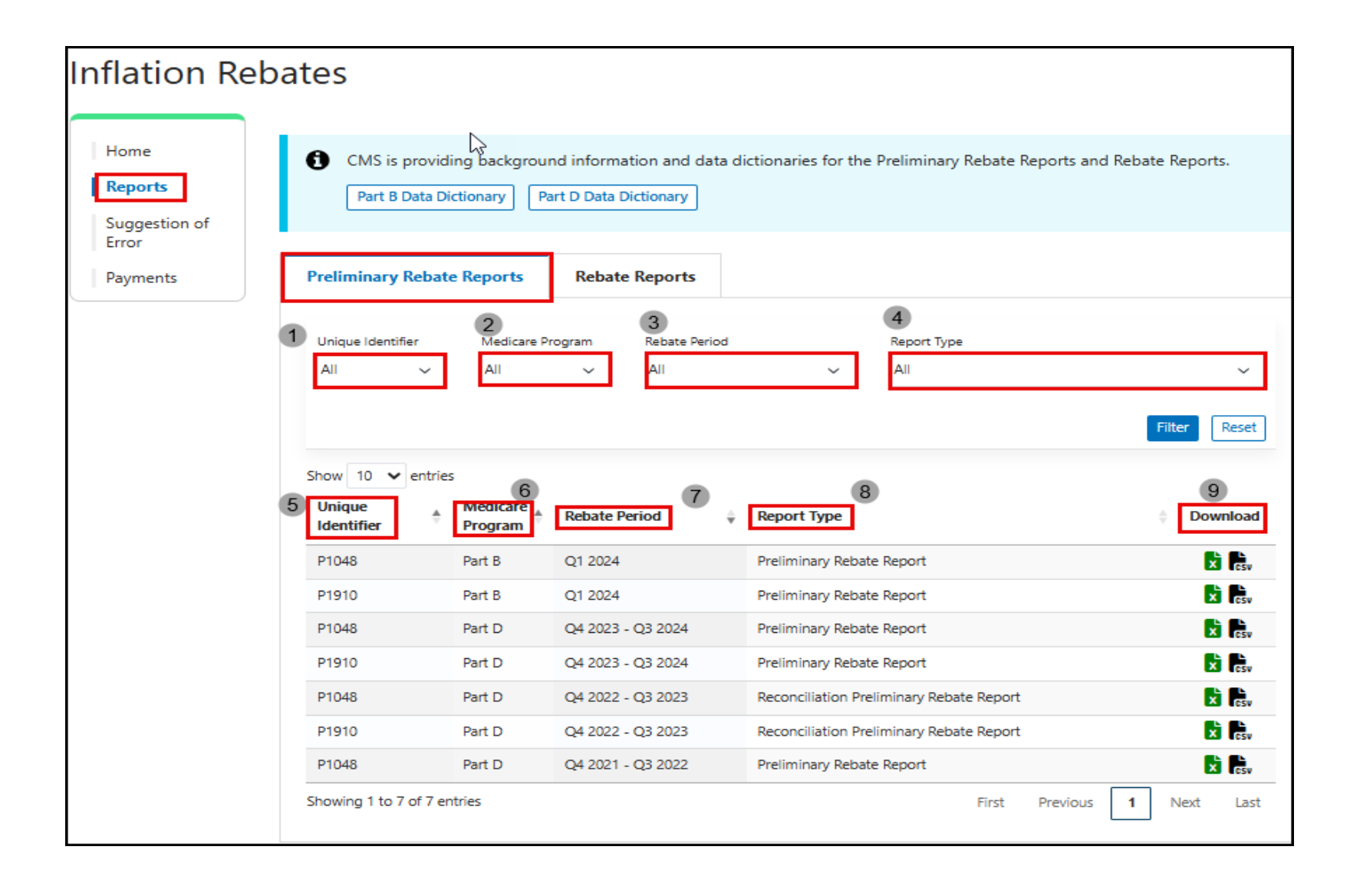

| Number | Field Name                   | Description                                                                                                    |  |
|--------|------------------------------|----------------------------------------------------------------------------------------------------|--|
| 1.     | Filter: Unique<br>Identifier | This filter field allows users to select one or more Unique Identifiers (UI) associated with their user ID. The field defaults to "All", which displays all UI(s) for a specific Medicare Program, Rebate Period, and Report Type.                                            |  |
| 2.     | Filter: Medicare<br>Program  | This column displays the Medicare Program associated with the rebate drug. Options 'Part B,' 'Part D,' or 'All'.                                                                                                    |  |
| 3.     | Filter: Rebate Period        | This filter field allows users to select one or rebate periods from the drop-down list.                                                                                                    |  |
|        |                              | The format of the Rebate Period for Part B is Q# YYYY, where # equals 1, 2, 3, or 4 and calendar year is represented by the YYYY. The format of the Rebate Period for Part D is Q# YYYY – Q# YYYY, where # equals 1, 2, 3, or 4 and calendar year is represented by the YYYY. |  |
| 4.     | Filter: Report Type          | This filter field allows users to select the type of report that is assigned and available for viewing on the <b>Preliminary Rebate Reports Tab</b> . Defaults to 'All'                                                                                                    |  |
| 5.     | Unique Identifier            | This column displays specific Unique Identifiers associated with rebate drugs listed in the table.                                                                                                    |  |
| 6.     | Medicare Program             | This column displays the Medicare Program associated with the rebate drug. Options 'Part B' or 'Part D'.                                                                                                    |  |
| 7.     | Rebate Period                | This column displays the current Rebate Period for the Report Types listed for Part B and D.                                                                                                    |  |
|        |                              | The format of the Rebate Period for Part B is Q# YYYY, where # equals 1, 2, 3, or 4 and calendar year is represented by the YYYY. The format of the Rebate Period for Part D is Q# YYYY – Q# YYYY, where # equals 1, 2, 3, or 4 and calendar year is represented by the YYYY. |  |
| 8.     | Report Type                  | This column displays the Report Type that are assigned and available for viewing on the <b>Preliminary Rebate Reports Tab</b> .                                                                                                    |  |
| 9.     | Download                     | This column displays the file format types that the report can be downloaded for viewing for reports found on the <b>Preliminary Rebate Reports Tab</b> .                                                                                                    |  |

# Table 3: Rebate Reports Tab

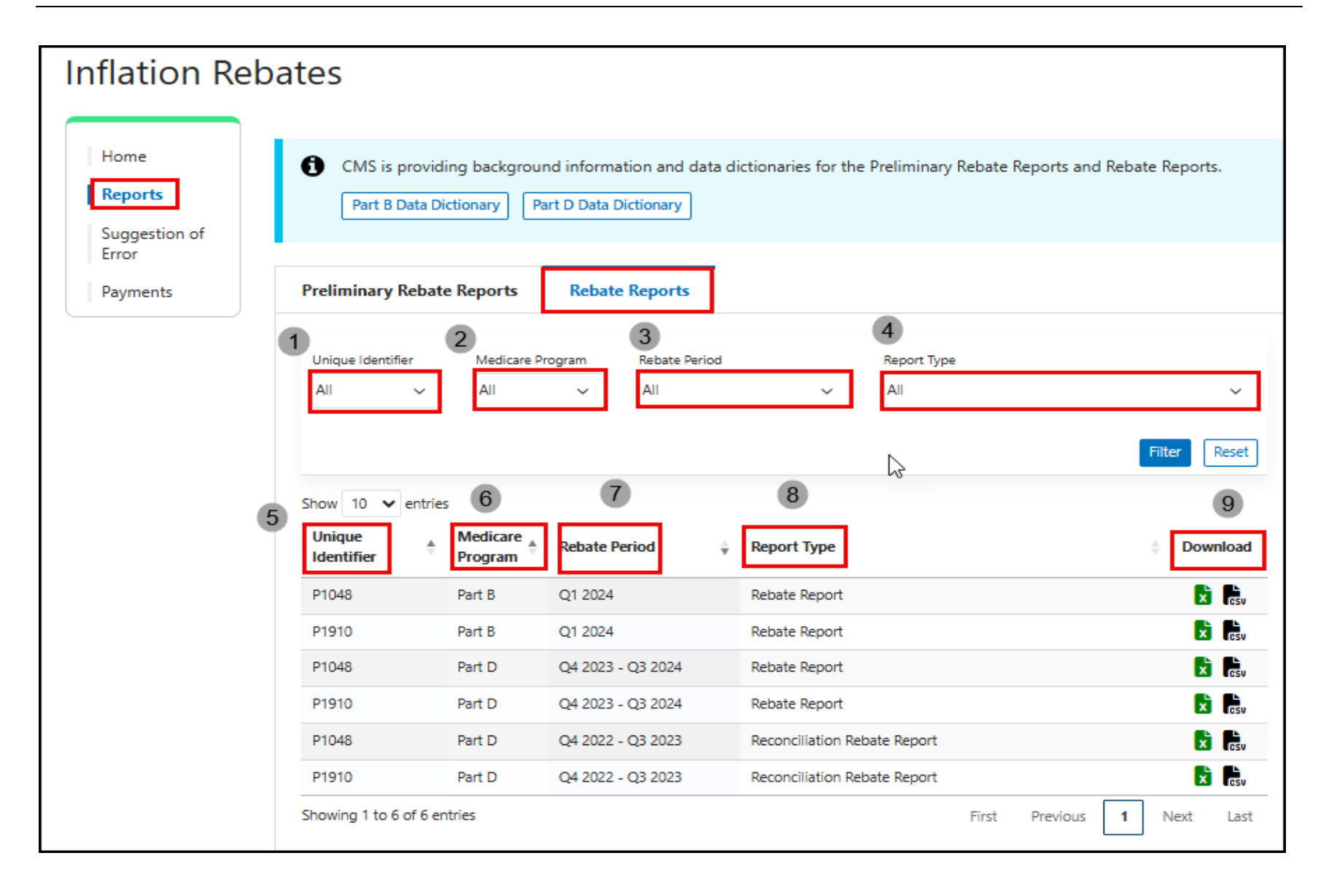

| Number                                                                                  | Field Name                | Description                                                                                                    |  |
|-----------------------------------------------------------------------------------------|---------------------------|----------------------------------------------------------------------------------------------------|--|
| 1.                                                                                      | Filter: Unique Identifier | This filter field allows users to select one or more Unique Identifiers (UI) associated with their user ID. The field defaults to "All", which displays all UI(s) for a specific Medicare Program, Rebate Period, and Report Type.                                                  |  |
| 2.                                                                                      | Filter: Medicare Program  | This column displays the Medicare Program associated with the rebate drug. Options are 'Part B,' 'Part D' or 'All.'                                                                                                    |  |
| 3.                                                                                      | Filter: Rebate Period     | This filter field allows users to select one or rebate periods from the drop-down list.                                                                                                    |  |
|                                                                                         |                           | The format of the Rebate Period for Part B is $Q#$ YYYY, where # equals 1, 2, 3, or 4 and calendar year is represented by the YYYY. The format of the Rebate Period for Part D is $Q#$ YYYY – $Q#$ YYYY, where # equals 1, 2, 3, or 4 and calendar year is represented by the YYYY. |  |
| 4.                                                                                      | Filter: Report Type       | This filter field allows users to select the type of report that is assigned and available for viewing on the <b>Rebate Reports Tab</b> . Defaults to 'All'                                                                                                    |  |
| 5.                                                                                      | Unique Identifier         | This column displays specific Unique Identifiers associated with rebate drugs listed in the table.                                                                                                    |  |
| 6.                                                                                      | Medicare Program          | This column displays the Medicare Program associated with the rebate drug. Options 'Part B' or 'Part D'.                                                                                                    |  |
| 7. Rebate Period This column displays the Rebate Period for the Report Types listed for |                           | This column displays the Rebate Period for the Report Types listed for Part B and D.                                                                                                    |  |
|                                                                                         |                           | The format of the Rebate Period for Part B is Q# YYYY, where # equals 1, 2, 3, or 4 and calendar year is represented by the YYYY. The format of the Rebate Period for Part D is Q# YYYY – Q# YYYY, where # equals 1, 2, 3, or 4 and calendar year is represented by the YYYY.       |  |
| 8.                                                                                      | Report Type               | This column displays the Report Type that are assigned and available for viewing on the <b>Rebate Reports Tab</b> .                                                                                                    |  |
| 9.                                                                                      | Download                  | This column displays the file format types that the report can be downloaded for viewing for reports found on the Preliminary <b>Rebate Reports Tab</b> .                                                                                                    |  |

# Table 4: SOE Request Tab

| CMS                                  |                                                                                                    | TPAdministrator.com Co              | ntact Us My Profile Log Out<br>Logged in as JV698156 |
|--------------------------------------|----------------------------------------------------------------------------------------------------|-------------------------------------|------------------------------------------------------|
| Overview Inflat                      | ion Rebates                                                                                                    |                                     |                                                      |
| Inflation Rek                        | oates<br>Suggestion of Error                                                                                   |                                     |                                                      |
| Reports Suggestion of Error Payments | CMS is providing a downloadable Suggestion of Error. SOE Aid Part B SOE Aid Part D SOE Deadline is 11:59 PM PT | ror (SOE) Aid which manufacturers n | nay upload to submit a Suggestion of                 |
|                                      | SOE Request SOE History                                                                                        | -0                                  |                                                      |
|                                      | Unique Identifier     2       P1059     All                                                                    | 3<br>Medicare Progra<br>V All       | Rebate Period                                        |
| 0                                    | 5 SOE Submission Deadline Status<br>mm/dd/yyyy 🗂 mm/dd/yyyy 🗂 Not Submi                                        | tted ~                              | Filter                                               |
| 6                                    | Show 10 ventries 8 9                                                                                           | 10 11                               | 12 13                                                |
|                                      | Unique<br>Identifier Report Type Addition Medicare<br>Program                                                  | Rebate Period \$50E<br>Deadline     | 🕈 Status 💠 Action                                    |
|                                      | P1059 Preliminary Rebate Report Part D                                                                         | Q4 2023 - Q3 2024 05/04/2025        | Not Submitted Submit SOE                             |
|                                      | P1059 Reconciliation Preliminary Part D<br>Rebate Report Part D                                                | Q4 2022 - Q3 2023 05/04/2025        | Not Submitted Submit SOE                             |
|                                      | Showing 1 to 2 of 2 entries                                                                                    | Fi                                  | rst Previous <b>1</b> Next Last                      |

| Number | Field Name                         | Description                                                                                                    |  |
|--------|------------------------------------|----------------------------------------------------------------------------------------------------|--|
| 1.     | Filter: Unique Identifier          | This filter field allows users to select one or more Unique Identifier associated with their user<br>ID. The field defaults to "All", which displays all UI(s) for a specific Medicare Program,<br>Rebate Period, and Report Type.                                            |  |
| 2.     | Filter: Report Type                | This filter field allows users to select the type of report that is assigned and available for viewing on the <b>SOE Request Tab</b> .                                                                                                    |  |
| 3.     | Filter: Medicare<br>Program        | This column displays the Medicare Program associated with the rebate drug. Options 'Part B or 'Part D'.                                                                                                    |  |
| 4.     | Filter: Rebate Period              | This filter field allows users to select one or more rebate periods associated with the Unique Identifier number assigned to their user ID.                                                                                                    |  |
|        |                                    | The Rebate Period defaults to "All" which displays all rebate periods which have preliminary rebate reports.                                                                                                    |  |
|        |                                    | The format of the Rebate Period for Part B is Q# YYYY, where # equals 1, 2, 3, or 4 and calendar year is represented by the YYYY. The format of the Rebate Period for Part D is Q# YYYY – Q# YYYY, where # equals 1, 2, 3, or 4 and calendar year is represented by the YYYY. |  |
| 5.     | Filter: SOE Submission<br>Deadline | This filter field provides users with the ability to enter a range of dates within the Submission period.                                                                                                    |  |
|        |                                    | The Start and/or End date fields allow users to select past or future dates from the calendar icons. Users may also manually enter in the dates in the format of MM/DD/YYYY or select a date in the calendar picker                                                           |  |
| 6.     | Filter: Status                     | Not Submitted or Submitted                                                                                                    |  |
| 7.     | Unique Identifier                  | This column displays specific Unique Identifiers associated with rebate drugs listed in the table.                                                                                                    |  |
| 8.     | Report Type                        | This column displays the Report Type that are assigned and available for viewing on the <b>SOE Request Tab</b> .                                                                                                    |  |

| Number | Field Name                 | Description                                                                                                    |  |
|--------|----------------------------|----------------------------------------------------------------------------------------------------|--|
| 9.     | Medicare Program           | This column displays the Medicare Program associated with the rebate drug. Options 'Part B' or 'Part D'.                                                                                                    |  |
| 10.    | Rebate Period              | This column displays the Rebate Period for the Report Types listed for Part B and D that was selected.<br>The format of the Rebate Period for Part B is O# VVVV, where # equals 1, 2, 3, or 4 and                   |  |
|        |                            | calendar year is represented by the YYYY. The format of the Rebate Period for Part D is $Q#$<br>YYYY – $Q#$ YYYY, where # equals 1, 2, 3, or 4 and calendar year is represented by the<br>YYYY.                     |  |
| 11.    | SOE Submission<br>Deadline | This filter field provides users with the ability to enter a range of dates within the Submission period.                                                                                                    |  |
|        |                            | The Start and/or End date fields allow users to select past or future dates from the calendar icons. Users may also manually enter in the dates in the format of MM/DD/YYYY or select a date in the calendar picker |  |
| 12.    | Status                     | Not Submitted or Submitted                                                                                                    |  |
| 13.    | Action                     | Submit SOE button                                                                                                    |  |

# Table 5: SOE History Tab

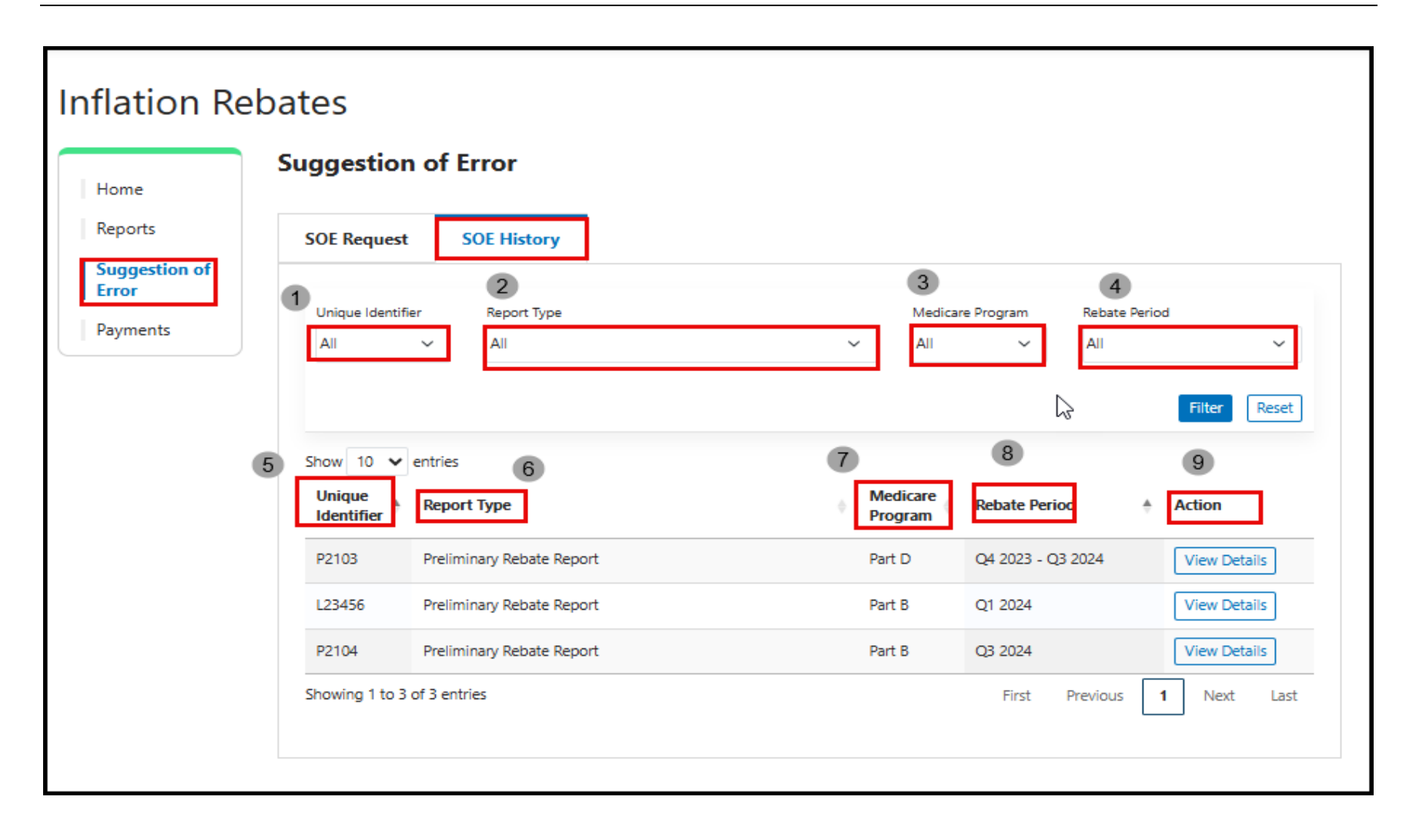

| Number                                                                                                    | Field Name                | Description                                                                                                    |
|----------------------------------------------------------------------------------------------------|---------------------------|----------------------------------------------------------------------------------------------------|
| 1.                                                                                                    | Filter: Unique Identifier | This filter field allows users to select one or more Unique Identifier number associated with their user ID.                                                                                                    |
|                                                                                                    |                           | The field defaults to "All", which displays all UI(s) for a specific Medicare Program, Rebate Period, and Report Type.                                                                                                    |
| 2.                                                                                                    | Filter: Report Type       | This filter field allows users to select the type of report that is assigned and available for viewing on the <b>SOE History Tab</b> .                                                                                                    |
| 3.                                                                                                    | Filter: Medicare Program  | This column displays the Medicare Program associated with the rebate drug. Options 'Part B' or 'Part D'.                                                                                                    |
| 4. Filter: Rebate Period This filter field allows users to select one or more rebate number assigned to their user ID. |                           | This filter field allows users to select one or more rebate periods associated with the Unique Identifier number assigned to their user ID.                                                                                                    |
|                                                                                                    |                           | The Rebate Period defaults to "All" which displays all rebate periods for that have preliminary reports.                                                                                                    |
|                                                                                                    |                           | The format of the Rebate Period for Part B is $Q#$ YYYY, where # equals 1, 2, 3, or 4 and calendar year is represented by the YYYY. The format of the Rebate Period for Part D is $Q#$ YYYY – $Q#$ YYYY, where # equals 1, 2, 3, or 4 and calendar year is represented by the YYYY. |
| 5.                                                                                                    | Unique Identifier         | This column displays specific Unique Identifiers associated with rebate drugs listed in the table.                                                                                                    |
| 6.                                                                                                    | Report Type               | This column displays the Report Type that are assigned and available for viewing on the <b>SOE History Tab.</b>                                                                                                    |
| 7.                                                                                                    | Medicare Program          | This column displays the Medicare Program associated with the rebate drug. Options 'Part B' or 'Part D'.                                                                                                    |
| 8.                                                                                                    | Rebate Period             | This column displays the Rebate Period for the Report Types listed for Part B and D that was selected.                                                                                                    |
|                                                                                                    |                           | The format of the Rebate Period for Part B is $Q#$ YYYY, where # equals 1, 2, 3, or 4 and calendar year is represented by the YYYY. The format of the Rebate Period for Part D is $Q#$ YYYY – $Q#$ YYYY, where # equals 1, 2, 3, or 4 and calendar year is represented by the YYYY. |
| 9.                                                                                                    | Action                    | View Details button                                                                                                    |

### Table 6: Payable Tab

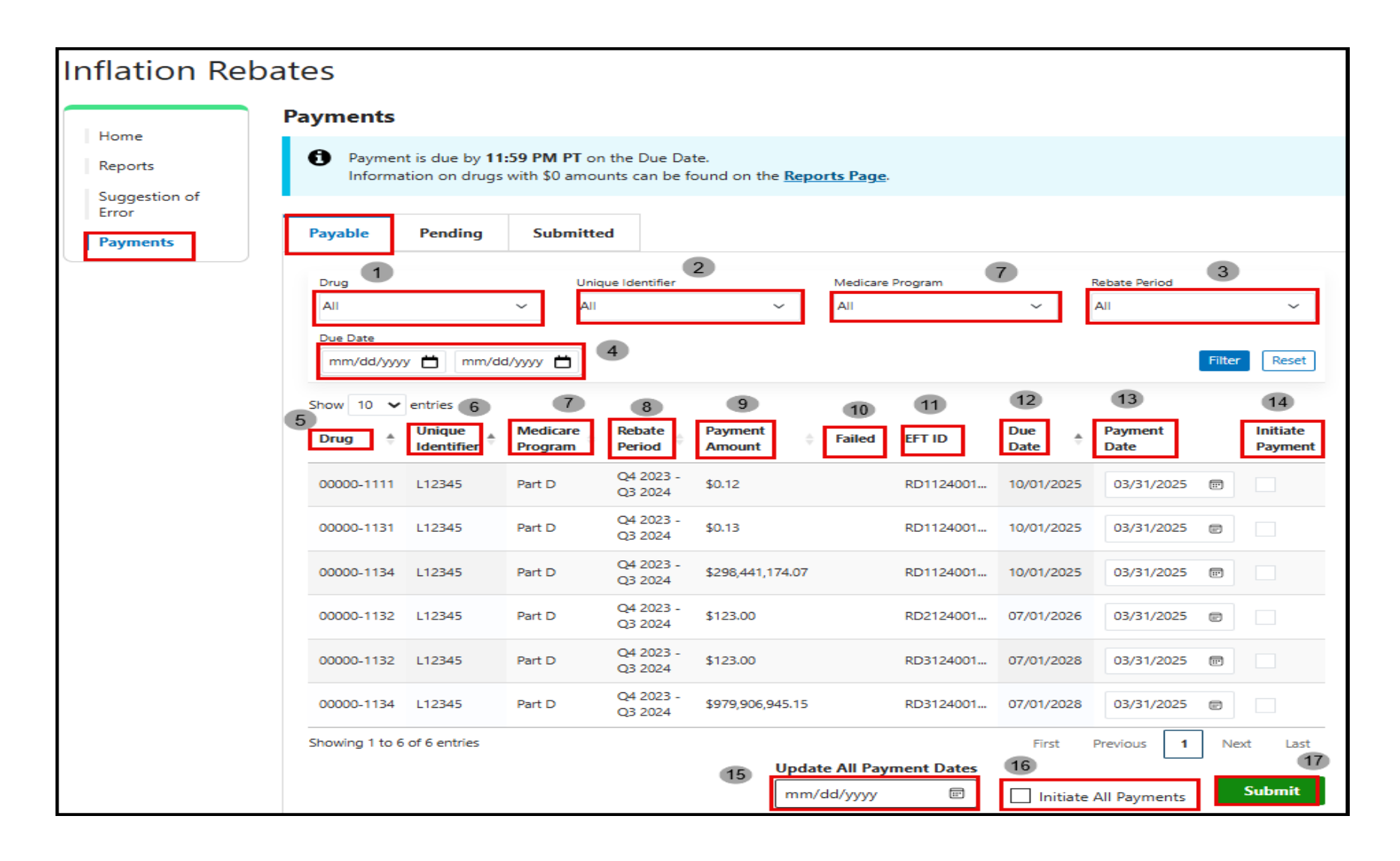

| Number                                                                                                    | Field Name                           | Description                                                                                                    |  |
|----------------------------------------------------------------------------------------------------|--------------------------------------|----------------------------------------------------------------------------------------------------|--|
| 1.                                                                                                    | Payable Filter: Drug                 | This filter field allows users to select one or more drugs from the drop-down list.                                                                                                    |  |
|                                                                                                    |                                      | This field defaults to "All", which displays all drugs with payments due.                                                                                                    |  |
| 2.                                                                                                    | Payable Filter: Unique<br>Identifier | This filter field allows users to select one or more Unique Identifiers (UI) associated with their user ID.                                                                                                    |  |
|                                                                                                    |                                      | The field defaults to "All", which displays all UI with Payments due.                                                                                                    |  |
| 3.                                                                                                    | Payable Filter: Rebate<br>Period     | This filter field allows users to select one or more rebate periods associated with the UI assigned to their user ID.                                                                                                |  |
|                                                                                                    |                                      | The Rebate Period defaults to "All" which displays all rebate periods for that have payments due.                                                                                                    |  |
| 4.                                                                                                    | Payable Filter: Due Date             | This filter field provides users with the ability to enter a range of dates.                                                                                                    |  |
|                                                                                                    |                                      | The Start and/or End date fields allow users to select past or future dates from the calendar icons. Users may also manually enter in the dates in the format of MM/DD/YYYY or select a date in the calendar picker. |  |
| 5.                                                                                                    | Payable Table: Drug                  | This column displays the HCPCS Code for the drug for Part B and the NDC-9 Code for Part D.                                                                                                    |  |
| 6.                                                                                                    | Payable Table: Unique<br>Identifier  | This column displays specific Unique Identifier associated with drugs listed in the table.                                                                                                    |  |
| 7.                                                                                                    | Payable Table: Medicare<br>Program   | This column displays the Medicare Program associated with the rebate drug. Options 'Part B' or 'Part D'.                                                                                                    |  |
| 8.                                                                                                    | Payable Table: Rebate<br>Period      | This column displays the rebate periods selected from the Payable Filters. Allows users to view multiple rebate periods in the Payable Table.                                                                        |  |
| 9.Payable Table: Payment<br>AmountThis column displays the rebate payment line item<br>Inflation Rebate Program. |                                      | This column displays the rebate payment line item amounts due to the Medicare Prescription Drug<br>Inflation Rebate Program.                                                                                         |  |
|                                                                                                    |                                      | <b>Note</b> : The dollar amount displayed automatically populates from the distributed report and is not available for modification.                                                                                 |  |

| Number                                                                                                    | Field Name              | Description                                                                                                    |  |
|----------------------------------------------------------------------------------------------------|-------------------------|----------------------------------------------------------------------------------------------------|--|
| 10.                                                                                                    | Payable Table: Failed   | This column displays the error code if a payment line item is not successfully processed after a payment attempt.                                                                                                    |  |
|                                                                                                    |                         | The error codes visible in the Failed column have a cursor hover-over feature that will display the definition of the error code.                                                                                      |  |
|                                                                                                    |                         | In addition, a complete list of error codes and their descriptions are in the Appendix B: Payment Failed Message Description table labeled "Payment Reporting Failed Codes – Payments Page"                            |  |
| 11.                                                                                                    | Payable Table: EFT ID   | This column displays a descriptive identifier for distributed rebate payments. The EFT ID appears of the bank statements to allow reconciliation of payments sent by manufacturers on the <b>Submitted Tab.</b>        |  |
| 12.                                                                                                    | Payable Table: Due Date | This column displays the date that the rebate payment is due.                                                                                                    |  |
|                                                                                                    |                         | This column is static, and the date cannot be updated.                                                                                                    |  |
| 13.Payable Table: Payment<br>DateThis column displays the current date<br>date in the future to initiate payment. |                         | This column displays the current date as the default date. The Calendar icon allows users to select a date in the future to initiate payment.                                                                          |  |
|                                                                                                    |                         | A red warning triangle is present in the Payment Date column when the EFT Payer information has not been established, or previously established EFT Payer information is no longer valid.                              |  |
| 14.Payable Table: InitiateThis column provides a check box for each reb                                           |                         | This column provides a check box for each rebate invoice that is available for payment.                                                                                                    |  |
|                                                                                                    | Payment                 | If the check box is not visible for the specific line item, the manufacturer bank account information may be missing or there was a prior payment attempt which failed.                                                |  |
| 15. Update All Payment Dates This field will allow users to schedule a date for all available payment lit         |                         | This field will allow users to schedule a date for all available payment line items.                                                                                                    |  |
|                                                                                                    |                         | Users can either enter the future scheduled date directly into the field or select the Calendar icon to pick the future scheduled date.                                                                                |  |
| 16.                                                                                                    | Initiate All Payments   | This check box allows users to select all available payment line items for initiation in the Initiate<br>Payment column. When checked, it will initiate all payment line items on the current and subsequent<br>pages. |  |
| 17.                                                                                                    | Submit Button           | This button allows users to submit their request.                                                                                                    |  |

# Table 7: Pending Tab

|                        |                                                                                | TPAdministrator.com             | Contact Us My Profile Log Out<br>Logged in as 'User ID                                                                                                    |
|------------------------|--------------------------------------------------------------------------------|---------------------------------|----------------------------------------------------------------------------------------------------|
| Overview Infla         | tion Rebates                                                                   |                                 |                                                                                                    |
| Inflation Re           | bates<br>Payments                                                              |                                 |                                                                                                    |
| Reports                | Stop payment function is available until approximately                         | 5:00 PM PT on the Payment Proce | ss Date.                                                                                                    |
| Suggestion of<br>Error | Payable Pending Submitted                                                      |                                 |                                                                                                    |
| Payments               | Drug 1<br>All Vigue Identifier 2<br>All Payment Process Date 4<br>mm/dd/yyyy t | Medicare Program                | Rebate Period 3                                                                                                    |
|                        | Show 10 v entries 6 7 8                                                        | 9 10                            | 11 12 13                                                                                                    |
|                        | Drug  Unique Identifier Medicare Program Rebate Period An                      | nding Payment<br>nount 🔶 EFT ID | Payment<br>Process Date Payment Stop<br>Payment                                                                                                    |
|                        | 00000-1132 L12345 Part D Q4 2023 -<br>Q3 2024 \$1.                             | 23.00 RD2124001                 | 03/10/2025 07/01/2026                                                                                                    |
|                        | 00000-1134 L12345 Part D Q4 2023 -<br>Q3 2024 \$2                              | 88,441,174.07 RD1124001         | 03/11/2025 10/01/2025                                                                                                    |
|                        | 00000-1134 L12345 Part D Q4 2023 - \$9<br>Q3 2024 \$9                          | 79,906,945.15 RD3124001         | 04/04/2025 07/01/2028                                                                                                    |
|                        | Showing 1 to 3 of 3 entries                                                    |                                 | First Previous 1 Next Last<br>4<br>Stop All Payments<br>5<br>5<br>5<br>1<br>1<br>1<br>5<br>1<br>5<br>1<br>1<br>1<br>1<br>1<br>1<br>1<br>1<br>1<br>1<br>1<br>1<br>1 |

| Number | Field Name                                        | Description                                                                                                    |
|--------|---------------------------------------------------|----------------------------------------------------------------------------------------------------|
| 1.     | Pending Filter: Drug                              | This filter field allows users to select one or more drugs from the drop-down list.                                                                                                    |
|        |                                                   | This field defaults to "All", which displays all drugs with payments due.                                                                                                    |
| 2.     | Pending Filter: Unique<br>Identifier              | This filter field allows users to select one or more Unique Identifier number associated with their user ID.                                                                                                    |
|        |                                                   | The field defaults to "All", which displays all UI(s) with Payments due.                                                                                                    |
| 3.     | Pending Filter: Rebate<br>Period                  | This filter field allows users to select one or more rebate periods associated with the Unique Identifier number assigned to their user ID.                                                                                     |
|        |                                                   | The Rebate Period defaults to "All" which displays all rebate periods for that have payments due                                                                                                    |
| 4.     | Pending Filter: Due Date                          | This filter field provides users with the ability to enter a range of dates.                                                                                                    |
|        |                                                   | The Start and/or End date fields allow users to select past or future dates from the calendar icons. Users may also manually enter in the dates in the format of MM/DD/YYYY or select a date in the calendar picker             |
| 5.     | Pending Payments Table:<br>Drug                   | This column displays the HCPCS Code for the drug for Part B. NCD-9 Code for Part D.                                                                                                    |
| 6.     | Pending Payments Table:<br>Unique Identifier      | This column displays specific Unique Identifiers associated with rebate drugs listed in the table.                                                                                                    |
| 7.     | Pending Payments Table:<br>Medicare Program       | This column displays the Medicare Program associated with the rebate drug. Options 'Part B' or 'Part D'.                                                                                                    |
| 8.     | Pending Payments Table:<br>Rebate Period          | This column displays the rebate periods selected from the filters. Allows users to view multiple rebate periods in the table.                                                                                                   |
| 9.     | Pending Payments Table:<br>Pending Payment Amount | This column displays the amount of the initiated rebate users have authorized to be processed for payment.                                                                                                    |
| 10.    | Pending Payments Table:<br>EFT ID                 | This column provides a descriptive identifier for distributed payments. The EFT ID appears on the bank statements to allow reconciliation of payments sent by manufacturers on the <b>Submitted Tab</b>                         |
| 11.    | Pending Payments Table:<br>Payment Process Date   | This column displays the calendar date that payment processing will occur at 9:00 PM ET.<br>This payment processing will initiate the request for withdrawal of funds from your bank account, on<br>the specified dated listed. |

| Number | Field Name                              | Description                                                                                                    |
|--------|-----------------------------------------|----------------------------------------------------------------------------------------------------|
| 12.    | Pending Payments Table:<br>Due Date     | This column lists the date the rebate payment initiation is due to be completed.                                                                                                    |
| 13.    | Pending Payments Table:<br>Stop Payment | This column provides individual check boxes for each pending rebate payment line item so that users can select initiated line items to stop payment prior to it processing at 9:00 PM ET.                                                                                                    |
| 14.    | Stop All Payments Check<br>Box          | This is a check box which allows users to select all payment line items in the Pending Payment Table to stop payment. It will automatically check the boxes for all available payment line items in the table. To review the selected checkmarks for additional pages, select the "Next or Last" link in the Pending Payments Table |
| 15.    | Stop Payment Button                     | This button allows users to stop payment on the selected payment line items with a single click. This action will remove the line items from the <b>Pending Tab</b> and move it back to the <b>Payable Tab</b> 's Payable Table for reinitiation.                                                                                   |

### Table 8: Submitted Tab

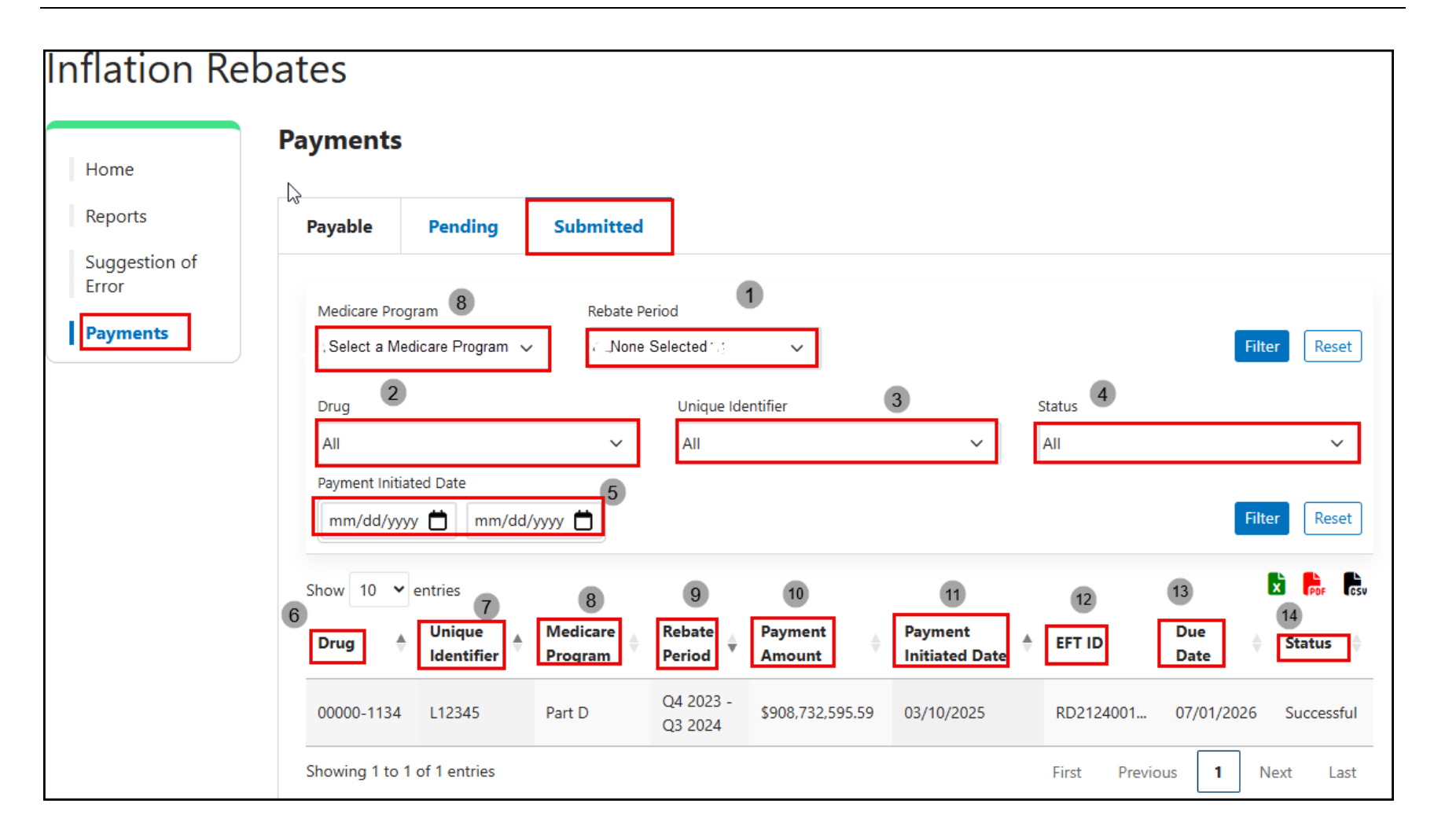

| Number | Field Name                                       | Description                                                                                                    |
|--------|--------------------------------------------------|----------------------------------------------------------------------------------------------------|
| 1.     | Submitting Filter:<br>Rebate Period              | This filter field allows users to select one or rebate periods from the drop-down list.                                                                                                    |
|        |                                                  | The format of the Rebate Period is Q# YYYY, where # equals 1, 2, 3, or 4 and calendar year is represented by the YYYY.                                                                                            |
| 2.     | Submitted Filter: Drug                           | This filter field allows users to select one or more drugs from the drop-down list.                                                                                                    |
|        |                                                  | This field defaults to "All", which displays all drugs with rebate payments due.                                                                                                    |
| 3.     | Submitted Filter:<br>Unique Identifier           | This filter field allows users to select one or more Unique Identifiers (UI) associated with their user ID.                                                                                                    |
|        |                                                  | The field defaults to "All", which displays all UI(s) with rebate payments due.                                                                                                    |
| 4.     | Submitted Filter: Status                         | This filter allows users to select the statuses that are assigned to submitted rebate payment line items.                                                                                                    |
|        |                                                  | Statuses available for filtering are Successful and Processing.                                                                                                    |
| 5.     | Submitted Filter:<br>Payment Initiated Date      | This filter field provides users with the ability to enter a range of dates to allow for a broader search of rebate payment line item data.                                                                       |
|        |                                                  | The Start and End date fields allow users to select past or future dates from the calendar icons. Users may also manually enter in the dates in the format of MM/DD/YYYY or select a date in the calendar picker. |
| 6.     | Submitted Payments<br>Table: Drug                | This column displays the HCPCS Code for the drug for Part B. NCD-9 Code for the drug for Part A.                                                                                                    |
| 7.     | Submitted Payments<br>Table: Unique Identifier   | This column displays specific Unique Identifiers associated with rebate drugs listed in the table.                                                                                                    |
| 8.     | Submitted Payments<br>Table: Medicare<br>Program | This column displays the Medicare Program associated with the rebate drug. Options 'Part B' or 'Part D'.                                                                                                    |

| Number | Field Name                                     | Description                                                                                                    |
|--------|------------------------------------------------|----------------------------------------------------------------------------------------------------|
| 9.     | Submitted Payments<br>Table: Rebate Period     | This column displays the rebate periods selected from the filters. Allows users to view multiple rebate periods in the table.                                                                                                    |
|        |                                                | The format of the Rebate Period is Q# YYYY, where # equals 1, 2, 3, or 4 and calendar year is represented by the YYYY.                                                                                                    |
| 10.    | Submitted Payments<br>Table: Payment Amount    | This column displays the amount that was initiated for payment and is either processing or has been successfully paid.                                                                                                    |
| 11.    | Submitted Payments<br>Table: Payment Initiated | This column displays the calendar date that rebate payment line items were processed for payment.                                                                                                    |
|        | Date                                           | The date listed in the column appears in MM/DD/YYYY format.                                                                                                    |
| 12.    | Submitted Payments<br>Table: EFT ID            | This column provides a descriptive identifier for distributed rebate payments. The EFT ID appears on the bank statements to allow reconciliation of payments sent by manufacturers on the <b>Submitted Tab</b> .                                                                                                    |
| 13.    | Submitted Payments<br>Table: Due Date          | This column lists the date the rebate payment line item initiation was due to be completed.                                                                                                    |
| 14.    | Submitted Payments<br>Table: Status            | This column provides the current status that the rebate payment line item(s) is in during the payment processing. 'Processing' when the ACH file has been sent to the bank. 'Successful' when 5 banking days have passed since Citibank's receipt of the ACH file AND Citibank's response file has not indicated any failures. |